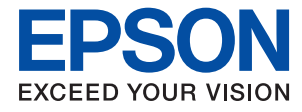

# Järjestelmänvalvojan opas

## Sisältö

## Tekijänoikeus

### Tavaramerkit

## Tietoja tästä käyttöoppaasta

| Merkit ja symbolit                       | 7 |
|------------------------------------------|---|
| Tässä käyttöoppaassa käytetyt kuvaukset7 | 7 |
| Käyttöjärjestelmien viitteet             | 7 |

### Johdanto

| Käyttöopasosa9                          |
|-----------------------------------------|
| Oppaassa käytetyt termit ja käsitteet 9 |

### Valmistelu

| Tulostinten asetusten ja hallinnan prosessikaavio 12 |
|------------------------------------------------------|
| Verkkoympäristöesimerkki                             |
| Yleistietoja tulostinten yhteysasetuksista 13        |
| Valmistelut ennen verkkoon kytkemistä 15             |
| Yhteyksien määrittämistä varten tarvittavien         |
| tietojen kerääminen                                  |
| Tulostimen tekniset tiedot                           |
| Porttinumeron käyttäminen                            |
| IP-osoitteen asettaminen                             |
| DNS-palvelin ja välityspalvelin 16                   |
| Verkkoyhteyden määritystavat                         |

### Verkkoon liittäminen

| Laitteen liittäminen verkkoon                |
|----------------------------------------------|
| Verkkoyhteyden ottaminen käyttöön            |
| ohjauspaneelista                             |
| Laitteen liittäminen verkkoon                |
| asennusohjelman avulla                       |
| Kytkeminen puhelinlinjaan                    |
| Yhteensopivat puhelinlinjat                  |
| Tulostimen kytkeminen puhelinlinjaan 25      |
| Puhelinkoneen kytkeminen tulostimeen 27      |
| Faksin perusasetusten määritys               |
| Perusfaksiasetusten tekeminen Ohjattu faksin |
| asetus-apuohjelmalla                         |
| Paperilähteen asetukset faksien              |
| vastaanottamisessa                           |
| Wi-Fi Direct -yhteyden (yksinkertainen AP)   |
| käyttäminen                                  |

| 0 |
|---|
| 1 |
| 1 |
| 2 |
| 3 |
|   |

### Toimintojen asetukset

| Ohjelmistoasetukset                                                                 |
|-------------------------------------------------------------------------------------|
| Web Config (laitteen verkkohallintasivu) 35                                         |
| Tulostustoimintojen käyttäminen                                                     |
| Verkkotulostuksen edellytykset                                                      |
| Tulostinohjaimen asetusten määrittäminen<br>palvelin/työasemayhteyden avulla        |
| tulostinohiaimen asetukset 41                                                       |
| Skannaustoimintoien käyttäminen                                                     |
| Skannaus tietokoneelta                                                              |
| Skannaaminen ohjauspaneelista                                                       |
| Faksitoimintojen käyttäminen                                                        |
| Vastaanottotila: Asetusten määrittäminen 44<br>Faksien vastaanottaminen käyttämällä |
| laitteeseen liitettyä puhelinta (Etävastaanotto) 45                                 |
| Vastaanotettujen faksien käsitteleminen 46                                          |
| PC FAX toiminnon käyttäminen 58                                                     |
| Vhtavatiatoian käyttäminen 59                                                       |
| Kohteen asatustoiminnot                                                             |
| Kontaktien määritys                                                                 |
| LDAP-palvelimen käyttäminen                                                         |
| Yhteystietojen varmuuskopiointi                                                     |
| Järjestelmäasetusten määrittäminen 69                                               |
| Ohjauspaneelin asetukset                                                            |
| käyttämättä69                                                                       |
| Aäniasetusten määrittäminen                                                         |
| Laitteen paivamaaran ja kellonajan                                                  |
| Skannauksen ja konjoinnin oletusarvojen                                             |
| määrittäminen (käyttäjien oletusasetukset) 71                                       |
| Usein käytettyjen asetusten tallentaminen                                           |
| esivalintoihin                                                                      |
| Microsoft-verkon (MS) käyttäminen                                                   |
| Tul.asetuk                                                                          |
| Epson Connect -palvelun käyttäminen 73                                              |

### Sisältö

### Turvallisuusasetukset

| Johdanto laitteen tietoturvatoimintoihin 74                      |
|------------------------------------------------------------------|
| Järjestelmänvalvojan salasanan määrittäminen 75                  |
| Järjestelmänvalvojan salasanan<br>määrittäminen ohjauspaneelista |
| Järjestelmänvalvojan salasanan                                   |
| määrittäminen Web Config -toiminnolla 76                         |
| Järjestelmänvalvojan salasanalla lukittavat                      |
| asetukset                                                        |
| Käytettävissä olevien toimintojen rajoitus 79                    |
| Käyttöoikeuksien valvonnan määrittäminen 79                      |
| Ulkoisten liitäntöjen käytön rajoittaminen81                     |
| Hallinta protokollien avulla.82                                  |
| Ohjausprotokollat                                                |
| Protokollat, jotka voidaan määrittää käyttöön                    |
| tai pois käytöstä                                                |
| Protokolla-asetukset                                             |
| SSL/TLS-suojattu tiedonsiirto ja tulostimen käyttö85             |
| Tietoja digitaalisesta varmennuksesta 85                         |
| CA:n allekirjoittaman varmenteen hankinta                        |
| ja tuonti                                                        |
| CA:n allekirjoittaman varmenteen poisto 89                       |
| Itse allekirjoitetun varmenteen päivitys 90                      |
| MaaritaCA-varmenne                                               |

## Käyttö- ja hallinta-asetukset

| Laitteen tietojen tarkistaminen             |
|---------------------------------------------|
| Laitteiden hallinta (Epson Device Admin) 94 |
| Laiteohjelmiston päivittäminen              |
| Tulostimen laiteohjelmiston päivitys        |
| ohjauspaneelista95                          |
| Laiteohjelmiston päivittäminen Web Config - |
| toiminnolla                                 |
| Laiteohjelmiston päivittäminen Epson        |
| Firmware Updater -ohjelman avulla 96        |
| Asetusten varmuuskopiointi                  |
| Asetusten vieminen                          |
| Asetusten tuominen                          |

## Ongelmien ratkaisu

| Vinkkejä ongelmanratkaisuun                                                |
|----------------------------------------------------------------------------|
| Palvelimen ja verkkoon liitetyn laitteen lokin                             |
| tarkastaminen                                                              |
| Verkkoasetusten alustaminen                                                |
| Langattoman verkkoyhteyden poistaminen<br>käytöstä Web Config -toiminnolla |

| Wi-Fi-tilan poistaminen käytöstä                   |
|----------------------------------------------------|
| ohjauspaneelista                                   |
| Wi-Fi Direct (Yksinkertainen AP) -yhteyden         |
| katkaiseminen ohjauspaneelista 100                 |
| Verkkoasetusten palauttaminen                      |
| ohjauspaneelista                                   |
| Laitteiden ja tietokoneen välisen tiedonsiirron    |
| tarkastaminen                                      |
| Yhteyden tarkistaminen Ping-komennolla —           |
| Windows                                            |
| Yhtevden tarkistus Ping-komennolla — Mac           |
| OS                                                 |
| Verkkovhtevsraportin tulostus                      |
| Viestit ja ratkaisut verkkovhtevsraportissa 104    |
| E-1 104                                            |
| F-2 F-3 F-7 105                                    |
| F-5                                                |
| F-6 106                                            |
| F-8 106                                            |
| F-9 106                                            |
| F-10 107                                           |
| F-11 107                                           |
| F-12 108                                           |
| E-13 108                                           |
| Viestit verkkovmpäristössä 109                     |
| Verkon tila -arkin tulostus                        |
| Verkon tha arkin taostas                           |
| Verkko-onjemnston kayttoon inttyvia ongenna 109    |
| Web Config -ohjelmiston kaytto ei onnistu 109      |
| Mallin nimea ja/tai IP-osoitetta ei nay            |
| EpsonNet Config -onjeimistossa                     |
| Ongelmat pilvipalveluja käytettäessä 111           |
| Aiemmin käyttämieni pilvipalvelujen                |
| käyttäminen ei onnistu                             |
| Ongelmia verkon suojaustoimintojen käytössä111     |
| Suojatun IPP-tulostusportin luonti ei onnistu. 111 |
| Ongelmia digitaalisen varmenteen käytössä 112      |
| CA:n allekirjoittaman varmenteen tuonti ei         |
| onnistu                                            |
| Itse allekirjoitetun varmenteen päivitys ei        |
| onnistu                                            |
| CSR:n luonti ei onnistu                            |
| Esiin tulee varoitus, joka liittyy digitaaliseen   |
| varmenteeseen                                      |
| CA:n allekirjoittaman varmenteen poisto            |
| tahattomasti                                       |

### Liite

| Yleistietoja verkko-ohjelmistosta |
|-----------------------------------|
| Epson Device Admin                |
| EpsonNet Config                   |

| EpsonNet Print (vain Windows)                      |
|----------------------------------------------------|
| EpsonNet SetupManager                              |
| IP-osoitteen määrittäminen EpsonNet Config -       |
| sovelluksen avulla                                 |
| IP-osoitteen määrittäminen eräasetusten avulla 117 |
| IP-osoitteen määrittäminen kullekin verkon         |
| laitteelle                                         |
| Langattoman verkon asetusten määrittäminen         |
| ohjauspaneelista (WPS)                             |
| Wi-Fi-asetusten määrittäminen                      |
| painikeasetuksella (WPS)                           |
| Wi-Fi-asetusten määrittäminen PIN-koodin           |
| avulla (WPS)                                       |
| Yhteysmenetelmän vaihtaminen                       |
| Vaihtaminen lähiverkkoyhteydestä (Ethernet)        |
| langattomaan verkkoyhteyteen (Wi-Fi) 124           |
| Langattoman verkkoyhteyden (Wi-Fi)                 |
| vaihtaminen lähiverkkoyhteydeen (Ethernet)125      |
| Tulostimen käyttämät porttinumerot                 |

## Tekijänoikeus

Mitään tämän julkaisun osaa ei saa toisintaa, tallentaa tietojenhakujärjestelmään tai siirtää missään muodossa tai millään tavoin, elektronisesti, mekaanisesti, valokopioimalla, nauhoittamalla tai muuten ilman Seiko Epson Corporationin etukäteen antamaa kirjallista suostumusta. Julkaisija ei vastaa julkaisun sisältämien tietojen käytöstä. Julkaisija ei myöskään vastaa julkaisun sisältämän tietojen käytön seurauksista. Tässä oppaassa annettuja tietoja on tarkoitus käyttää vain tämän Epson-laitteen yhteydessä. Epson ei vastaa vahingoista, jotka aiheutuvat näiden tietojen soveltamisesta muihin tulostimiin.

Seiko Epson Corporation tai sen tytäryhtiöt eivät ole vastuussa tämän tuotteen hankkijalle tai kolmansille osapuolille mahdollisesti aiheutuvista vahingoista, menetyksistä, kustannuksista tai kuluista, jotka aiheutuvat onnettomuudesta, tämän tuotteen väärinkäytöstä tai siihen tehdyistä luvattomista muunnoksista, korjauksista tai muutoksista tai (Yhdysvaltoja lukuun ottamatta) siitä, että Seiko Epson Corporationin antamia käyttö- ja huolto-ohjeita ei noudateta tarkoin.

Seiko Espon Corporation ja sen tytäryhtiöt eivät ole vastuussa vahingoista tai vaikeuksista, jotka aiheutuvat muiden lisävarusteiden tai tarvikkeiden kuin Seiko Epson Corporationin ilmoittamien alkuperäisten Epson-tuotteiden tai Epson-hyväksynnän saaneiden tuotteiden käytöstä.

Seiko Epson Corporation ei vastaa sähkömagneettisista häiriöistä johtuvista vahingoista, mikäli niihin on syynä muiden kuin Seiko Epson Corporationin Epson-hyväksynnän saaneiden liitäntäkaapeleiden käyttö.

© 2017 Seiko Epson Corporation

Tämän oppaan sisältö ja tämän tuotteen tekniset tiedot saattavat muuttua ilman erillistä ilmoitusta.

## Tavaramerkit

- □ EPSON® on rekisteröity tavaramerkki, ja EPSON EXCEED YOUR VISION tai EXCEED YOUR VISION on Seiko Epson Corporationin tavaramerkki.
- □ Epson Scan 2 software is based in part on the work of the Independent JPEG Group.
- □ Google Cloud Print, Chrome, Chrome OS, and Android are trademarks of Google Inc.
- □ Microsoft<sup>®</sup>, Windows<sup>®</sup>, Windows Server<sup>®</sup>, and Windows Vista<sup>®</sup> are registered trademarks of Microsoft Corporation.
- □ Apple, Macintosh, macOS, OS X, Bonjour, Safari, AirPrint, the AirPrint Logo, iPad, iPhone, iPod touch, and iTunes are trademarks of Apple Inc., registered in the U.S. and other countries.
- □ Yleinen ilmoitus: Muut julkaisussa käytetyt tuotenimet on mainittu vain tunnistamistarkoituksessa, ja ne saattavat olla vastaavien omistajiensa tavaramerkkejä.Epson ei vaadi itselleen mitään oikeuksia näihin tuotenimiin.

## Tietoja tästä käyttöoppaasta

## Merkit ja symbolit

### \Lambda Vaara:

Ohjeet, joita on noudatettava huolellisesti henkilövahinkojen välttämiseksi.

## Tärkeää:

Ohjeet, jotka on huomioitava laitteistovahinkojen välttämiseksi.

### Huomautus:

Ohjeet, jotka sisältävät hyödyllisiä vinkkejä ja tulostintoimintojen rajoituksia.

### Liittyvät tiedot

➡ Tätä kuvaketta napsauttamalla pääset liittyviin tietoihin.

## Tässä käyttöoppaassa käytetyt kuvaukset

- □ Tulostinajurin ja Epson Scan 2in (skanneriajurin) näyttöjen näyttöruutukuvat ovat Windows 10- tai OS X El Capitan -käyttöjärjestelmistä. Näytöllä näkyvät tiedot vaihtelevat laitemallin ja käyttötilanteen mukaan.
- □ Käyttöoppaassa käytetyt kuvat ovat vain esimerkkejä. Vaikka mallien välillä voi olla pieniä eroja, toimintaperiaatteet ovat samat.
- □ Jotkin LCD-näytön valikon osista vaihtelevat mallista ja asetuksista riippuen.

## Käyttöjärjestelmien viitteet

### Windows

Tässä käyttöoppaassa käytetyt termit, kuten "Windows 10", "Windows 8.1", "Windows 8", "Windows 7", "Windows Vista", "Windows XP", "Windows Server 2016", "Windows Server 2012 R2", "Windows Server 2012", "Windows Server 2008 R2", "Windows Server 2008", "Windows Server 2003 R2" ja "Windows Server 2003", viittaavat seuraaviin käyttöjärjestelmiin. Tämän lisäksi "Windows" tarkoittaa kaikkia sen versioita.

- □ Microsoft® Windows® 10-käyttöjärjestelmä
- □ Microsoft<sup>®</sup> Windows<sup>®</sup> 8.1-käyttöjärjestelmä
- □ Microsoft® Windows® 8-käyttöjärjestelmä
- □ Microsoft® Windows® 7-käyttöjärjestelmä
- □ Microsoft® Windows Vista®-käyttöjärjestelmä
- □ Microsoft® Windows® XP-käyttöjärjestelmä
- □ Microsoft® Windows® XP Professional x64 Edition-käyttöjärjestelmä

- □ Microsoft® Windows Server® 2016-käyttöjärjestelmä
- □ Microsoft® Windows Server® 2012 R2-käyttöjärjestelmä
- □ Microsoft® Windows Server® 2012-käyttöjärjestelmä
- □ Microsoft® Windows Server® 2008 R2-käyttöjärjestelmä
- □ Microsoft® Windows Server® 2008-käyttöjärjestelmä
- □ Microsoft® Windows Server® 2003 R2-käyttöjärjestelmä
- □ Microsoft® Windows Server® 2003-käyttöjärjestelmä

### Mac OS

Tässä käyttöoppassa "Mac OS" tarkoittaa versioita macOS Sierra, OS X El Capitan, OS X Yosemite, OS X Mavericks, OS X Mountain Lion, Mac OS X v10.7.x ja Mac OS X v10.6.8.

## Johdanto

## Käyttöopasosa

Tämä käyttöopas on tarkoitettu laitteiden ylläpitäjille, jotka ovat vastuussa tulostinten tai skannereiden liittämisestä verkkoon. Opas sisältää tietoja laitteiden asetuksista ja ominaisuuksista.

Lisätietoja eri toimintojen käyttämisestä on Käyttöopas -oppaassa.

### Valmistelu

Tässä kohdassa kuvataan järjestelmänvalvojan tehtävät, laitteiden asetusten määrittäminen ja laitteiden hallinnassa käytettävät ohjelmistot.

### Verkkoon liittäminen

Tässä kohdassa kerrotaan, miten laite liitetään lähiverkkoon tai kytketään puhelinlinjaan. Se sisältää myös tietoja verkkoympäristöstä, kuten laitteen porttimäärityksistä sekä DNS- ja välityspalvelimen käyttämisestä.

### Toimintojen asetukset

Esittelee eri toimintoihin, kuten tulostamiseen, skannaamiseen ja faksien lähettämiseen ja vastaanottamiseen liittyvät asetukset.

### Turvallisuusasetukset

Esittelee tietoturvaan liittyvät perusasetukset, kuten järjestelmänvalvojan salasanaan ja tiedonsiirtoprotokollien hallintaan liittyvät asetukset.

### Käyttö- ja hallinta-asetukset

Kertoo miten laitetta käytetään käyttöönoton jälkeen, miten laitetietoja tarkastellaan ja miten laitetta huolletaan.

### Ongelmien ratkaisu

Kertoo, miten asetukset nollataan ja miten verkkoyhteysongelmia selvitetään.

## Oppaassa käytetyt termit ja käsitteet

Tässä käyttöoppaassa käytetään seuraavia termejä ja käsitteitä.

### Järjestelmänvalvoja

Henkilö, joka vastaa laitteen tai verkon asetuksista ja hallinnasta työpaikalla tai organisaatiossa. Pienissä organisaatioissa järjestelmänvalvoja voi vastata sekä laitteiden että verkon ylläpidosta. Suurissa organisaatioissa järjestelmänvalvojat voivat vastata esimerkiksi yksikön tai osaston verkosta tai laitteista ja verkonvalvojat vastaavat organisaatiotason ylittävän tietoliikenteen, kuten Internet-yhteyksien, hallinnasta.

### Verkonvalvoja

Henkilö, joka vastaa verkossa tapahtuvan tietoliikenteen hallinnasta. Verkonvalvoja määrittää reitittimet, välityspalvelimet, DNS-palvelimet ja sähköpostipalvelimet sisäverkon liikennettä ja Internet-yhteyksiä varten.

### Käyttäjä

Henkilö, joka käyttää laitteita, kuten tulostimia ja skannereita.

### Työasema/palvelinyhteys (tulostimen jakaminen Windows-palvelimen kautta)

Yhteysmuoto, jossa käyttäjät voivat tulostaa Windows-palvelimeen verkon kautta tai USB-kaapelilla liitettyyn tulostimeen. Jaettu tulostus toteutetaan jakamalla tulostusjono palvelimen kautta. Tulostin on palvelimen hallinnassa, ja tulostimen ja tietokoneen välinen tietoliikenne kulkee palvelimen kautta.

### Vertaisyhteys (suoratulostus)

Yhteysmuoto, jossa tulostin ja tietokone on kytketty verkkoon keskittimen tai tukiaseman kautta ja tulostustyöt lähetetään suoraan tietokoneesta tulostimeen.

### Web Config (laitteen oma hallintasivu verkossa)

Laitteeseen integroitu web-palvelin. Laitteen hallintasivun nimi on Web Config. Sivun avulla voit tarkistaa laitteen tilan ja muuttaa asetuksia verkkoselaimella.

### Tulostusjono

Windows-järjestelmissä jokaista tulostusjonoa vastaa Laitteet ja tulostimet -kohdassa näkyvä porttikuvake. Yksittäisellä laitteella voi olla kaksi tai jopa useampia kuvakkeita, jos laite on kytketty verkkoon kahden tai useamman portin kautta, esimerkiksi TCP/IP-yhteydellä ja WSD-verkon kautta.

### Työkalu

Yleisnimitys laitteiden hallinnassa käytettäville ohjelmistoille, joita ovat esimerkiksi Epson Device Admin, EpsonNet Config ja EpsonNet SetupManager.

### Push-skannaus

Yleistermi skannaamiselle laitteen ohjauspaneelia käyttäen. Tätä toimintoa käytettäessä skannattu tiedosto voidaan tallentaa kansioon, liittää sähköpostiviestiin tai tallentaa pilvipalveluun.

### ASCII (American Standard Code for Information Interchange)

Yleisesti käytetty merkkijärjestelmä. Johon kuuluu 128 merkkiä, kuten aakkoset (a–z, A–Z), arabialaiset numerot (0–9), symbolit, välimerkit ja ohjausmerkit. Tässä oppaassa ASCII ymmärretään merkkeinä 0x20–0x7E (heksanumero, lueteltu alla) ilman ohjausmerkkejä.

| SP* | ! | n | # | \$ | % | & | ı | ( | ) | * | + | 1 | - | • | / |
|-----|---|---|---|----|---|---|---|---|---|---|---|---|---|---|---|
| 0   | 1 | 2 | 3 | 4  | 5 | 6 | 7 | 8 | 9 | : | ; | < | = | > | ? |
| @   | А | В | с | D  | E | F | G | Н | I | J | к | L | м | N | 0 |
| Р   | Q | R | s | Т  | U | V | W | х | Y | Z | [ | ١ | ] | ^ | _ |
| `   | а | b | с | d  | e | f | g | h | i | j | k | I | m | n | o |
| р   | q | r | s | t  | u | v | w | x | У | z | { |   | } | ~ |   |

### \* Välilyöntimerkki.

### Unicode (UTF-8)

Kansainvälinen merkkijärjestelmä, joka kattaa kaikkien suurten kielten merkkijärjestelmät. Tässä käyttöoppaassa UTF-8 tarkoittaa UTF-8-muotoon koodattuja merkkejä.

## Valmistelu

Tässä luvussa kuvataan järjestelmänvalvojan tehtävät ja ennen asetusten määrittämistä tarvittavat valmistelut.

## Tulostinten asetusten ja hallinnan prosessikaavio

Järjestelmänvalvoja määrittää verkon yhteysasetukset, määrittää tulostimen tai skannerin asetukset ja määrittää laitteet käyttäjien käyttöön.

- 1. Valmistelu
  - □ Yhteysmäärityksissä tarvittavien tietojen kerääminen
  - □ Käytettävän yhteystavan valitseminen
- 2. Yhteyden toteuttaminen
  - Verkkoyhteys tulostimen ohjauspaneelista
  - Yhdistäminen puhelinlinjaan
- 3. Toimintojen määrittäminen
  - □ Tulostinohjaimen asetukset
  - □ Skanneriohjaimen asetukset
  - Faksiasetukset
  - Yhteystietojen tallentaminen
  - □ Wi-Fi Direct (yksinkertainen AP) -yhteys
  - Muut lisäasetukset
  - Pilvipalvelut
- 4. Suojausasetukset
  - Diakäyttäjän asetukset
  - □ Käyttöoikeusasetukset
  - □ SSL/TLS
  - Protokollien hallinta
- 5. Käyttö ja hallinta
  - Laitteen tilan valvonta
  - Laiteasetusten varmuuskopiointi

### Liittyvät tiedot

- ➡ "Valmistelu" sivulla 12
- ➡ "Verkkoon liittäminen" sivulla 18
- ➡ "Toimintojen asetukset" sivulla 35
- ➡ "Turvallisuusasetukset" sivulla 74

➡ "Käyttö- ja hallinta-asetukset" sivulla 94

## Verkkoympäristöesimerkki

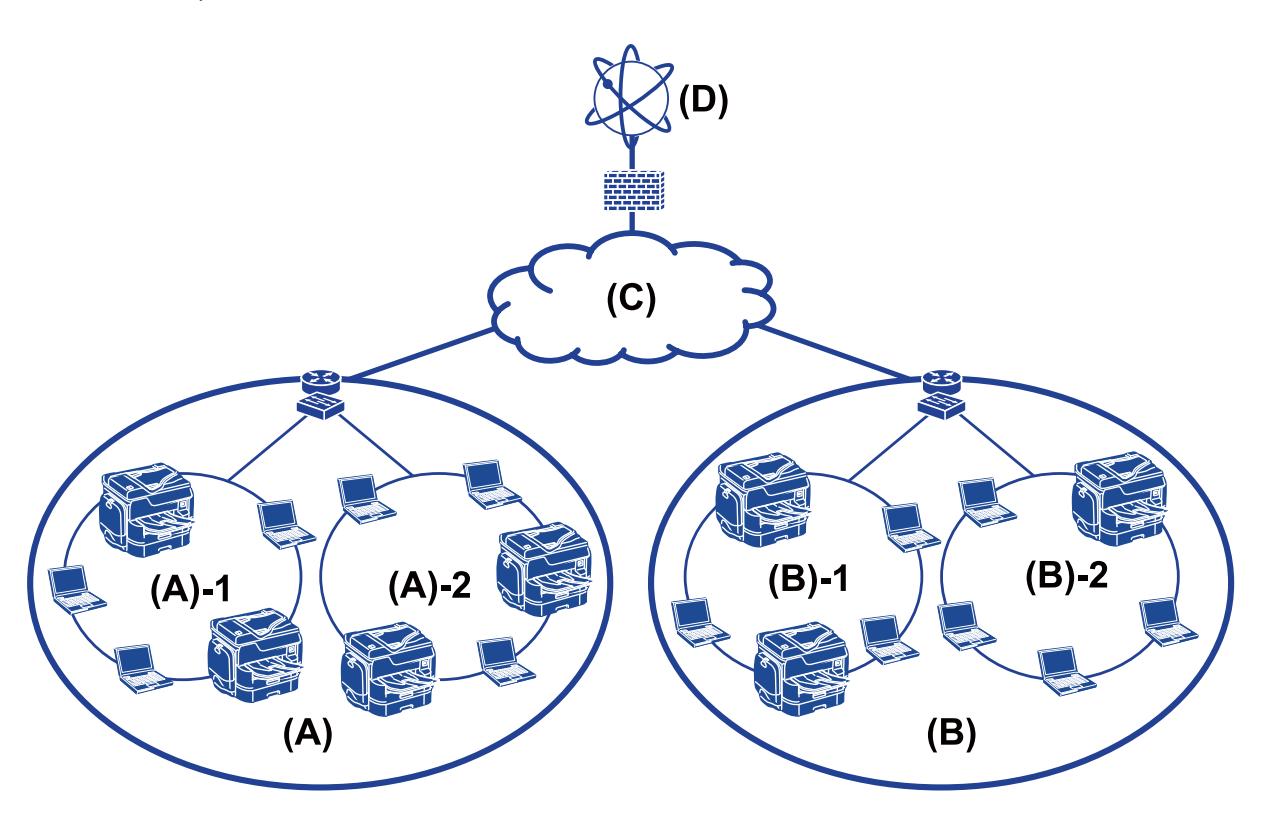

(A): Toimisto 1

- □ (A)-1: LAN 1
- □ (A)-2: LAN 2
- (B): Toimisto 2

□ (B)-1: LAN 1

- □ (B)-2: LAN 2
- (C): WAN
- (D): Internet

### Yleistietoja tulostinten yhteysasetuksista

Tulostimet voidaan liittää verkkoon kahdella tavalla. Tulostin liitetään molemmissa tavoissa suoraan verkkoon.

- Työasema/palvelinyhteys (tulostimen jakaminen Windows-palvelimen kautta)
- □ Vertaisyhteys (suoratulostus)

### Liittyvät tiedot

"Palvelimen ja työaseman väliset yhteysasetukset" sivulla 14

#### Valmistelu

### ➡ "Vertaisverkkoasetukset" sivulla 14

### Palvelimen ja työaseman väliset yhteysasetukset

### Yhteystapa:

Liitä tulostin verkkoon keskittimen tai tukiaseman kautta.

Voit myös liittää tulostimen suoraan palvelimeen USB-kaapelilla.

### **Tulostinohjain:**

Asenna Windows-palvelimiin työasemakoneiden käyttöjärjestelmän mukainen tulostinohjain.

Kun työasemat käyttävät tulostinta Windows-palvelimen kautta, tulostinohjain asennetaan työasemiin ja tulostus toimii sen kautta.

### **Toiminnot:**

- □ Tulostimen hallinta ja tulostinohjaimen asennus erätyönä.
- Palvelimen toiminnasta riippuen tulostustöiden suorittaminen voi kestää kauemmin, koska kaikki tulostustyöt kulkevat tulostuspalvelimen kautta.
- Tulostus ei onnistu, jos Windows-palvelin sammutetaan.

### Liittyvät tiedot

➡ "Oppaassa käytetyt termit ja käsitteet" sivulla 9

### Vertaisverkkoasetukset

### Yhteystapa:

Liitä tulostin verkkoon suoraan keskittimen tai tukiaseman kautta.

### **Tulostinohjain:**

Asenna tulostinohjain jokaiseen tietokoneeseen, josta laitetta käytetään.

Tulostinohjain voidaan välittää EpsonNet SetupManager -ohjelman pakettina tai asentaa automaattisesti Windowspalvelimen ryhmäkäytännöllä.

### **Toiminnot:**

- □ Tulostustyö alkaa heti, koska työ lähetetään suoraan tulostimeen.
- □ Voit tulostaa aina kun tulostimeen on kytketty virta.

### Liittyvät tiedot

➡ "Oppaassa käytetyt termit ja käsitteet" sivulla 9

## Valmistelut ennen verkkoon kytkemistä

## Yhteyksien määrittämistä varten tarvittavien tietojen kerääminen

Verkkoyhteyden määrittämistä varten tarvitaan mm. IP-osoite ja yhdyskäytävän osoite. Tarkista, että sinulla on valmiina seuraavat tiedot.

| Luokka                                            | Asetus                                                                                                    | Huomautus                                                                                                    |
|---------------------------------------------------|----------------------------------------------------------------------------------------------------|----------------------------------------------------------------------------------------------------|
| Laitteen liitäntätapa                             | <ul><li>Ethernet</li><li>Wi-Fi</li></ul>                                                                           | Käytä Ethernet-verkkokaapelina vähintään luokan 5e suojattua<br>kierrettyä parikaapelia (STP).                                                                                                    |
| Lähiverkon<br>asetustiedot                        | <ul> <li>IP-osoite</li> <li>Aliverkon peite</li> <li>Oletusyhdyskäytävä</li> </ul>                                 | Jos IP-osoite määritetään automaattisesti reitittimen DHCP-<br>toiminnolla, näitä asetuksia ei tarvita.                                                                                                    |
| Langattoman<br>lähiverkon (Wi-Fi)<br>asetustiedot | <ul><li>SSID</li><li>Salasana</li></ul>                                                                            | <ul> <li>Seuraavat tekniikat ovat tuettuja:</li> <li>Yhteensopivuus: 802.11b/g/n</li> <li>Wi-Fi-suojaus: WEP (64- ja 128-bittinen), WPA-2PSK (AES), WPA2-<br/>Enterprise</li> </ul>                                                         |
| DNS-palvelimen tiedot                             | <ul> <li>Ensisijaisen DNS-<br/>palvelimen IP-osoite</li> <li>Toissijaisen DNS-<br/>palvelimen IP-osoite</li> </ul> | <ul> <li>Määritä DNS-palvelin kaikissa seuraavissa tapauksissa.</li> <li>Käytät staattista IP-osoitetta.</li> <li>Et voi määrittää DNS-palvelinta automaattisesti, koska IP-osoite<br/>haetaan automaattisesti DHCP-toiminnolla.</li> </ul> |
| Välityspalvelimen<br>asetukset                    | <ul> <li>Välityspalvelimen<br/>nimi</li> <li>Porttinumero</li> </ul>                                               | Välityspalvelu määritetään, jos Internet-yhteys toimii<br>välityspalvelimen kautta ja jos Epson Connect -palvelu tai<br>laiteohjelmistojen automaattinen päivitys halutaan ottaa käyttöön.                                                  |

### Liittyvät tiedot

➡ "IP-osoitteen asettaminen" sivulla 16

## Tulostimen tekniset tiedot

Tulostimen tekniset tiedot ja liitännät on kuvattu Käyttöopas -oppaassa.

## Porttinumeron käyttäminen

Katso lisätiedot tulostimen käyttämien porttien numeroista liitteistä.

### Liittyvät tiedot

➡ "Tulostimen käyttämät porttinumerot" sivulla 125

### Valmistelu

## IP-osoitteen asettaminen

Tulostimelle voidaan asettaa IP-osoite kahdella eri tavalla.

### **Staattinen IP-osoite:**

Tulostimelle määritetään ennalta tiedossa oleva yksilöllinen IP-osoite.

IP-osoite pysyy samana, vaikka tulostin tai reititin sammutettaisiin. Voit hallita laitetta pelkän IP-osoitteen perusteella.

Staattinen IP-osoite on hyvä ratkaisu verkoissa, joissa on useita tulostimia, kuten suurissa toimistoissa tai kouluissa.

### IP-osoitteen automaattinen asettaminen DHCP-toiminnolla:

DHCP-toimintoa tukeva reititin asettaa tulostimen IP-osoitteen automaattisesti.

Jos IP-osoitteen vaihtaminen laitteelle on hankalaa, varaa IP-osoite etukäteen ja määritä se käyttöön haluttuna ajankohtana.

### Huomautus:

Valitse tulostusjonoportille protokolla, joka tunnistaa IP-osoitteen automaattisesti, kuten EpsonNet Print Port.

## DNS-palvelin ja välityspalvelin

Jos käytät Internet-yhteyttä, sinun on määritettävä DNS-palvelin (nimipalvelu). Jos et määritä nimipalvelua, yhteysosoitteina on käytettävä IP-numeroita, koska nimiosoitteiden selvitys ei todennäköisesti toimi.

Välityspalvelin toimii sisäverkon ja Internetin välissä välittäen liikennettä tietokoneilta ja tulostimista Internetiin ja toisinpäin. Sisäverkon ulkopuoliset palvelimet ovat yhteydessä vain välityspalvelimeen. Tulostimen tietoja, kuten IP-osoitetta ja porttinumeroa, ei tällöin välitetä ulospäin, minkä ansiosta tietoturva on parempi.

Koska välityspalvelin pystyy tarvittaessa valvomaan sen kautta kulkevan verkkoliikenteen sisältöä, voit tarvittaessa myös estää liikenteen tiettyyn URL-osoitteeseen suodatustoiminnolla.

## Verkkoyhteyden määritystavat

Jos haluat määrittää tulostimen verkkoyhteysasetukset, kuten IP-osoitteen, aliverkon peitteen ja oletusyhdyskäytävän, toimi seuraavasti.

### Asetusten määritys ohjauspaneelista:

Voit määrittää asetukset jokaiselle tulostimelle erikseen laitteen ohjauspaneelin kautta. Määritä tulostimen verkkoasetukset ennen verkkoyhteyden muodostamista.

### Asetusten määrittäminen asetusohjelmalla:

Asennusohjelmaa käytettäessä tulostimen verkkoasetukset ja työaseman asetukset määritetään automaattisesti. Asetukset voidaan määrittää asennusohjelman ohjeiden mukaisesti myös ilman syvällistä verkkotuntemusta. Asetusten määrittämistä asennusohjelmalla suositellaan, jos järjestelmässä on tulostin ja muutamia työasemia, joissa käytetään palvelin/työasemayhteyttä (tulostimen jakamista the Windows -palvelimen kautta).

### Työkaluohjelman avulla:

Voit käyttää järjestelmänvalvojan tietokoneeseen asennettua työkaluohjelmaa. Voit etsiä tulostimen ja määrittää laitteen asetukset, tai voit luoda SYLK-tiedoston ja määrittää useiden tulostinten asetukset kerralla erätoimintona. Voit määrittää asetukset useisiin tulostimiin, mutta laitteiden on oltava liitettynä tietokoneeseen Ethernetkaapelilla ennen asetusten määrittämistä. Asennusta varten suositellaan tämän vuoksi rakennettavaksi Ethernetverkko.

### Liittyvät tiedot

- ➡ "Verkkoyhteyden ottaminen käyttöön ohjauspaneelista" sivulla 18
- ▶ "Laitteen liittäminen verkkoon asennusohjelman avulla" sivulla 24
- ➡ "IP-osoitteen määrittäminen EpsonNet Config -sovelluksen avulla" sivulla 117

## Verkkoon liittäminen

Tässä luvussa kuvataan tulostimen liittäminen verkkoon.

## Laitteen liittäminen verkkoon

## Verkkoyhteyden ottaminen käyttöön ohjauspaneelista

Voit liittää tulostimen verkkoon tulostimen ohjauspaneelin kautta. Lisätietoja tulostimen ohjauspaneelista on *Käyttöopas* -oppaassa.

### IP-osoitteen määrittäminen

Määritä perustiedot, kuten IP-osoite, Aliverk. peite ja Olet.yhd.käyt..

- 1. Käynnistä tulostin.
- 2. Valitse tulostimen ohjauspaneelin aloitusnäytöstä Asetukset.

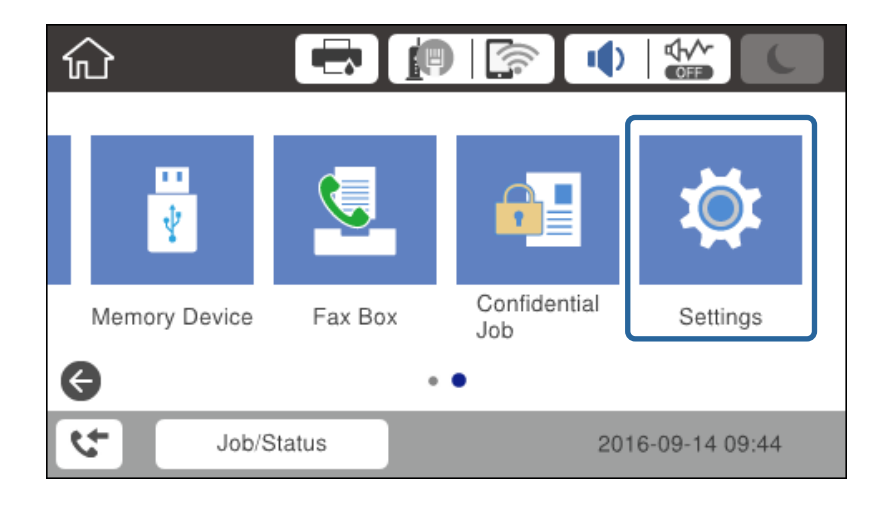

3. Valitse Yleiset asetukset > Verkkoasetukset > Lisäasetukset.

4. Valitse TCP/IP.

| ¢ |              | Advanced   |  |
|---|--------------|------------|--|
|   | Device Name  |            |  |
|   | TCP/IP       | Auto       |  |
|   | Proxy Server | Do Not Use |  |
|   | Email Server |            |  |

5. Valitse Hae IP-osoite -kohdassa Man..

Jos haluat määrittää IP-osoitteen automaattisesti reitittimen DHCP-toiminnon avulla, valitse **Automaattinen**. Tällöin kohdat 6–7 eli **IP-osoite**, **Aliverk. peite** ja **Olet.yhd.käyt.** asetetaan automaattisesti. Siirry kohtaan 8.

| Cancel          | TCP/IP         |        |  |
|-----------------|----------------|--------|--|
| Obtain IP Addre | ess            |        |  |
|                 |                | Manual |  |
| IP Address      |                |        |  |
| 0.0.00          |                |        |  |
|                 | Start Settings |        |  |

6. Syötä IP-osoite.

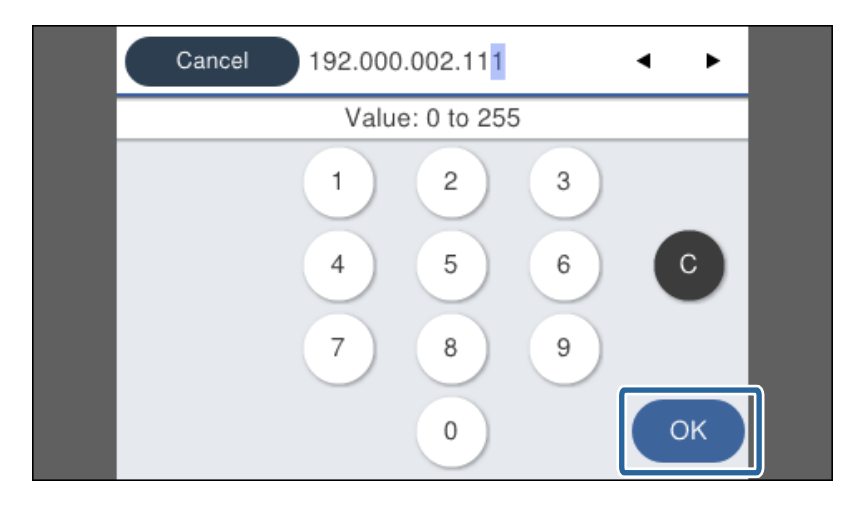

Vahvista edellisessä näytössä näkyvä arvo.

### 7. Aseta Aliverk. peite ja Olet.yhd.käyt..

Vahvista edellisessä näytössä näkyvä arvo.

### Tärkeää:

Jos asetusten (IP-osoite, Aliverk. peite ja Olet.yhd.käyt.) yhdistelmä on virheellinen, **Käynnistä asetus** -valinta ei ole aktiivinen eikä toimintoa voi jatkaa. Varmista, ettei tiedoissa ole virheitä.

8. Syötä ensisijaisen DNS-palvelimen osoite.

Vahvista edellisessä näytössä näkyvä arvo.

#### Huomautus:

Jos valitset IP-osoitteen määritystavaksi **Automaattinen**, voit valita DNS-palvelinasetukseksi **Man**. tai **Automaattinen**. Jos DNS-palvelimen osoitteen hakeminen automaattisesti ei ole mahdollista, valitse **Man**. ja kirjoita DNS-palvelimen osoite. Kirjoita sitten toissijaisen DNS-palvelimen osoite. Jos valitset asetukseksi **Automaattinen**, siirry kohtaan 10.

9. Syötä toissijaisen DNS-palvelimen osoite.

Vahvista edellisessä näytössä näkyvä arvo.

#### 10. Valitse Käynnistä asetus.

11. Sulje vahvistusnäyttö.

### Välityspalvelinasetusten määrittäminen

Jos verkossasi käytetään välityspalvelinta, määritä välityspalvelinasetukset.

1. Valitse aloitusnäytöltä Asetukset.

#### Huomautus:

Jos määrität asetuksia IP-osoitteen määrittämisen jälkeen, näkyviin tulee Lisäasetukset-näyttö. Siirry vaiheeseen 3.

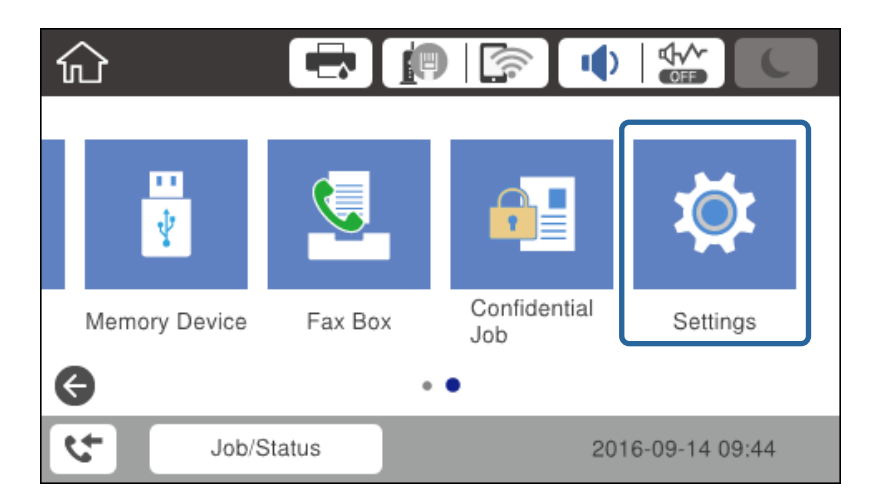

2. Valitse Yleiset asetukset > Verkkoasetukset > Lisäasetukset.

3. Valitse Valityspalvelin.

| ¢ |              | Advanced   |   |
|---|--------------|------------|---|
|   | Device Name  |            |   |
|   | TCP/IP       | Manual     |   |
|   | Proxy Server | Do Not Use |   |
|   | Email Server |            | • |

4. Valitse Välityspalvelinasetukset -kohdassa Käytä.

| Ca  | ancel         | Pro     | oxy Ser | ver Set | ttings |    |  |
|-----|---------------|---------|---------|---------|--------|----|--|
| Pro | oxy Server S  | ettings | ;       |         |        |    |  |
|     |               |         |         |         | U      | se |  |
| Pro | oxy Server    |         |         |         |        |    |  |
| I   | Enter values. |         |         |         |        |    |  |
|     |               |         |         | Setting |        |    |  |

5. Määritä välityspalvelimen osoite IPv4- tai FQDN-muodossa.

| Ci                  | Cancel www.sample.proxy 16/252 |   |   |          |   |     |    |   |   |   |        |   |    |
|---------------------|--------------------------------|---|---|----------|---|-----|----|---|---|---|--------|---|----|
| q                   | w                              | e | r | 1        | t | у   |    | u | i | 1 | 0      | ł | р  |
| а                   | s                              | d | f | ę        | 3 | h   |    | j | ŀ | ç | I      |   | -  |
| 仓                   |                                | z | × | с        | N | ,   | b  |   | n | n | n      |   | X  |
| <mark>ÆB</mark> ⇔1; | #                              |   | G | <u>ə</u> |   | Spa | ce |   |   | 6 | ب<br>و |   | ок |

Vahvista edellisessä näytössä näkyvä arvo.

- Määritä välityspalvelimen porttinumero. Vahvista edellisessä näytössä näkyvä arvo.
- 7. Valitse Käynnistä asetus.
- 8. Sulje vahvistusnäyttö.

### Laitteen yhdistäminen lähiverkkoon

Voit kytkeä tulostimen kaapelilähiverkkoon (Ethernet) tai langattomaan verkkoon (Wi-Fi).

### Liittyvät tiedot

- ➡ "Laitteen liittäminen Ethernet-lähiverkkoon" sivulla 22
- ▶ "Langattoman verkon asetusten määrittäminen manuaalisesti ohjauspaneelista" sivulla 23
- "Laitteen liittäminen verkkoon asennusohjelman avulla" sivulla 24

### Laitteen liittäminen Ethernet-lähiverkkoon

Liitä tulostin lähiverkkoon Ethernet-kaapelilla ja tarkista että yhteys toimii.

- 1. Kytke tulostin keskittimeen (L2-kytkin) Ethernet-kaapelilla.
- 2. Valitse aloitusnäytöltä Asetukset.

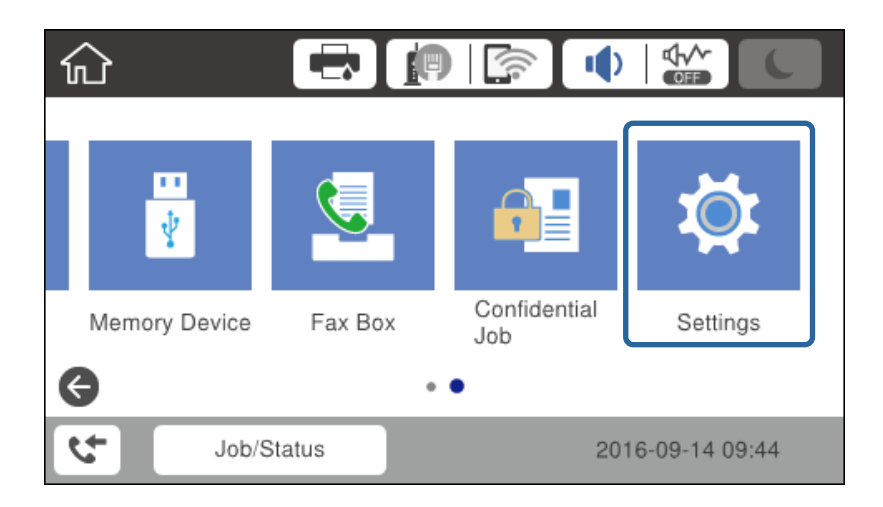

3. Valitse Yleiset asetukset > Verkkoasetukset.

### 4. Valitse Verkkoyhteyden tarkistus.

Verkkoyhteyden vianmäärityksen tulokset tulevat näkyviin. Vahvista, että yhteys on oikea ja toimii.

5. Lopeta valitsemalla OK.

Voit tulostaa vianmäärityksen tulokset valitsemalla **Tulosta tarkistusraportti**. Tulosta raportti näytössä näkyvien ohjeiden mukaisesti.

### Langattoman verkon asetusten määrittäminen manuaalisesti ohjauspaneelista

Voit määrittää tulostimen ohjauspaneelista manuaalisesti tiedot, joita tarvitaan yhteyden muodostukseen tukiasemaan. Jos haluat tehdä manuaaliset asetukset, tarvitset tukiaseman SSID:n ja salasanan.

Jos tukiasema tukee WPS-toimintoa, voit määrittää langattoman verkkoyhteyden asetukset automaattisesti ilman SSID-tunnusta ja salasanaa painamalla painiketta tai käyttämällä PIN-koodia.

#### Huomautus:

Jos käytät tukiasemaa sen oletusasetuksilla, käytä tarraan painettua SSID:tä ja salasanaa. Jos et tiedä SSID:ta ja salasanaa, pyydä ne henkilöltä, joka teki tukiaseman asetukset, tai katso tukiaseman toimitukseen kuuluvista asiakirjoista.

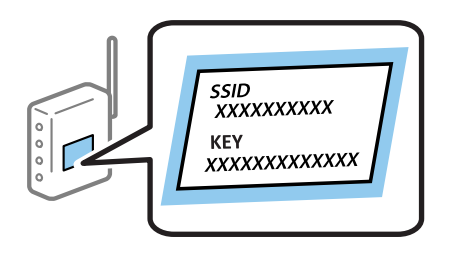

- 1. Valitse aloitusnäytössä 🍺 🕼
- 2. Valitse Reititin.

### 3. Valitse Käynnistä asetus.

Jos verkkoyhteys on jo määritetty, yhteyden tiedot tulevat näkyviin. Muuta asetuksia valitsemalla **Muuta** asetuksia.

Jos tulostin on jo liitetty Ethernet-verkkoon, valitse Vaihda Wi-Fi-yhteyteen., lue viesti ja valitse sitten Kyllä.

### 4. Valitse Wi-Fi-yhteyden ohjattu asennustoiminto.

5. Valitse tukiaseman SSID.

#### Huomautus:

- □ Jos SSID-tunnus, johon haluat muodostaa yhteyden, ei näy tulostimen ohjauspaneelissa, voit päivittää luettelon valitsemalla Hae uudelleen. Jos tunnus ei näy vieläkään, valitse Syötä manuaalisesti ja näppäile SSID-tunnus.
- □ Jos et tiedä SSID:tä, tarkista, onko se painettu tukiaseman tarraan. Jos käytät tukiasemaa sen oletusasetuksilla, käytä tarraan painettua SSID:tä.

#### 6. Syötä salasana.

#### Huomautus:

- □ Salasana on kirjainkoon erotteleva.
- □ Jos et tiedä salasanaa, tarkista, onko se painettu tukiaseman tarraan. Jos käytät tukiasemaa sen oletusasetuksilla, käytä tarraan painettua salasanaa. Salasanasta voidaan käyttää myös nimitystä "avain", "salauslause" jne.
- □ Jos haluat kirjoittaa SSID-tunnuksen, valitse **Salasana** kohdassa **Käytettävissä** ja kirjoita salasana.
- □ Jos et tiedä tukiaseman salasanaa, katso tukiaseman toimitukseen kuuluvista asiakirjoista tai pyydä salasana henkilöltä, joka teki tukiaseman asetukset.
- 7. Kun asetukset ovat valmiit, valitse Käynnistä asetus.

8. Lopeta valitsemalla **OK**.

#### Huomautus:

Jos yhteyden muodostaminen ei onnistu, lisää laitteeseen tavallista A4-kokoista paperia ja tulosta yhteysraportti valitsemalla **Tulosta tarkistusraportti**.

9. Sulje verkkoasetusnäyttö.

### Laitteen liittäminen verkkoon asennusohjelman avulla

Suositeltu tapa on liittää tulostin tietokoneeseen asennusohjelman avulla. Voit suorittaa asennusohjelman jollakin seuraavista tavoista.

Asennusohjelman lataaminen verkkosivustosta

Siirry seuraavaan verkkosivustoon ja kirjoita tuotteen nimi. Siirry kohtaan Asetus ja aloita asennus.

http://epson.sn

□ Asentaminen ohjelmistolevyltä (vain laitemallit, joiden mukana toimitetaan ohjelmistolevy, ja vain käyttäjät, joiden tietokoneessa on levyasema)

Aseta ohjelmistolevy tietokoneeseen ja noudata näytössä näkyviä ohjeita.

### Liitäntätavan valitseminen

Noudata näytössä näkyviä ohjeita, kunnes seuraava näyttö tulee näkyviin.

Valitse liitäntätapa ja valitse sitten Seuraava.

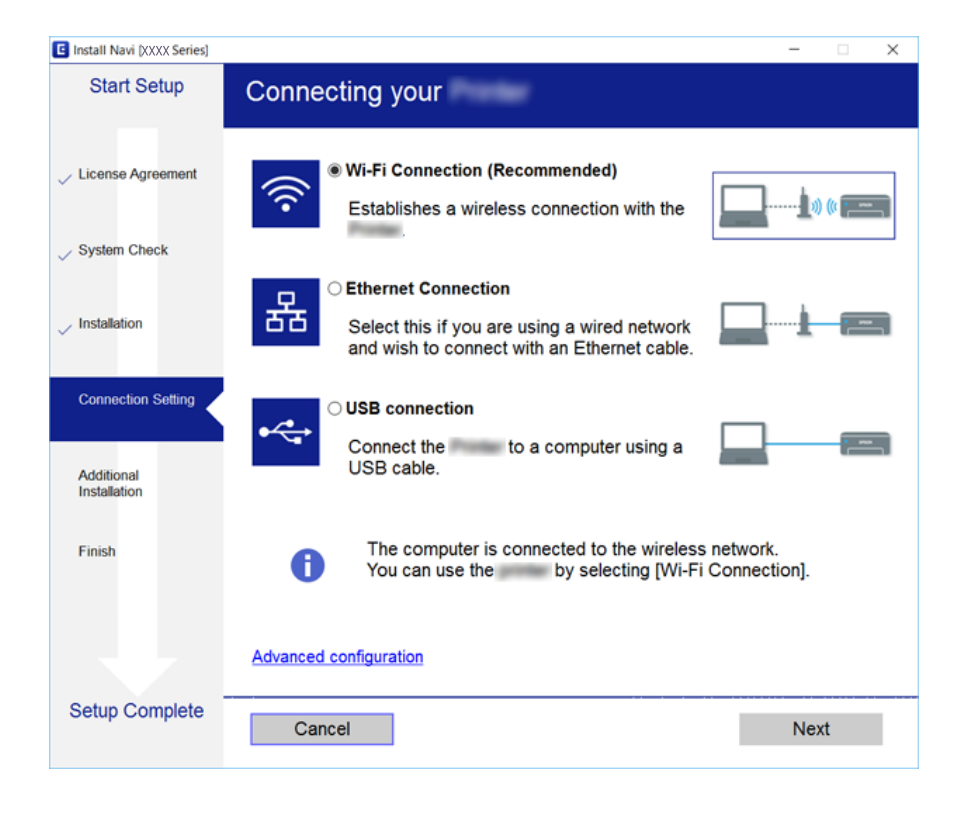

## Kytkeminen puhelinlinjaan

## Yhteensopivat puhelinlinjat

Voit käyttää tulostinta tavallisten analogisten puhelinlinjojen (PSTN = Public Switched Telephone Network) ja PBX (Private Branch Exchange)-puhelinjärjestelmien kautta.

Seuraavien puhelinlinjojen tai järjestelmien kautta tulostinta ei ehkä voida käyttää.

- VoIP-puhelinlinja kuten DSL- tai kuituoptinen digitaalinen palvelu
- Digitaalinen puhelinlinja (ISDN)
- □ Jotkut PBX-puhelinjärjestelmät
- □ Jos puhelinpistokkeen ja tulostimeen väliin on kytketty mitään liitinsovitteita, VoIP-adaptereita, jakajia tai DSL-reitittimiä.

## Tulostimen kytkeminen puhelinlinjaan

Kytke puhelinkaapeli puhelinpistorasiaan RJ-11 (6P2C) -puhelinkaapelilla. Kun kytket puhelimen tulostimeen, käytä toista RJ-11 (6P2C) -puhelinkaapelia.

Puhelinkaapeli saatetaan toimittaa laitteen mukana alueesta riippuen. Jos näin on, kyseistä kaapelia on käytettävä.

Puhelinkaapeli pitää ehkä liittää oman maan standardien mukaiseen adapteriin.

#### Huomautus:

Irrota suoja EXT.-liittimestä vain kytkiessäsi puhelinta tulostimeen. Älä irrota suojaa, jos et ole kytkemässä puhelinta tulostimeen.

Jos salamat ovat todennäköisiä suosittelemme käyttämään ylijännitesuojaa.

### Kytkeminen vakiopuhelinlinjaan (PSTN) tai PBX-linjaan

Kytke puhelinkaapeli puhelinpistokkeesta tai PBX-liittimestä LINE-liittimeen, joka sijaitsee tulostimen takana.

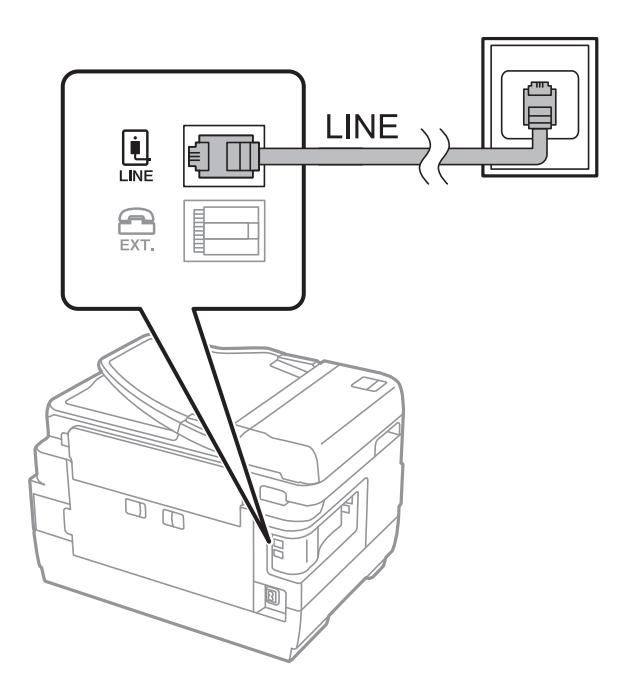

### DSL- tai ISDN-liitäntä

Kytke puhelinkaapeli DSL-modeemilta tai ISDN-liittimestä LINE-liittimeen, joka sijaitsee tulostimen takana. Lue lisätietoja modeemin tai adapterin mukana toimitetuista oppaista.

### Huomautus:

Jos DSL-modeemissa ei ole kiinteää DSL-suodatinta, kytke erillinen DSL-suodatin.

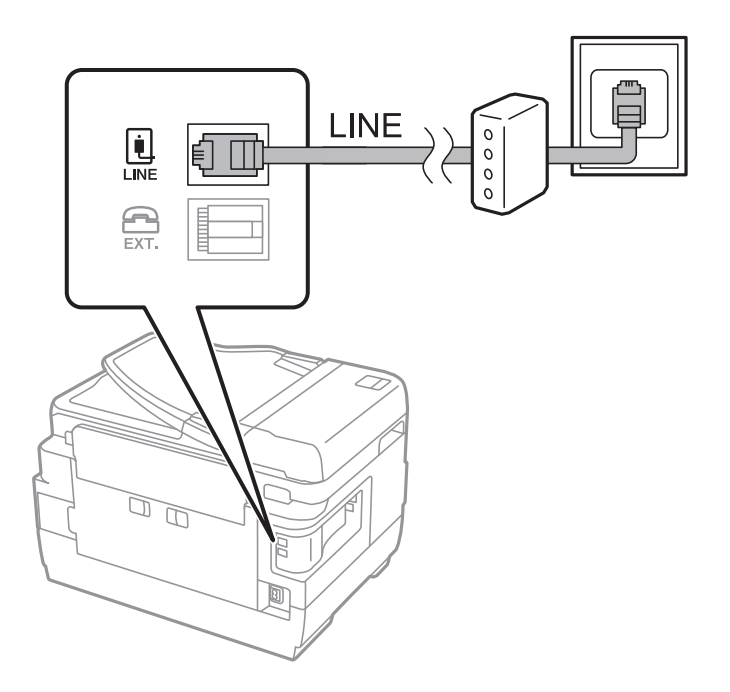

## Puhelinkoneen kytkeminen tulostimeen

Kun käytät tulostinta ja puhelinta samassa linjassa, liitä puhelin tulostimeen.

#### Huomautus:

- □ Jos puhelinkoneessasi on faksitoiminto, kytke se pois päältä ennen liittämistä.Lue lisätietoja modeemin tai puhelinkoneen käyttöohjeista.
- □ Jos kytket puhelinvastaajan, varmista että tulostimen **Soittoa ennen vastausta** -asetus on asetettu korkeammaksi kuin puhelinvastaajan soittojen määrä on asetettu vastaamaan puheluun.
- 1. Irrota suoja EXT.-liittimestä, joka sijaitsee tulostimen takana.

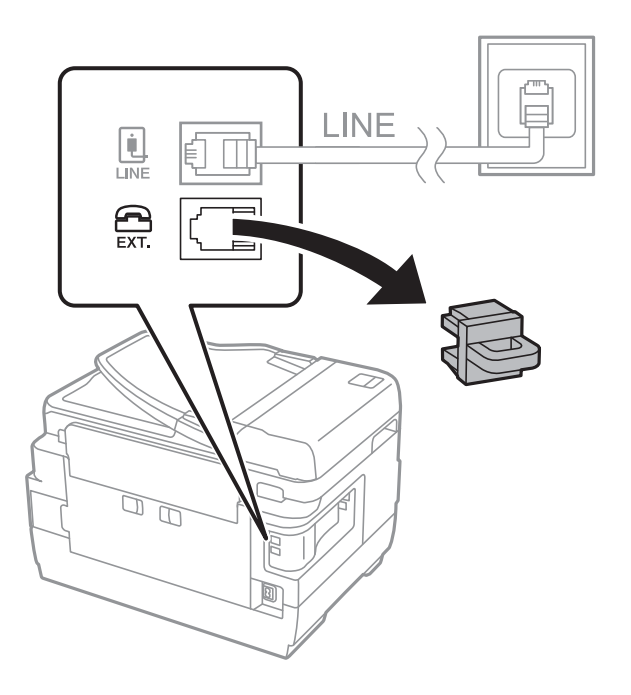

2. Yhdistä puhelinkone ja EXT.-liitin puhelinkaapelilla.

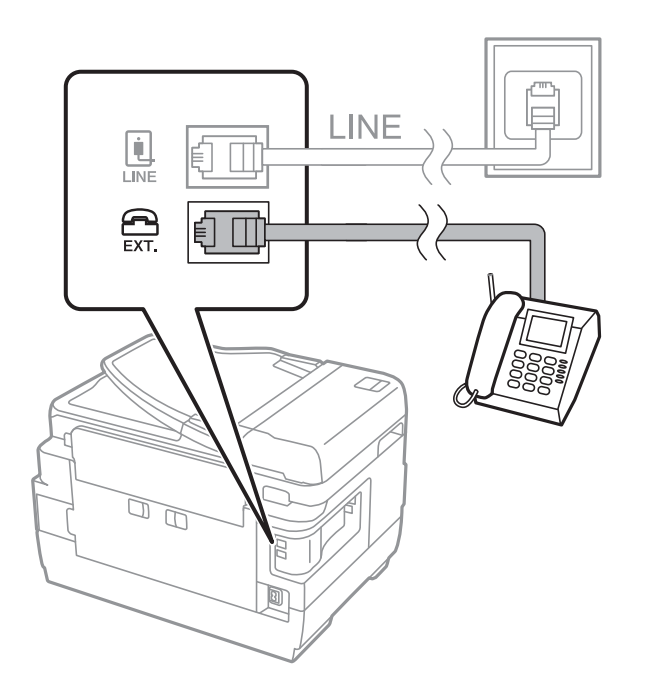

#### Verkkoon liittäminen

#### Huomautus:

Jos käytät yhtä puhelinlinjaa, varmista että puhelinkone on kytketty EXT. tulostimen liittimeen.Jos käytät jakajaa puhelinkoneen ja tulostimen asetukseen erikseen, puhelin ja tulostin eivät toimi oikein.

- 3. Valitse aloitusnäytöstä Faksi.
- 4. Nosta luuri.

Yhteys on muodostettu, kun (Lähetä) on käytettävissä kuten seuraavassa näytössä.

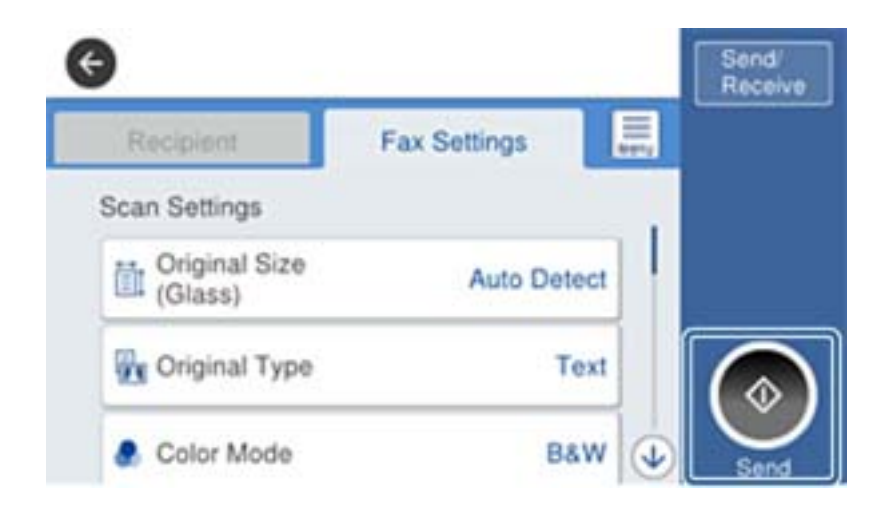

#### Liittyvät tiedot

➡ "Puhelinvastaajan asetukset" sivulla 45

## Faksin perusasetusten määritys

Faksiasetukset vaihtelevat maan ja alueen mukaan.

Avaa Web Config ja valitse Laitehallinta > Maa/alue. Määritä maa- ja alueasetukset ennen muiden asetusten määrittämistä.

### Liittyvät tiedot

➡ "Web Config -ohjelmiston käyttö" sivulla 36

### Perusfaksiasetusten tekeminen Ohjattu faksin asetusapuohjelmalla

Tee faksin perusasetukset seuraamalla näytön ohjeita.

1. Kytke tulostin puhelinlinjaan.

#### Huomautus:

Koska automaattinen faksikytkennän tarkastus tehdään apuohjelman lopuksi, varmista että tulostin on kytketty puhelinlinjaan ennen apuohjelman käynnistämistä.

2. Napauta aloitusnäytöltä Asetukset.

### 3. Napauta Yleiset asetukset > Faksiasetukset > Ohjattu faksin asetus.

4. Napauta Vahvistus-näytön kohtaa OK.

Apuohjelma käynnistyy.

5. Syötä faksin ylätunnistenäyttöön lähettäjän nimi, kuten yrityksesi nimi, ja napauta sitten OK.

#### Huomautus:

Lähettäjän nimi ja numero näkyvät lähtevien faksien yläreunassa.

- 6. Syötä puhelinnumeron syöttönäyttöön faksinumerosi ja napauta sitten **OK**.
- 7. Tee **Distinctive Ring Detection (DRD)-asetus**-näytöllä seuraavat asetukset.
  - □ Jos olet tilannut puhelinyhtiöltäsi erottuvan soittoäänipalvelun, napauta **Jatka** ja valitse saapuville fakseille käytettävä soittotapa.
    - Jos valitset Kaikki, siirry vaiheeseen 8.
    - Jos valitset minkä tahansa muun asetuksen, **Vastaanottotila** asetetaan automaattisesti tilaan **Auto**. Siirry vaiheeseen 10.
  - □ Jos et halua määrittää tätä valintaa, napauta **Ohita** ja siirry vaiheeseen 10.

### Huomautus:

- Erottuvat soittoäänipalvelut, joita monet puhelinyhtiöt tarjoavat (palvelun nimi vaihtelee yhtiöittäin), mahdollistaa useamman numeron käyttämisen samalla linjalla. Kullekin numerolle on osoitettu eri soittotapa. Voit käyttää yhtä linjaa äänipuheluille ja toista faksipuheluille. Valitse faksipuheluiden soittotapa kohdassa DRD.
- □ Alueesta riippuen **Päällä** ja **Pois** näkyvät **DRD**-vaihtoehtoina. Valitse **Päällä** käyttääksesi erottuvaa soittoäänipalvelua.
- 8. Valitse Vastaanottotila-asetus -näytöllä, käytätkö puhelinkonettasi kytkettynä tulostimeen.
  - □ Kun yhteys on luotu, napauta Kyllä ja siirry seuraavaan vaiheeseen.
  - □ Jos yhteyttä ei ole luotu, napauta Ei ja siirry vaiheeseen 10. Vastaanottotila on asetettu valintaan Auto.
- 9. Valitse Vastaanottotila-asetus -näytöllä, haluatko vastaanottaa fakseja automaattisesti.
  - □ Vastaanotto automaattisesti: napauta Kyllä. Vastaanottotila on asetettu valintaan Auto.
  - □ Vastaanotto manuaalisesti: napauta Ei. Vastaanottotila on asetettu valintaan Man.
- 10. Tarkista Jatka-näytöllä tehdyt asetukset ja napauta Jatka.

Voit korjata tai muuttaa asetuksia napauttamalla 🔄.

11. Aloita faksiyhteyden tarkistus napauttamalla **Aloita tarkistus** ja kun näytölle tulee kehotus tarkistuksen tulosten tulostamisesta, napauta **Tulosta**.

Laite tulostaa raportin, joka näyttää tarkistuksen tulokset.

### Huomautus:

- □ Jos raportti osoittaa virheitä, noudata raportin ohjeita niiden selvittämiseksi.
- Jos Valitse linjatyyppi -näyttö tulee esiin, valitse linjan tyyppi.
  - Kun tulostin liitetään PBX-puhelinjärjestelmään tai päätesovittimeen, valitse PBX.

- Kun tulostin liitetään tavalliseen puhelinlinjaan (**PSTN**), valitse **Pois käytöstä** näytössä olevasta **Vahvistus**näytöstä. Toiminnon poistaminen käytöstä **Pois käytöstä**-asetuksin voi kuitenkin pudottaa ensimmäisen numeron pois faksinumerosta ja lähettää sen väärään numeroon.

### Liittyvät tiedot

- "Tulostimen kytkeminen puhelinlinjaan" sivulla 25
- ➡ "Faksiasetusvalikon asetukset" sivulla 49

## Paperilähteen asetukset faksien vastaanottamisessa

Voit määrittää tulostimen siten, että tiettyjä paperilähteitä ei käytetä vastaanotettujen asiakirjojen ja faksiraporttien tulostukseen. Kaikki paperilähteet ovat oletusarvoisesti käytössä faksitulostusta varten. Käytä tätä ominaisuutta, jos et halua käyttää jonkin tietyn paperilähteen paperia faksien tulostukseen.

- 1. Napauta aloitusnäytöltä Asetukset.
- 2. Napauta Yleiset asetukset > Tulostinasetukset > Paperilähdeasetukset > Autom. valinta -asetukset > Faksi.
- 3. Napauta kunkin sellaisen paperilähteen ruutua, jota et halua käyttää faksien tulostukseen.

Paperilähdeasetus muuttuu muotoon Pois, eikä paperilähdettä käytetä enää faksien tulostukseen.

## Wi-Fi Direct -yhteyden (yksinkertainen AP) käyttäminen

Voit muodostaa yhteyden esimerkiksi älypuhelimesta tai tablettitietokoneesta tulostimeen ilman verkkoa käyttämällä Wi-Fi Direct -yhteyttä (yksinkertainen AP), mikäli järjestelmänvalvoja on sallinut suorat yhteydet.

Jos käytät NFC-yhteyttä älypuhelimella tai tablettitietokoneella, Wi-Fi Direct -yhteyden (yksinkertainen AP) on oltava käytössä.

## Wi-Fi Direct (yksinkertainen AP) -yhteyden ottaminen käyttöön

- 1. Avaa Web Config ja valitse Verkko-välilehdeltä Wi-Fi Direct.
- 2. Valitse Wi-Fi Direct -kohdassa Ota käyttöön.
- 3. Valitse Seuraava.
- 4. Valitse OK.

Verkkoyhteys muodostetaan uudelleen ja Wi-Fi Direct (yksinkertainen AP) otetaan käyttöön.

### Huomautus:

*Voit poistaa Wi-Fi Direct (yksinkertainen AP) -yhteyden tallentamat laitetiedot valitsemalla* **Poista**.

### Liittyvät tiedot

➡ "Web Config -ohjelmiston käyttö" sivulla 36

## Postipalvelimen määritys

Määritä tämä, jos haluat käyttää skannaustoimintoa sähköpostin välityksellä.

Tarkista seuraava ennen määrittämistä.

- □ Tulostin on liitetty verkkoon.
- □ Tietokoneen sähköpostipalvelintiedot.
- 1. Avaa Web Config ja valitse Verkko-välilehdeltä Sähköpostipalvelin > Perus.
- 2. Syötä arvo kullekin kohteelle.
- 3. Valitse OK.

Valitsemasi asetukset näkyvät näytössä.

#### Liittyvät tiedot

- ➡ "Web Config -ohjelmiston käyttö" sivulla 36
- ➡ "Postipalvelimen asetuskohteet" sivulla 31

### Postipalvelimen asetuskohteet

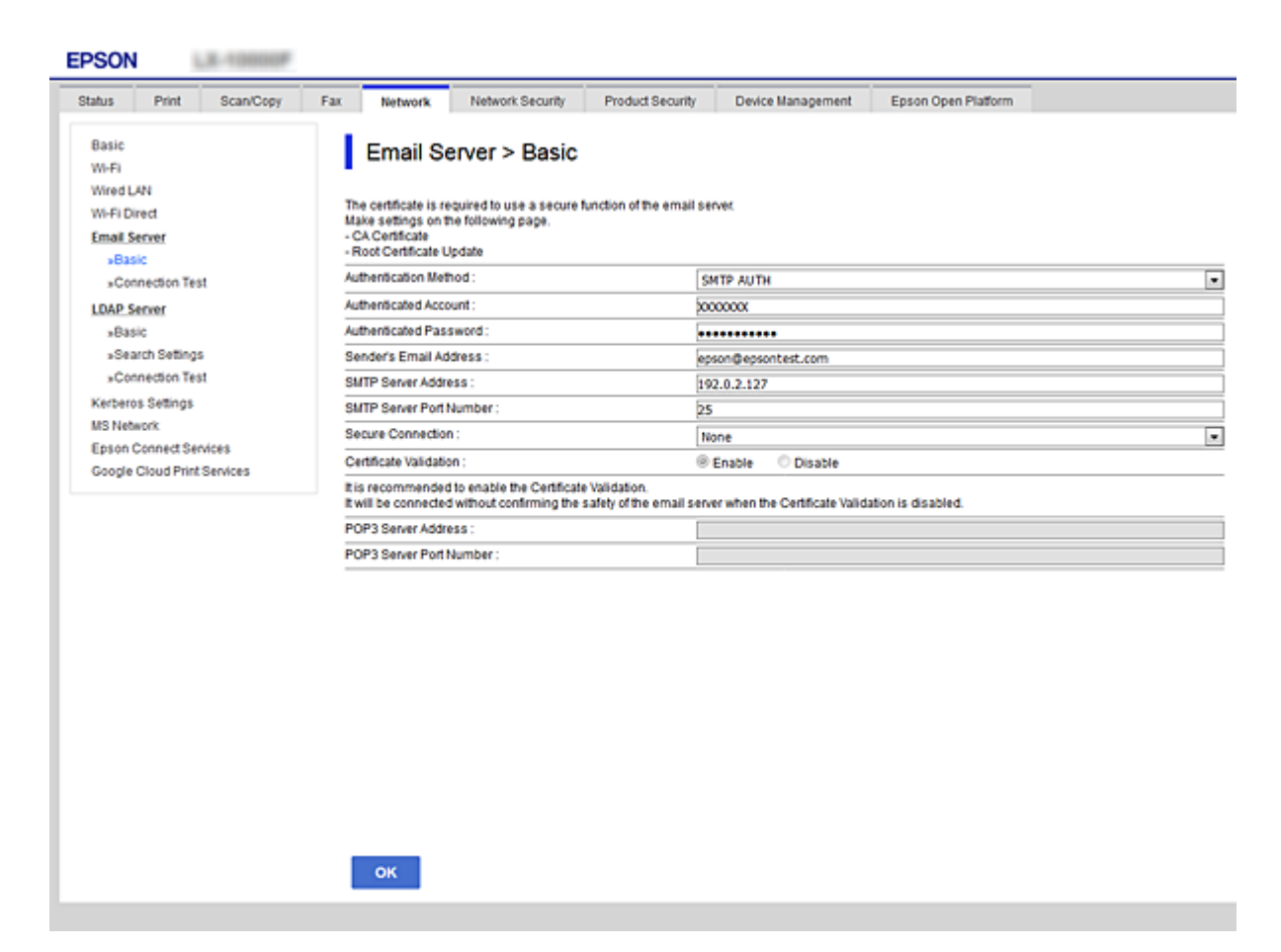

| Kohdat                          | Asetukset ja selitys                                                                                                    |                                                                                                    |  |  |  |  |  |
|---------------------------------|----------------------------------------------------------------------------------------------------|----------------------------------------------------------------------------------------------------|--|--|--|--|--|
| Todennusmenetelmä               | Määritä todennusmenetelmä                                                                                                    | tulostimen postipalvelimen käyttöä varten.                                                                                            |  |  |  |  |  |
|                                 | Pois                                                                                                    | Todennus ei ole käytettävissä postipalvelimen kanssa<br>kommunikoitaessa.                                                             |  |  |  |  |  |
|                                 | SMTP-TODENNUS                                                                                                    | Vaatii, että postipalvelin tukee SMTP-todennusta.                                                                                     |  |  |  |  |  |
|                                 | POP ennen SMTP:tä                                                                                                    | Määritä POP3-palvelin, kun valitaan tämä menetelmä.                                                                                   |  |  |  |  |  |
| Todennettu tili                 | Jos valitset <b>SMTP-TODENNUS</b><br>menetelmäksi, syötä varmenn                                                                                                    | ::n tai <b>POP ennen SMTP:tä</b> :n <b>Todennusmenetelmä -</b><br>ettu tilinimi, jossa on 0–255 ASCII-merkkiä (0x20–0x7E).            |  |  |  |  |  |
| Todennettu salasana             | Jos valitset kohteen <b>SMTP-TO</b><br><b>Todennusmenetelmä</b> , anna t<br>9!#\$%&'*+/=?^_{ }                                                                                         | <b>DENNUS</b> tai <b>POP ennen SMTP:tä</b> kohdasta<br>odennettu salasana, jonka pituus on 0–20 merkkiä: A–Z a–z 0–<br>~ @.           |  |  |  |  |  |
| Lähettäjän sähköpostiosoite     | Syötä lähettäjän sähköpostios<br>( ) < > [ ] ; ¥. Piste "." ei voi olla                                                                                                    | oite. Syötä 0–255 merkkiä ASCII-muodossa (0x20–0x7E) paitsi :<br>ensimmäinen merkki.                                                  |  |  |  |  |  |
| SMTP-palvelinosoite             | Syötä 0–255 merkkiä käyttämällä merkkejä A–Z, a–z, 0–9 Voit käyttää IPv4- tai FQDN-<br>muotoa.                                                                                         |                                                                                                    |  |  |  |  |  |
| SMTP-palvelimen<br>porttinumero | Syötä numero väliltä 1–65535                                                                                                    |                                                                                                    |  |  |  |  |  |
| Suojattu yhteys                 | Määritä sähköpostipalvelimel                                                                                                    | e suojattu yhteysmenetelmä.                                                                                                    |  |  |  |  |  |
|                                 | Ei mitään                                                                                                    | Jos valitset <b>POP ennen SMTP:tä</b> kohdassa<br><b>Todennusmenetelmä</b> , yhteysmenetelmäksi valitaan <b>Ei</b><br><b>mitään</b> . |  |  |  |  |  |
|                                 | SSL/TLS                                                                                                    | Tämä ominaisuus on käytössä, kun <b>Todennusmenetelmä</b><br>on asetettu tilaan <b>Pois</b> tai <b>SMTP-TODENNUS</b> .                |  |  |  |  |  |
|                                 | STARTTLS                                                                                                    | Tämä ominaisuus on käytössä, kun <b>Todennusmenetelmä</b><br>on asetettu tilaan <b>Pois</b> tai <b>SMTP-TODENNUS</b> .                |  |  |  |  |  |
| Varmenteen vahvistaminen        | ien Sertifikaatti on vahvistettu, kun tämä ominaisuus on otettu käyttöön. On suositeltav<br>asettaa tämä tilaan <b>Ota käyttöön</b> .                                                  |                                                                                                    |  |  |  |  |  |
| POP3-palvelinosoite             | Jos valitset kohteen <b>POP ennen SMTP:tä</b> kohdasta <b>Todennusmenetelmä</b> , anna PC palvelimen osoite, jonka pituus on 0–255 merkkiä: A–Z a–z 0–9 Voit käyttää IPv4 FQDN-muotoa. |                                                                                                    |  |  |  |  |  |
| POP3-palvelimen<br>porttinumero | Jos valitset kohteen <b>POP ennen SMTP:tä</b> kohdasta <b>Todennusmenetelmä</b> , anna numero väliltä 1–65 535.                                                                        |                                                                                                    |  |  |  |  |  |

### Liittyvät tiedot

➡ "Postipalvelimen määritys" sivulla 31

## Postipalvelimen yhteyden tarkistus

1. Avaa Web Config ja valitse Verkko-välilehdeltä Sähköpostipalvelin > Yhteystesti.

### 2. Valitse Käynnistä.

Sähköpostipalvelimen yhteystesti käynnistyy. Testin jälkeen näytetään tarkistusraportti.

### Liittyvät tiedot

- ➡ "Web Config -ohjelmiston käyttö" sivulla 36
- ➡ "Postipalvelimen yhteystestin viitteet" sivulla 33

## Postipalvelimen yhteystestin viitteet

| Viesti                                                                                                    | Syy                                                                                                    |  |  |  |  |  |
|----------------------------------------------------------------------------------------------------|----------------------------------------------------------------------------------------------------|--|--|--|--|--|
| Yhteystesti onnistui.                                                                                            | Tämä viesti tulee näkyviin, kun yhteys palvelimeen toimii.                                                                                                    |  |  |  |  |  |
| SMTP-palvelimen tiedonsiirtovirhe.                                                                               | Tämä viesti tulee näkyviin, kun                                                                                                    |  |  |  |  |  |
| Tarkista seuraava Verkkoasetukset                                                                                | Tulostinta ei ole liitetty verkkoon                                                                                                    |  |  |  |  |  |
|                                                                                                    | SMTP-palvelin on kaatunut                                                                                                    |  |  |  |  |  |
|                                                                                                    | Verkkoyhteys on katkennut tiedonsiirron aikana                                                                                                    |  |  |  |  |  |
|                                                                                                    | Vastaanotettu epätäydellisiä tietoja                                                                                                    |  |  |  |  |  |
| POP3-palvelimen tiedonsiirtovirhe.                                                                               | Tämä viesti tulee näkyviin, kun                                                                                                    |  |  |  |  |  |
| Tarkista seuraava Verkkoasetukset                                                                                | Tulostinta ei ole liitetty verkkoon                                                                                                    |  |  |  |  |  |
|                                                                                                    | POP3-palvelin on kaatunut                                                                                                    |  |  |  |  |  |
|                                                                                                    | Verkkoyhteys on katkennut tiedonsiirron aikana                                                                                                    |  |  |  |  |  |
|                                                                                                    | Vastaanotettu epätäydellisiä tietoja                                                                                                    |  |  |  |  |  |
| Ilmeni virhe muodostettaessa yhteyttä                                                                            | Tämä viesti tulee näkyviin, kun                                                                                                    |  |  |  |  |  |
| SMTP-palvelimeen. Tarkista seuraavat.<br>- SMTP-palvelinosoite - DNS-palvelin                                    | Liittäminen DNS-palvelimeen epäonnistui                                                                                                    |  |  |  |  |  |
|                                                                                                    | SMTP-palvelimen nimenselvitys epäonnistui                                                                                                    |  |  |  |  |  |
| Ilmeni virhe muodostettaessa yhteyttä                                                                            | Tämä viesti tulee näkyviin, kun                                                                                                    |  |  |  |  |  |
| POP3-palvelimeen. Tarkista seuraavat<br>POP3-palvelinosoite - DNS-palvelin                                       | Liittäminen DNS-palvelimeen epäonnistui                                                                                                    |  |  |  |  |  |
|                                                                                                    | POP3-palvelimen nimenselvitys epäonnistui                                                                                                    |  |  |  |  |  |
| SMTP-palvelimen todentamisvirhe.<br>Tarkista seuraavat Todentamistapa -<br>Todennettu tili - Todennettu salasana | Tämä viesti tulee näkyviin, kun SMTP-palvelimen varmennus epäonnistuu.                                                                                                    |  |  |  |  |  |
| POP3-palvelimen todentamisvirhe.<br>Tarkista seuraavat Todentamistapa -<br>Todennettu tili - Todennettu salasana | Tämä viesti tulee näkyviin, kun POP3-palvelimen varmennus epäonnistuu.                                                                                                    |  |  |  |  |  |
| Tiedonsiirtotapaa ei tueta. Tarkista<br>seuraavat SMTP-palvelinosoite -<br>SMTP-palvelimen porttinumero          | Tämä viesti tulee näkyviin, kun yrität tiedonsiirtoa protokollalla, jota ei tueta.                                                                                                  |  |  |  |  |  |
| Yhteys SMTP-palvelimeen epäonnistui.<br>Muuta Suojattu yhteys tilaan Ei mitään.                                  | Tämä viesti tulee näkyviin, kun ilmenee SMTP:n vastaamattomuus palvelimen ja<br>asiakkaan välillä, tai kun palvelin ei tue suojattua SMTP-yhteyttä (SSL-yhteys).                    |  |  |  |  |  |
| Yhteys SMTP-palvelimeen epäonnistui.<br>MuutaSuojattu yhteys tilaan SSL/TLS.                                     | Tämä viesti tulee näkyviin, kun ilmenee SMTP:n vastaamattomuus palvelimen ja<br>asiakkaan välillä, tai kun palvelin vaatii SSL/TLS-yhteyden käyttöä suojatulla SMTP-<br>yhteydellä. |  |  |  |  |  |

| Viesti                                                                                       | Syy                                                                                |  |  |  |  |  |
|----------------------------------------------------------------------------------------------|------------------------------------------------------------------------------------|--|--|--|--|--|
| Yhteys SMTP-palvelimeen epäonnistui.                                                         | Tämä viesti tulee näkyviin, kun ilmenee SMTP:n vastaamattomuus palvelimen ja       |  |  |  |  |  |
| Muuta Suojattu yhteys tilaan                                                                 | asiakkaan välillä, tai kun palvelin vaatii STARTTLS-yhteyden käyttöä suojatulla    |  |  |  |  |  |
| STARTTLS.                                                                                    | SMTP-yhteydellä.                                                                   |  |  |  |  |  |
| Yhteys on epäluotettava. Tarkista                                                            | Tämä viesti tulee näkyviin, kun tulostimen päivämäärä- ja aika-asetus on väärä tai |  |  |  |  |  |
| seuraava Päivämäärä ja aika                                                                  | sertifikaatti on vanhentunut.                                                      |  |  |  |  |  |
| Yhteys on epäluotettava. Tarkista                                                            | Tämä viesti tulee näkyviin, kun tulostimella ei ole palvelinta vastaavaa           |  |  |  |  |  |
| seuraava CA-varmenne                                                                         | juurisertifikaattia tai CA-varmenne -sertifikaattia ei ole tuotu.                  |  |  |  |  |  |
| Yhteys ei ole suojattu.                                                                      | Tämä viesti tulee näkyviin, kun haettu sertifikaatti on vahingoittunut.            |  |  |  |  |  |
| SMTP-palvelimen todentaminen                                                                 | Tämä viesti tulee näkyviin, kun ilmenee varmennusmenetelmän                        |  |  |  |  |  |
| epäonnistui. Muuta todentamistavaksi                                                         | vastaamattomuus palvelimen ja asiakkaan välillä. Palvelin tukee SMTP-TODENNUS      |  |  |  |  |  |
| SMTP-AUTH.                                                                                   | -varmennusta.                                                                      |  |  |  |  |  |
| SMTP -palvelimen todentaminen                                                                | Tämä viesti tulee näkyviin, kun ilmenee varmennusmenetelmän                        |  |  |  |  |  |
| epäonnistui. Muuta todentamistavaksi                                                         | vastaamattomuus palvelimen ja asiakkaan välillä. Palvelin ei tue SMTP-TODENNUS     |  |  |  |  |  |
| POP ennen SMTP:tä.                                                                           | -varmennusta.                                                                      |  |  |  |  |  |
| Lähettäjän sähköpostiosoite on väärä.<br>Muuta sähköpostipalvelusi<br>sähköpostiosoitteeksi. | Tämä viesti tulee näkyviin, kun määritetyn lähettäjän sähköpostiosoite on väärä.   |  |  |  |  |  |
| Tulostinta ei voi käyttää, ennen kuin<br>toimenpide on valmis.                               | Tämä viesti tulee näkyviin, jos tulostin on varattu.                               |  |  |  |  |  |

### Liittyvät tiedot

➡ "Postipalvelimen yhteyden tarkistus" sivulla 32

## Toimintojen asetukset

Tässä luvussa kuvataan laitteen toimintojen käyttöönottoa varten tarvittavat asetukset.

## Ohjelmistoasetukset

Tässä ohjeaiheessa kuvataan asetusten määrittäminen järjestelmänvalvojan tietokoneelta käsin käyttäen Web Config -hallintasivua.

## Web Config (laitteen verkkohallintasivu)

### Tietoja Web Config -toiminnosta

Web Config on selainpohjainen sovellus tulostimen asetusten määritykseen.

Jotta Web Config -ohjelmistoa voi käyttää, tulostimelle on ensin määritettävä IP-osoite.

#### Huomautus:

Voit lukita asetukset määrittämällä järjestelmänvalvojan salasanan tulostimelle.

| Status                           | Print                      | Scan/Copy | Fax | Network.                     | Network Security | Product Security | Device Management | Epson Open Platform |   |
|----------------------------------|----------------------------|-----------|-----|------------------------------|------------------|------------------|-------------------|---------------------|---|
| Product :<br>Network             | Status<br>Status           |           | I   | Product                      | Status           |                  |                   |                     |   |
| Hardwar<br>Job Histi<br>Panel Sr | e Status<br>ory<br>uaoshot |           |     | English                      |                  |                  |                   |                     | - |
|                                  |                            |           |     | Printer Status<br>Available. |                  |                  |                   |                     |   |
|                                  |                            |           |     | Scanner Statu<br>Available.  | 15               |                  |                   |                     |   |
|                                  |                            |           |     |                              | ВК               | Y                | M                 | c                   | ė |
|                                  |                            |           | Γ   | Black (BK) :                 |                  | U                | EK01              |                     |   |
|                                  |                            |           |     | Yellow (f):                  |                  | υ                | 701               |                     |   |
|                                  |                            |           |     | Magenta (M) :                |                  | υ                | 3M01              |                     |   |
|                                  |                            |           |     | Cyan (C) :                   |                  | υ                | C01               |                     |   |
|                                  |                            |           |     | Maintenance Bo               | α:               | U                | MB01              |                     |   |
|                                  |                            |           |     | Card Reader St               | atus :           | D                | sconnected        |                     |   |
|                                  |                            |           | Γ   | Cassette 1-                  |                  |                  |                   |                     |   |
|                                  |                            |           |     | Paper Size :                 |                  | A                | uto(A4(Vertical)) |                     |   |
|                                  |                            |           |     | Paper Type :                 |                  | pi               | ain papers 1      |                     |   |
|                                  |                            |           |     | Paper Remai                  | ning Level :     | U                | ow                |                     |   |
|                                  |                            |           |     |                              | _                |                  |                   |                     |   |

### Web Config -ohjelmiston käyttö

Kirjoita tulostimen IP-osoite verkkoselaimeen. JavaScript on oltava käytössä. Kun käytät Web Config -ohjelmistoa HTTPS:n kautta, selaimessasi näytetään varoitusviesti, koska käytössä on tulostimeen tallennettu itse allekirjoitettu varmenne.

□ Käyttö HTTPS:n kautta

IPv4: https://<tulostimen IP-osoite> (ilman merkkejä: < >)

IPv6: https://[tulostimen IP-osoite]/ (myös merkit: [ ])

🖵 Käyttö HTTP:n kautta

IPv4: http://<tulostimen IP-osoite> (ilman merkkejä: < >) IPv6: http://[tulostimen IP-osoite]/ (myös merkit: [])

### Esimerkit

□ IPv4: https://192.0.2.111/

http://192.0.2.111/

□ IPv6:

https://[2001:db8::1000:1]/ http://[2001:db8::1000:1]/

### Huomautus:

Jos tulostimen nimi on rekisteröity DNS-palvelimella, voit käyttää tulostimen IP-osoitteen sijasta sen nimeä.

### Liittyvät tiedot

- ➡ "SSL/TLS-suojattu tiedonsiirto ja tulostimen käyttö" sivulla 85
- ➡ "Tietoja digitaalisesta varmennuksesta" sivulla 85

## Tulostustoimintojen käyttäminen

Määritä tämä toiminto käyttöön, jos haluat käyttää tulostimen tulostustoimintoja.

## Verkkotulostuksen edellytykset

Verkkotulostus edellyttää seuraavia asioita.

Voit määrittää asetukset käyttäen tulostusohjaimen ja käyttöjärjestelmän toimintoja.

- Tulostusohjaimen asentaminen
- Tulostusjonon määrittäminen tietokoneeseen
- Verkkoportin määrittäminen
### Tulostinohjaimen asetusten määrittäminen palvelin/ työasemayhteyden avulla

Määritä tulostin sallimaan tulostus tietokoneesta, joka toimi aiemmin tulostuspalvelimena, ja jaa tulostin.

Asenna tulostuspalvelimeen sekä palvelimen että työaseman laiteohjaimet.

Jos käytössä on asennusohjelma, tulostimen verkkoasetusten ja tietokoneen määritys, tulostinohjaimen asennus ja tulostusjonon määritys suoritetaan automaattisesti.

### TCP/IP-vakioporttien määritys (Windows)

Määritä TCP/IP-vakioportit tulostuspalvelimeen ja luo tulostusjono verkkotulostusta varten.

- 1. Avaa laitteiden ja tulostinten näyttö.
  - □ Windows 10/Windows Server 2016

Napsauta käynnistyspainiketta hiiren kakkospainikkeella tai pidä käynnistyspainike painettuna ja valitse sitten **Ohjauspaneeli** > **Laitteet ja tulostimet**.

□ Windows 8.1/Windows 8/Windows Server 2012 R2/Windows Server 2012

Valitse Työpöytä > Asetukset > Ohjauspaneeli > Laitteisto ja äänet tai Laitteisto > Laitteet ja tulostimet.

□ Windows 7/Windows Server 2008 R2

Napsauta käynnistyspainiketta ja valitse **Ohjauspaneeli** > **Laitteisto ja äänet** (tai **Laitteisto**) > **Laitteet ja tulostimet**.

□ Windows Vista/Windows Server 2008

Napsauta käynnistyspainiketta ja valitse Ohjauspaneeli > Laitteisto ja äänet > Tulostimet.

□ Windows XP/Windows Server 2003 R2/Windows Server 2003

Napsauta käynnistyspainiketta ja valitse **Ohjauspaneeli** > **Tulostimet ja muut laitteet** > **Tulostimet ja faksit**.

- 2. Lisää tulostin.
  - □ Windows 10/Windows 8.1/Windows 8/Windows Server 2016/Windows Server 2012 R2/Windows Server 2012

Valitse Lisää tulostin ja valitse sitten Haluamani tulostin ei ole luettelossa.

- Windows 7/Windows Server 2008 R2 Valitse Lisää tulostin.
- □ Windows Vista/Windows Server 2008
  - Valitse Asenna tulostin.
- □ Windows XP/Windows Server 2003 R2/Windows Server 2003

Valitse Asenna tulostin ja valitse sitten Seuraava.

- 3. Lisää paikallinen tulostin.
  - □ Windows 10/Windows 8.1/Windows 8/Windows Server 2016/Windows Server 2012 R2/Windows Server 2012

Valitse Valitse paikallinen tulostin tai verkkotulostin manuaaliasetuksilla ja valitse sitten Seuraava.

- □ Windows 7/Windows Server 2008 R2/Windows Vista/Windows Server 2008 Valitse Lisää paikallinen tulostin.
- Windows XP/Windows Server 2003 R2/Windows Server 2003
   Valitse Tähän tietokoneeseen liitetty paikallinen tulostin ja valitse sitten Seuraava.
- 4. Valitse Luo uusi portti, valitse porttityypiksi Tavallinen TCP/IP-portti ja valitse sitten Seuraava.

Jos käytössä on Windows XP/Windows Server 2003 R2/Windows Server 2003, valitse Lisää tavallisen TCP/IP-tulostinportin ohjattu toiminto -näytössä Seuraava.

|   |                                              | ×                                                               |
|---|----------------------------------------------|-----------------------------------------------------------------|
| ← | 🖶 Add Printer                                |                                                                 |
|   | Choose a printer port                        |                                                                 |
|   | A printer port is a type of conn<br>printer. | ection that allows your computer to exchange information with a |
|   | ⊖ Use an existing port:                      | LPT1: (Printer Port) ~                                          |
|   | Create a new port:                           |                                                                 |
|   | Type of port:                                | Standard TCP/IP Port ~                                          |
|   |                                              | Adobe PDF Port Monitor<br>EpsonNet Print Port                   |
|   |                                              | Standard TCP/IP Port                                            |
|   |                                              |                                                                 |
|   |                                              |                                                                 |
|   |                                              |                                                                 |
|   |                                              |                                                                 |
|   |                                              | Next Cancel                                                     |

5. Syötä tulostimen IP-osoite tai tulostimen nimi kohtaan **Isäntänimi tai IP-osoite** tai **Tulostimen nimi tai IP-osoite** ja valitse sitten **Seuraava**.

Älä muuta Portin nimi -kohdassa olevaa arvoa.

Valitse Jatka, kun Käyttäjätilien valvonta -näyttö tulee esiin.

Jos käytössä on Windows XP/Windows Server 2003 R2/Windows Server 2003, valitse **Tavallinen TCP/IP-tulostinportti** -näytössä **Valmis**.

| ← | 🖶 Add Printer               | ×                                  |
|---|-----------------------------|------------------------------------|
|   | Type a printer hostnam      | e or IP address                    |
|   | Device type:                | TCP/IP Device                      |
|   | Hostname or IP address:     | 192.000.002.111                    |
|   | Port name:                  | 192.000.002.111                    |
|   | Query the printer and autor | natically select the driver to use |
|   |                             |                                    |
|   |                             |                                    |
|   |                             |                                    |
|   |                             |                                    |
|   |                             | Next Cancel                        |

#### Huomautus:

Jos määrität tulostimen nimen käyttöön verkossa, jossa on käytössä nimiselvitys, yhteys ohjautuu oikeaan osoitteeseen vaikka DHCP-palvelin olisi vaihtanut laitteen IP-osoitteen. Voit tarkistaa tulostimen nimen ohjauspaneelin kautta verkkotilanäytöstä tai tulostamalla verkkotilasivun.

6. Määritä tulostinohjain.

□ Jos tulostinohjain on jo asennettu:

Valitse Valmistaja ja valitse Tulostimet. Valitse Seuraava.

❑ Jos tulostinohjainta ei ole asennettu:

Valitse **Levy** ja aseta sitten tulostimen mukana toimitettu ohjelmistolevyke tietokoneeseen. Valitse **Selaa** ja valitse sitten levyltä se kansio, jossa tulostinohjain sijaitsee. Varmista, että valitset oikean kansion. Kansion sijainti voi vaihdella käyttöjärjestelmän mukaan.

32-bittinen Windows: WINX86

64-bittinen Windows: WINX64

7. Noudata näytössä näkyviä ohjeita.

Jos käytössä on Windows XP/Windows Server 2003 R2/Windows Server 2003, asennus on valmis. Jos käytössä on Windows Vista/Windows Server 2008 tai uudempi Windows-versio, tarkista porttikokoonpano.

Jos tulostinta käytetään työasema/palvelinyhteyden kautta (tulostimen jakaminen Windows-palvelimen kautta), määritä jakoasetukset tämän jälkeen.

#### Liittyvät tiedot

➡ "Tulostimen jakaminen (vain Windows)" sivulla 40

### Porttikokoonpanon tarkistaminen (Windows)

Tarkista, että tulostusjonolle on määritetty oikea portti.

- 1. Avaa laitteiden ja tulostinten näyttö.
  - □ Windows 10/Windows Server 2016

Napsauta käynnistyspainiketta hiiren kakkospainikkeella tai pidä käynnistyspainike painettuna ja valitse sitten **Ohjauspaneeli** > **Laitteet ja tulostimet**.

□ Windows 8.1/Windows 8/Windows Server 2012 R2/Windows Server 2012

Valitse Työpöytä > Asetukset > Ohjauspaneeli > Laitteisto ja äänet tai Laitteisto > Laitteet ja tulostimet.

□ Windows 7/Windows Server 2008 R2

Napsauta käynnistyspainiketta ja valitse **Ohjauspaneeli** > **Laitteisto ja äänet** (tai **Laitteisto**) > **Laitteet ja tulostimet**.

□ Windows Vista/Windows Server 2008

Napsauta käynnistyspainiketta ja valitse Ohjauspaneeli > Laitteisto ja äänet > Tulostimet.

- 2. Avaa tulostinten ominaisuusnäyttö.
  - □ Windows 10/Windows 8.1/Windows 8/Windows 7/Windows Server 2016/Windows Server 2012 R2/ Windows Server 2012/Windows Server 2008 R2

Napsauta tulostinkuvaketta hiiren kakkospainikkeella ja valitse sitten **Tulostimen ominaisuudet**.

Windows Vista

Napsauta tulostinkuvaketta hiiren kakkospainikkeella ja valitse sitten **Suorita järjestelmänvalvojana** > **Ominaisuudet**.

□ Windows Server 2008

Napsauta hiiren kakkospainikkeella tulostinkuvaketta ja valitse sitten Ominaisuudet.

- 3. Valitse Portit-välilehti, valitse Tavallinen TCP/IP-portti ja valitse sitten Määritä portti.
- 4. Tarkista porttikokoonpano.
  - □ RAW

Tarkista, että Protokolla-asetukseksi on valittu Raw ja valitse sitten OK.

🖵 LPR

Tarkista, että **Protokolla**-asetukseksi on valittu **LPR**.Syötä "PASSTHRU" kohtaan **LPR-asetukset**-kohdassa määritetty **Jonon nimi**.Valitse **LPR Byte Counting käytössä** ja valitse sitten **OK**.

### Tulostimen jakaminen (vain Windows)

Määritä tulostimen jakaminen tulostuspalvelimeen, jos tulostinta käytetään palvelin/työasemayhteyden kautta (tulostimen jakaminen Windows-palvelimen kautta).

- 1. Valitse tulostuspalvelimessa **Ohjauspaneeli** > **Näytä laitteet ja tulostimet**.
- 2. Napsauta hiiren kakkospainikkeella sen tulostimen kuvaketta (tulostusjonoa), jonka haluat jakaa, ja valitse sitten **Tulostimen ominaisuudet** > **Jakaminen**.
- 3. Valitse Jaa tämä tulostin ja siirry sitten kohtaan Jakonimi.

Jos käytössä on Windows Server 2012, valitse Muuta jakoasetuksia ja määritä asetukset.

### Lisäohjainten asentaminen (vain Windows)

Lisäohjainten asentamista tulostuspalvelimeen suositellaan, jos palvelimessa ja työasemissa on käytössä eri Windows-versio.

- 1. Valitse tulostuspalvelimessa Ohjauspaneeli > Näytä laitteet ja tulostimet.
- 2. Napsauta hiiren kakkospainikkeella sen tulostimen kuvaketta, jonka haluat jakaa työasemille, ja valitse sitten **Tulostimen ominaisuudet** > **Jakaminen**.
- 3. Valitse Lisäohjaimet.

Jos käytössä on Windows Server 2012, valitse Change Sharing Options ja määritä tarvittavat asetukset.

- 4. Valitse työasemien Windows-versiot ja valitse sitten OK.
- 5. Valitse tulostinohjaimen informaatiotiedosto (\*.inf) ja asenna ohjain.

#### Liittyvät tiedot

➡ "Jaetun tulostimen käyttö – Windows" sivulla 41

### Jaetun tulostimen käyttö – Windows

Järjestelmänvalvojan on tiedotettava asiakkaille tietokoneen nimestä, joka on määritetty tulostuspalvelimelle, ja neuvottava, kuinka se lisätään asiakastietokoneisiin. Jos lisäohjaimia ei ole vielä määritetty, neuvo asiakkaita, kuinka he lisäävät jaetun tulostimen kohdasta **Laitteet ja tulostimet**.

Jos tulostuspalvelimeen on jo määritetty lisäohjaimia, noudata näitä ohjeita:

- 1. Valitse nimi, joka on määritetty tulostuspalvelimelle Windowsin resurssienhallinnassa.
- 2. Kaksoisnapsauta haluamaasi tulostinta.

#### Liittyvät tiedot

- ➡ "Tulostimen jakaminen (vain Windows)" sivulla 40
- ➡ "Lisäohjainten asentaminen (vain Windows)" sivulla 41

### Vertaisverkkoyhteyksissä käytettävät tulostinohjaimen asetukset

Vertaisverkkoyhteyksien (suoratulostuksen) käyttäminen edellyttää, että tulostinohjain on asennettu kaikkiin tietokoneisiin, joista laitetta halutaan käyttää.

#### Liittyvät tiedot

➡ "Tulostinohjaimen määritys" sivulla 41

### Tulostinohjaimen määritys

Pienissä organisaatioissa on suositeltavaa asentaa tulostinohjain jokaiseen työasemaan, josta tulostinta halutaan käyttää. Käytä Epsonin verkkosivustosta saatavaa asennusohjelmaa tai asennuslevyä.

#### Huomautus:

Jos tulostinta käyttävien tietokoneiden määrä on suuri, EpsonNet SetupManager -sovellus ja tulostinohjaimen lataaminen työasemiin verkon kautta voi lyhentää asennusaikaa merkittävästi.

- 1. Käynnistä asennusohjelma.
  - Asennusohjelman käynnistäminen verkkosivustosta

Siirry seuraavaan verkkosivustoon ja kirjoita tuotteen nimi. Lataa ohjelma Asetus-kohdasta ja käynnistä se.

http://epson.sn

□ Käynnistäminen ohjelmistolevyltä (vain laitemallit, joiden mukana toimitetaan ohjelmistolevy, ja vain käyttäjät, joiden tietokoneessa on levyasema)

Aseta ohjelmistolevy tietokoneeseen.

2. Valitse tulostimen liitäntätapa ja valitse sitten Seuraava.

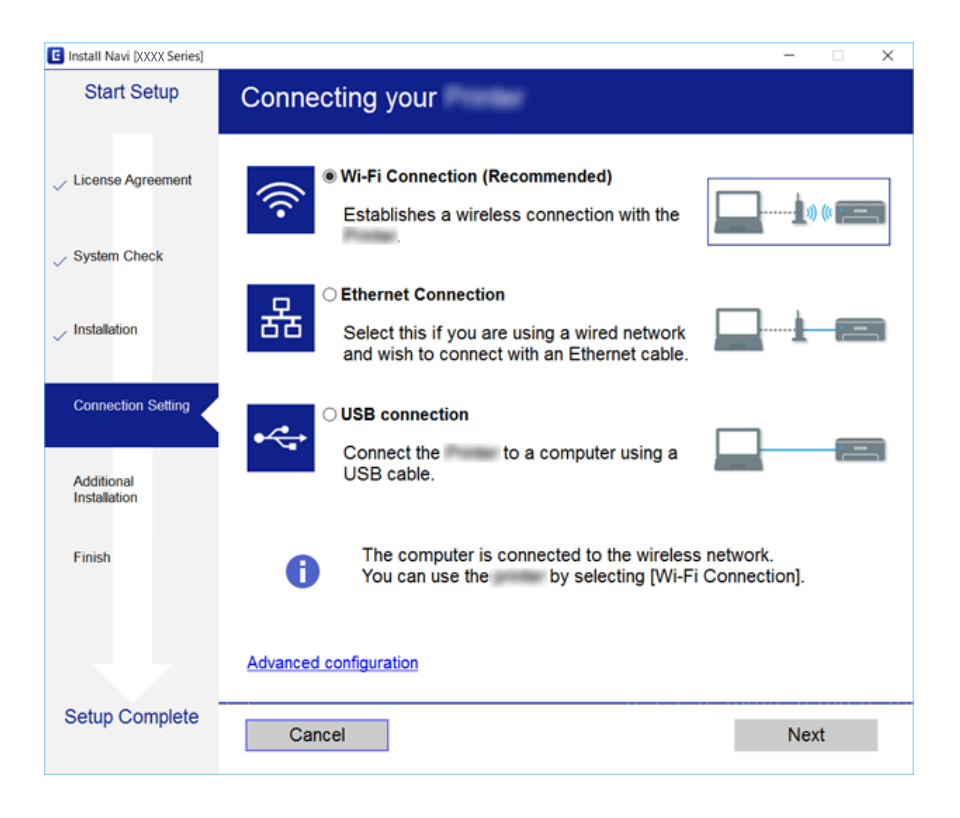

#### Huomautus:

Mikäli näytössä näkyy **Valitse ohjelmiston asennus**, valitse **Vaihda tai aseta yhteysmenetelmä uudelleen** ja valitse sitten **Seuraava**.

3. Noudata näytössä näkyviä ohjeita.

#### Liittyvät tiedot

➡ "EpsonNet SetupManager" sivulla 117

# Skannaustoimintojen käyttäminen

Voit käyttää skannaustoimintoja tietokoneen tai tulostimen ohjauspaneelin kautta.

### Skannaus tietokoneelta

Asenna ohjelmisto ja tarkista, että verkkoskannauspalvelu on käytössä, jos haluat mahdollistaa verkkoskannauksen.

#### Liittyvät tiedot

- ➡ "Asennettavat ohjelmistot" sivulla 43
- "Miten voin varmistaa, että verkkoskannaus on käytössä?" sivulla 43

### Asennettavat ohjelmistot

EPSON Scan 2

Tämä on skannerin laiteohjain. Jos käytät laitetta tietokoneella, asenna ohjain jokaiseen tietokoneeseen, josta laitetta käytetään.

Jos EpsonNet SetupManager on käytössä, tulostinohjain voidaan jaella ohjelmapakettina.

#### Liittyvät tiedot

➡ "EpsonNet SetupManager" sivulla 117

### Miten voin varmistaa, että verkkoskannaus on käytössä?

Verkkoskannauksen avulla voit skannata verkkoon kytketyn skannerin kautta. Verkkoskannaus on oletusarvoisesti käytössä.

- 1. Avaa Web Config ja valitse Hae/Kopioi-välilehdeltä Verkkohaku.
- 2. Varmista, että Ota skannaus käyttöön on valittuna EPSON Scan -kohdassa.

Jos asetus on valittuna, tämä vaihe on valmis.Sulje Web Config.

Jos asetuksen valinta on poistettu, valitse asetus ja siirry seuraavaan vaiheeseen.

- 3. Valitse Seuraava.
- 4. Valitse OK.

Verkkoyhteys muodostetaan uudelleen ja asetukset tulevat voimaan.

#### Liittyvät tiedot

➡ "Web Config -ohjelmiston käyttö" sivulla 36

### Skannaaminen ohjauspaneelista

Skannaamista kansioon ja skannaamista sähköpostiin käytetään tulostimen ohjauspaneelista. Skannatut tiedostot voidaan siirtää sähköpostin, kansioihin ja muihin kohteisiin suorittamalla haluttu tehtävä tietokoneen kautta.

➡ "Palvelinten ja kansioiden asetukset" sivulla 44

### Palvelinten ja kansioiden asetukset

| Nimi                             | Asetus                                               | Sijainti                                      | Edellytys                                                                                                    |
|----------------------------------|------------------------------------------------------|-----------------------------------------------|----------------------------------------------------------------------------------------------------|
| Skannaus<br>verkkokansioon (SMB) | Tallennuskansion luominen ja<br>jakaminen            | Tietokone, jossa<br>tallennuskansio sijaitsee | Järjestelmänvalvojan<br>tunnus tietokoneeseen,<br>johon tallennuskansio<br>luodaan.                                           |
|                                  | Verkkoskannauskansio (SMB)                           | Laitteen yhteystiedot                         | Käyttäjätunnus ja<br>salasana tietokoneeseen,<br>jossa tallennuskansio on,<br>sekä oikeus kansion<br>sisällön päivittämiseen. |
| Skannaus<br>verkkokansioon (FTP) | FTP-palvelimen<br>kirjautumistiedot                  | Laitteen yhteystiedot                         | Kirjautumistiedot FTP-<br>palvelimeen ja oikeus<br>kansion sisällön<br>päivittämiseen.                                        |
| Skannaus sähköpostiin            | Sähköpostipalvelimen<br>asetukset                    | Laite                                         | Sähköpostipalvelimen<br>asetustiedot                                                                                          |
| Skannaus pilvipalveluun          | Tulostimen rekisteröinti Epson<br>Connect -palveluun | Laite                                         | Internet-ympäristö                                                                                                    |
|                                  | Yhteystiedon tallennus Epson<br>Connect -ympäristöön | Epson Connect -palvelu                        | Käyttäjän ja tulostimen<br>rekisteröinti Epson<br>Connect -palveluun                                                          |

### Liittyvät tiedot

- ➡ "Postipalvelimen määritys" sivulla 31
- ➡ "Epson Connect -palvelun käyttäminen" sivulla 73

# Faksitoimintojen käyttäminen

Määritä tämä toiminto käyttöön, jos haluat käyttää tulostimen faksitoimintoja.

### Vastaanottotila: Asetusten määrittäminen

Voit määrittää faksille tarvittaessa vastaanottotilan (Vastaanottotila).

- 1. Avaa Web Config ja valitse Faksi-välilehdeltä Vastaanottoasetukset > Perus.
- 2. Valitse vastaanottotapa Vastaanottotila -kohdassa.
  - □ Auto: suositellaan, jos faksia käytetään paljon.Tulostin vastaanottaa faksit automaattisesti, kun puhelin on soinut asetuksissa asetetun määrän kertoja.

□ Man.: suositellaan käyttäjille, jotka eivät käytä faksia usein tai jotka haluavat vastaanottaa faksit vastattuaan ensin puhelimeen.Kun haluat vastaanottaa faksin, nosta kuuloke ja käytä sitten tulostinta.

### Tärkeää:

Jos tulostimeen ei kytketä puhelinta, valitse **Auto**-tila.

#### Huomautus:

Jos otat käyttöön **Etävastaanotto**-toiminnon, voit aloittaa faksin vastaanottamisen helposti laitteeseen liitetyn puhelimen avulla.

3. Valitse OK.

#### Liittyvät tiedot

- ➡ "Web Config -ohjelmiston käyttö" sivulla 36
- "Perusfaksiasetusten tekeminen Ohjattu faksin asetus-apuohjelmalla" sivulla 28
- ➡ "Faksien vastaanottaminen käyttämällä laitteeseen liitettyä puhelinta (Etävastaanotto)" sivulla 45

### Puhelinvastaajan asetukset

Puhelinvastaajan käyttö edellyttää seuraavien asetusten määrittämistä.

- 1. Avaa Web Config ja valitse Faksi -välilehdeltä Vastaanottoasetukset > Perus.
- 2. Valitse Vastaanottotila -kohdassa Auto.
- 3. Aseta tulostimen Soittoa ennen vastausta -asetus suuremmaksi kuin vastaajan sointien määrä.

Jos tulostimen **Soittoa ennen vastausta** -asetus on asetettu pienemmäksi kuin puhelinvastaajan sointien määrä, puhelinvastaaja ei pysty vastaanottamaan puheluja ja tallentamaan ääniviestejä.Lisätietoja asetuksista on puhelinvastaajan käyttöohjeissa.Tämä asetus näkyy vain laitteissa, joissa on puhelinvastaajatoiminto.

4. Valitse OK.

#### Liittyvät tiedot

➡ "Web Config -ohjelmiston käyttö" sivulla 36

# Faksien vastaanottaminen käyttämällä laitteeseen liitettyä puhelinta (Etävastaanotto)

Käyttämällä **Etävastaanotto** -ominaisuutta voit aloittaa faksien vastaanottamisen käyttämällä pelkkää puhelinta. **Etävastaanotto** -ominaisuus on käytössä puhelimissa, jotka tukevat äänivalintaa.

- 1. Avaa Web Config ja valitse Faksi-välilehdeltä Vastaanottoasetukset > Perus.
- 2. Valitse Etävastaanotto -kohdassa Päällä.
- 3. Syötä kaksinumeroinen koodi (0-9, \* ja # käytössä) Aloituskoodi -kenttään.

Aloituskoodi on koodi, jonka puhelimeen antamalla voit aloittaa faksin vastaanoton.

4. Valitse OK.

#### Liittyvät tiedot

➡ "Web Config -ohjelmiston käyttö" sivulla 36

### Vastaanotettujen faksien käsitteleminen

Voit käsitellä vastaanotettuja fakseja seuraavasti.

- 🖵 Tulosta
- Tallenna Saapuneisiin
- Tallenna tietokoneeseen
- Tallenna Tall.laitteeseen
- 🖵 Siirrä

#### Huomautus:

Jos valitset kaikki edellä luetellut toiminnot, vastaanotetut asiakirjat tallennetaan ja välitetään vastaanottajille, minkä lisäksi käsittelyn päättymisestä lähetetään sähköposti-ilmoitus. Asetukseksi ei voi valita ainoastaan **Tulosta** tai **Tallenna Saapuneisiin**.

#### Liittyvät tiedot

- ➡ "Faksivastaanoton sähköposti-ilmoituksen määrittäminen" sivulla 46
- "Vastaanotettujen faksien tulostusasetusten määrittäminen" sivulla 47
- ➡ "Vastaanotettujen faksien tallentaminen Saapuneet-kansioon" sivulla 47
- ➡ "Faksien vastaanottaminen tietokoneella" sivulla 47
- ➡ "Asetusten tallentaminen ulkoiseen muistiin" sivulla 48
- ➡ "Faksien edelleenlähetysasetukset" sivulla 49

### Faksivastaanoton sähköposti-ilmoituksen määrittäminen

Laite voidaan määrittää lähettämään sähköpostiviesti, kun laite on vastaanottanut faksin.

Ilmoituksen vastaanottaja täytyy tallentaa yhteystietoihin etukäteen.

Toiminnon käyttäminen edellyttää myös, että sähköpostipalvelin on määritetty.

- 1. Avaa Web Config ja valitse Faksi-välilehdeltä Vastaanottoasetukset > Faksitulostus.
- 2. Valitse **Sähköposti-ilmoitukset** -kohdassa toiminnot, joista haluat sähköposti-ilmoituksen faksin käsittelyn päättyessä.
- 3. Valitse Vastaanottaja -kohdassa Valitse Yhteystiedot-kohdasta.
- 4. Valitse ilmoituksen vastaanottaja.
- 5. Vahvista vastaanottaja valitsemalla Valitse.
- 6. Valitse OK.

- ➡ "Web Config -ohjelmiston käyttö" sivulla 36
- ➡ "Postipalvelimen määritys" sivulla 31

### Vastaanotettujen faksien tulostusasetusten määrittäminen

- 1. Avaa Web Config ja valitse Faksi-välilehdeltä Vastaanottoasetukset > Faksitulostus.
- 2. Valitse Tulostus.
- 3. Määritä halutut asetukset Tul.asetuk. -kohtaan.
- 4. Valitse OK.

### Liittyvät tiedot

➡ "Web Config -ohjelmiston käyttö" sivulla 36

### Vastaanotettujen faksien tallentaminen Saapuneet-kansioon

- 1. Avaa Web Config ja valitse Faksi-välilehdeltä Vastaanottoasetukset > Faksitulostus.
- 2. Valitse Tallenna Saapuneisiin.
- 3. Valitse OK.
- 4. Valitse Vastaanottoasetukset > Saapuneet.

Jos kansiolle on asetettu salasana, avaa asetusnäyttö kirjoittamalla salasana.

- 5. Valitse toiminto, jota käytetään, jos Saapuneet-kansio on täynnä.
  - **Hylkää saapuvat faksit**: tulostin ei vastaa saapuviin faksipuheluihin.
  - □ Vastaanota ja tulosta faksit: tulostin tulostaa kaikki vastaanotetut asiakirjat, joiden tallennus saapuneetkansioon ei onnistu.
- 6. Jos haluat suojata asetukset salasanalla, valitse Vaihda Salasana ja määritä kansiolle salasana.
- 7. Valitse OK.

#### Liittyvät tiedot

➡ "Web Config -ohjelmiston käyttö" sivulla 36

### Faksien vastaanottaminen tietokoneella

Voit määrittää faksien vastaanottamisen tietokoneella käyttöön asentamalla tulostinohjaimen ja FAX Utility apuohjelman tietokoneeseen.Jos määrität tulostimen käyttöön asennusohjelman avulla, ohjain ja apuohjelma asennetaan automaattisesti.Jos asennat ohjelmat erikseen, käytä asennuslevyä tai lataa ohjelmat Epsonin verkkosivustosta. Vastaanotettu faksi muunnetaan PDF-tiedostoksi ja tallennetaan tietokoneeseen, johon faksilaite on liitetty.Faksi voidaan samalla tarvittaessa tulostaa.

### Tärkeää:

□ Aseta tulostimen vastaanottotilaksi Auto.

Faksit tallennetaan tulostimen muistiin ennen niiden tallentamista tietokoneeseen. Tietokone kannattaa jättää päälle, koska tulostimen muistikapasiteetti on rajallinen, eivätkä lähetys- ja vastaanottotoiminnot toimi, jos muistitila on täynnä. Käytettävissä olevan tallennustilan määrä näkyy faksitilan kuvakkeessa.

- 1. Käynnistä FAX Utility -apuohjelma tulostimeen kytketyssä tietokoneessa.
- 2. Avaa FAX Utility -apuohjelman asetusnäyttö.
  - $\hfill\square$  Windows

#### Valitse Tulostimen faksiasetukset > Vastaanotetun faksin tulostusasetukset.

□ Mac OS

Valitse Faksin vastaanoton monitori, valitse käytössä oleva tulostin ja valitse sitten Vastaanottoasetukset.

- 3. Valitse Tallenna faksit tähän tietokoneeseen ja määritä kansio, johon vastaanotetut faksit tallennetaan.
- 4. Määritä muut tarvittavat asetukset ja lähetä asetukset sen jälkeen tulostimeen.

#### Huomautus:

Lisätietoja asetuksista ja tarkat toimintaohjeet ovat FAX Utility -apuohjelman ohjeessa.

- 5. Valitse tulostimen ohjauspaneelista Asetukset.
- 6. Valitse Yleiset asetukset > Faksiasetukset > Vastaanottoasetukset.
- 7. Valitse Tallenna/Välitä eteenp.-asetukset > Ei-ehdollinen Tallenna/Välitä eteenpäin.
- 8. Nykyiset asetukset tulevat näkyviin.Varmista, että tietokoneeseen tallennus (Tallenna tietokoneeseen) on valittuna.
- 9. Jos haluat sekä tallentaa tiedot tietokoneeseen että tulostaa faksit, valitse **Tallenna tietokoneeseen** > **Kyllä, ja tulosta**.

#### Huomautus:

Jos haluat poistaa faksien tallennuksen tietokoneelle käytöstä, valitse **Tallenna tietokoneeseen** -kohdan arvoksi **Ei** tulostimen ohjauspaneelissa.Valitse Web Config -toiminnossa **Faksi**-välilehdeltä **Vastaanottoasetukset** > **Faksitulostus**, poista **Tallenna tietokoneeseen** -valinta ja valitse sitten **OK**.

### Asetusten tallentaminen ulkoiseen muistiin

- 1. Avaa Web Config ja valitse Faksi-välilehdeltä Vastaanottoasetukset > Faksitulostus.
- 2. Valitse Tallenna Tall.laitteeseen.
- 3. Valitse OK.

### Liittyvät tiedot

➡ "Web Config -ohjelmiston käyttö" sivulla 36

### Faksien edelleenlähetysasetukset

Edelleenlähetyksen vastaanottajan on oltava tallennettuna yhteystietoihin.

- 1. Avaa Web Config ja valitse Faksi-välilehdeltä Vastaanottoasetukset > Faksitulostus.
- 2. Valitse Siirrä.
- 3. Valitse Mihin siirretään -kohdassa Valitse Yhteystiedot-kohdasta.
- Valitse vastaanottaja. Voit valita enintään viisi vastaanottajaa.
- 5. Valitse Valitse.
- 6. Valitse käsittelytapa edelleenlähetyksen epäonnistuessa Valinnat, kun soitonsiirto epäonnistui -kohdassa.
- Kirjoita kohtaan Sähköpostin aihe siirtoa varten otsikkorivi sähköpostiviesteille, joihin faksit liitetään.
   Enimmäispituus on 50 merkkiä ja käytettävä merkistö on ASCII (0x20–0x7E). Jos et halua määrittää asetusta, jätä se tyhjäksi.
- 8. Valitse OK.

### Liittyvät tiedot

➡ "Web Config -ohjelmiston käyttö" sivulla 36

### Faksiasetusvalikon asetukset

Voit määrittää faksitoimintojen asetukset Web Config -hallintasivun Faksi-välilehdellä.

### Liittyvät tiedot

➡ "Web Config -ohjelmiston käyttö" sivulla 36

### Lähetysasetukset

Perus

| Asetus                                                                               | Kuvaus                                                                                                    |
|--------------------------------------------------------------------------------------|----------------------------------------------------------------------------------------------------|
| PC:stä FAKSIIN - Määrittää, onko faksien lähetys tietokoneelta käytössä.<br>toiminto |                                                                                                    |
| Autom. kierto                                                                        | Jos A4-kokoinen asiakirja on asetettu vaakasuuntaisesti automaattiseen syöttölaitteeseen tai<br>skannerin lasitasolle, se yleensä lähetetään A3-kokoisena. Jos tämä asetus on käytössä, asiakirja<br>käännetään ja lähetetään A4-koossa.                           |
| Lähetä erä                                                                           | Samalle vastaanottajalle lähetettyjen asiakirjojen automaattinen erälähetys. Erälähetyksenä<br>voidaan lähettää enintään viisi asiakirjaa (enintään 100 sivua). Lähetysten yhdistäminen<br>erälähetykseksi vähentää yhteyskertojen määrää ja säästää kustannuksia. |

| Asetus                     | Kuvaus                                                                                                    |  |
|----------------------------|----------------------------------------------------------------------------------------------------|--|
| Tallenna Epäonn.<br>tiedot | Jos asiakirjan lähetys epäonnistuu, asiakirja tallennetaan laitteen muistiin.                                                                                                    |  |
| Autom.<br>uud.soittomäärä  | Määrittää uudelleenyrityskertojen määrän vastaanottajan puhelinlinjan ollessa varattu tai<br>yhteysvirheen tapahtuessa.                                                                                                    |  |
| Autom. uud.soittoväli      | Määrittää uudelleenyrityskertojen välisen ajan.                                                                                                    |  |
| Faksin ylätunniste         | Määrittää faksin ylärivin ja oman puhelinnumeron. Tähän määritetty sisältö näkyy lähetettyjen<br>asiakirjojen ylärivillä. Faksin otsikossa voi olla enintään 40 merkkiä. Käytettävä merkistö on Unicode<br>(UTF-8). Jos et halua määrittää asetusta, jätä se tyhjäksi.               |  |
| Muut                       | Voit lisätä fakseihin ylätunnisteen, joka näkyy lähetettyjen asiakirjojen yläreunassa. Tässä kohdassa<br>määritetty faksin ylätunniste voidaan valita käyttöön faksia lähetettäessä. Voit kirjoittaa enintään 40<br>Unicode-merkkiä (UTF-8) ja tallentaa enintään 20 vastaanottajaa. |  |
| Puhelinnumerosi            | Laitteen puhelinnumeron määritys. Tähän määritetty sisältö näkyy lähetettyjen asiakirjojen<br>ylärivillä. Enimmäispituus on 30 merkkiä, ja sallitut merkit ovat 0–9, + ja välilyönti. Jos et halua<br>määrittää asetusta, jätä se tyhjäksi.                                          |  |

#### Lähetä tallennettu asiakirjalaatikko

Valitse valikko, jos haluat siirtyä lähetyskansion muokkausnäyttöön. Siirtyy salasananäyttöön, jos lähetyskansion salasana on määritetty mutta järjestelmänvalvojan salasana ei ole määritetty. Siirtyy muokkausnäyttöön riippumatta lähetyskansion salasana-asetuksesta, jos järjestelmänvalvojan salasana on määritetty.

| Asetus            | Kuvaus                                                                                                    |
|-------------------|----------------------------------------------------------------------------------------------------|
| Vaihda Salasana   | Määrittää vaihdetaanko kansion salasana.                                                                                                    |
| Laatikon Salasana | Kansion salasanan määritys. Enimmäispituus on 20 merkkiä ja käytettävä merkistö on ASCII (0x20–<br>0x7E). Jos et halua määrittää asetusta, jätä se tyhjäksi. |
| Vahvista salasana | Vahvista salasana kirjoittamalla se uudelleen.                                                                                                    |

### Lähetetty kysely -laatikko

| Asetus                                                                                                    | Kuvaus                                                               |  |
|----------------------------------------------------------------------------------------------------|----------------------------------------------------------------------|--|
| Vaihda Salasana                                                                                                    | Määrittää vaihdetaanko kansion salasana.                             |  |
| Laatikon Salasana Kansion salasanan määritys. Enimmäispituus on 20 merkkiä ja käytettävä merkistö on A<br>0x7E). Jos et |                                                                      |  |
|                                                                                                    | halua määrittää asetusta, jätä se tyhjäksi.                          |  |
| Vahvista salasana                                                                                                    | Vahvista salasana kirjoittamalla se uudelleen.                       |  |
| Poista auto., kun Läh.<br>kysely on suoritettu                                                                          | Valitse, poistetaanko lähetetty asiakirja pollauskyselyn jälkeen.    |  |
| Ilmoita lähetystulos                                                                                                    | Valitse, lähetetäänkö pollauskyselyn jälkeen sähköposti-ilmoituksia. |  |
| Vastaanottaja                                                                                                    | Sähköposti-ilmoitusten vastaanottajan määritys.                      |  |

#### Pahvilaatikko -kansio (ylänäyttö)

| Asetus  | Kuvaus                                                                                                    |  |
|---------|----------------------------------------------------------------------------------------------------|--|
| Numero  | Kansion numero.                                                                                                    |  |
| Nimi    | Kansion nimi.                                                                                                    |  |
| Muokkaa | Valitse kansio ja aloita muokkaus valitsemalla <b>Muokkaa</b> .                                                                                                    |  |
|         | Siirtyy salasananäyttöön, jos lähetyskansion salasana on määritetty mutta järjestelmänvalvojan<br>salasanaa ei ole määritetty. Siirtyy muokkausnäyttöön riippumatta lähetyskansion salasana-<br>asetuksesta, jos järjestelmänvalvojan salasana on määritetty. |  |

### Pahvilaatikko -kansio (muokkausnäyttö)

| Asetus                                         | Kuvaus                                                                                                    |
|------------------------------------------------|----------------------------------------------------------------------------------------------------|
| Numero                                         | Kansion numero.                                                                                                    |
| Nimi                                           | Kirjoita kansion nimi. Enimmäispituus on 30 merkkiä. Käytettävä merkistö on Unicode (UTF-8)<br>ilman ohjausmerkkejä. Jos et halua määrittää asetusta, jätä se tyhjäksi. Kaksi- ja yksitavuiset merkit<br>lasketaan molemmat yhdeksi merkiksi. |
| Vaihda Salasana                                | Määrittää vaihdetaanko kansion salasana.                                                                                                    |
| Laatikon Salasana                              | Kansion salasanan määritys. Enimmäispituus on 20 merkkiä ja käytettävä merkistö on ASCII (0x20–<br>0x7E). Jos et halua määrittää asetusta, jätä se tyhjäksi.                                                                                  |
| Vahvista salasana                              | Vahvista salasana kirjoittamalla se uudelleen.                                                                                                    |
| Alaosoite (SEP)                                | Määritä kansion alaosoite. Enimmäispituus on 20 merkkiä, ja sallitut merkit ovat 0–9, *, # ja<br>välilyönti. Jos et halua määrittää asetusta, jätä se tyhjäksi.                                                                               |
| Salasana (PWD)                                 | Määritä alaosoitteen salasana. Enimmäispituus on 20 merkkiä, ja sallitut merkit ovat 0–9, *, # ja<br>välilyönti. Jos et halua määrittää asetusta, jätä se tyhjäksi.                                                                           |
| Poista auto., kun Läh.<br>kysely on suoritettu | Valitse, poistetaanko lähetetty asiakirja pollauskyselyn jälkeen.                                                                                                    |
| Ilmoita lähetystulos                           | Valitse, lähetetäänkö pollauskyselyn jälkeen sähköposti-ilmoituksia.                                                                                                    |
| Vastaanottaja                                  | Sähköposti-ilmoitusten vastaanottajan määritys.                                                                                                    |

### Vastaanottoasetukset

Perus

| Asetus                     | Kuvaus                                                                                                    |
|----------------------------|----------------------------------------------------------------------------------------------------|
| Vastaanottotila            | Vastaanottotilan valinta. Tämä asetus vaihtelee maan ja alueen mukaan.                                                                                                    |
| DRD                        | Jos käytössä on puhelinlaitoksen tarjoama DRD-palvelu, voit määrittää faksien vastaanoton<br>käynnistymään määrätystä soittotunnisteesta. DRD (Distinctive Ring Service) on palvelu, jonka<br>avulla yhteen puhelinlinjaan voidaan määrittää useita puhelinnumeroita. Palvelu on saatavana<br>useista puhelinyhtiöistä. (Palvelun nimi voi vaihdella puhelinyhtiön mukaan.) Kullakin<br>puhelinnumerolla on erilainen soittotunniste. Äänipuheluille on oma soittotunnisteensa,<br>faksipuheluille omansa. DRD-asetukseksi voidaan alueen mukaan valita <b>Päällä</b> tai <b>Pois</b> . |
| Soittoa ennen<br>vastausta | Valitse, monenko soinnin jälkeen faksin vastaanotto aloitetaan. Tämä asetus vaihtelee maan ja<br>alueen mukaan.                                                                                                    |

| Asetus         | Kuvaus                                                                                                    |
|----------------|----------------------------------------------------------------------------------------------------|
| Etävastaanotto | Jos vastaat faksipuheluun ulkoisella puhelimella, voit aloittaa faksin vastaanoton näppäilemällä<br>vastaanoton aloituskoodin.<br>Määritä, onko etävastaanotto käytössä. |
| Aloituskoodi   | Määritä <b>Etävastaanotto</b> -toiminnon aloituskoodi. Kirjoita kaksi merkkiä (0–9, * ja #).                                                                             |

#### Faksitulostus

| Asetus        |                              | Kuvaus                                                                                                    |
|---------------|------------------------------|----------------------------------------------------------------------------------------------------|
| Faksitulostus |                              | Valitse vastaanotettujen asiakirjojen käsittelytapa. Jos valitset useita<br>käsittelytapoja, vastaanotettu asiakirja tallennetaan/välitetään kuhunkin valittuun<br>kohteeseen.                                                                                                    |
|               |                              | Asetukseksi ei voi valita ainoastaan <b>Tulosta</b> ja <b>Tallenna Saapuneisiin</b> .                                                                                                    |
|               | Tulostus                     | Vastaanotettujen asiakirjojen tulostaminen.                                                                                                    |
|               | Tallenna<br>Saapuneisiin     | Tulostimen saapuneet-kansioon voi tallentaa enintään 100 vastaanotettua<br>asiakirjaa. Jos valitset tämän toiminnon, vastaanotettuja asiakirjoja ei tallenneta<br>automaattisesti. Voit tarkistaa vastaanotetut asiakirjat tulostimen<br>ohjauspaneelista ja tulostaa niistä vain tarvittavat.                                          |
|               | Tallenna<br>tietokoneeseen   | Voit muuntaa vastaanotetut asiakirjat PDF-muotoon ja tallentaa ne tulostimeen<br>liitettyyn tietokoneeseen. Tallentaminen ja tulostaminen voivat myös olla<br>valittuina samanaikaisesti.                                                                                                    |
|               |                              | Voit määrittää asetukset FAX Utility -apuohjelmalla. Asenna FAX Utility tietokoneeseen ennen käytön aloittamista.                                                                                                    |
|               | Tallenna<br>Tall.laitteeseen | Voit muuntaa vastaanotetut asiakirjat PDF-muotoon ja tallentaa ne tulostimeen<br>liitettyyn ulkoiseen tallennusvälineeseen. Tallentaminen ja tulostaminen voivat<br>myös olla valittuina samanaikaisesti.                                                                                                    |
|               | Siirrä                       | Vastaanotetut asiakirjat lähetetään toiseen faksilaitteeseen, muunnetaan PDF-<br>muotoon ja tallennetaan verkkokansioon tai lähetetään sähköpostitse. Siirretyt<br>asiakirjat poistetaan. Vastaanottajien tiedot on tallennettava etukäteen. Jos<br>kohteeksi määritetään sähköpostiosoite, myös sähköpostipalvelin on<br>määritettävä. |
| Tul.asetuk.   |                              | Tulostimen määrittäminen vastaanotettujen asiakirjojen tulostamista varten.                                                                                                    |

| Asetus                 |                                                  | Kuvaus                                                                                                    |
|------------------------|--------------------------------------------------|----------------------------------------------------------------------------------------------------|
|                        | Autom.<br>pienentäminen                          | Jos vastaanotetun asiakirjan sivukoko on suurempi kuin tulostimeen ladattu<br>paperikoko, asiakirja pienennetään vastaamaan paperikokoa ennen tulostamista.<br>Joissakin tapauksissa asiakirjojen pienentäminen ei onnistu. Jos pienentäminen ei<br>ole käytössä, sivut tulostetaan pienentämättöminä. Toinen tulostunut sivu voi<br>tällöin olla tyhjä. |
|                        | Autom. kierto                                    | Vastaanotettaessa A5-, B5-, A4- tai Letter-kokoisia vaakasuuntaisia asiakirjoja<br>asiakirjat käännetään siten, että ne mahtuvat sopivalle paperikoolle.                                                                                                    |
|                        | Limitä, kun jaettu                               | Käytettäessä asiakirjan jakamista useille tulostettaville sivuille voit määrittää,<br>tulostetaanko päällekkäisiä alueita. Jos päällekkäisten alueiden tulostus on<br>käytössä, voit myös valita päällekkäisen alueen leveyden väliltä 1–15.                                                                                                    |
|                        | Poista<br>tulostustiedot<br>jakamisen<br>jälkeen | Asiakirjan useille sivuille jakamista käytettäessä voit määrittää, poistetaanko<br>kuvaa ylä- vai alareunasta. Jos useille sivuille jakaminen on käytössä, voit valita<br>poistettavan alueen leveyden väliltä 1–30.                                                                                                    |
|                        | Lisää<br>vastaanottajatied<br>ot                 | Valitse tulostetaanko vastaanottotiedot faksin yläreunaan.                                                                                                    |
|                        | Lajittelupino                                    | Tulostus alkaa vastaanotetun asiakirjan viimeiseltä sivulta, minkä jälkeen sivut<br>lajitellaan oikeaan sivujärjestykseen. Toiminto ei ehkä ole käytettävissä, jos faksien<br>vastaanottomuisti on vähissä.                                                                                                    |
|                        | 2-puol.                                          | Valitse, tulostetaanko vastaanotetut asiakirjat kaksipuolisesti.                                                                                                    |
|                        | Sidonta(kopio)                                   | Valitse kaksipuolisesti tulostettavien asiakirjojen sidontasuunta.                                                                                                    |
|                        | Tulostuksen<br>aloitusaika                       | Valitse, milloin vastaanotettujen asiakirjojen tulostus aloitetaan.                                                                                                    |
|                        | Tulostuksen<br>viiveaika                         | Tulostusaika tallennetaan muistiin, mutta asiakirjaa ei vielä tulosteta. Asiakirja<br>tulostetaan automaattisesti uudelleenaloitusaikana. Asetuksen avulla voit<br>esimerkiksi estää melun öiseen aikaan tai estää luottamuksellisten tietojen<br>tulostumisen poissaolon aikana.                                                                        |
|                        | Pysäytysaika                                     | Aseta aika, jolloin vastaanotettujen asiakirjojen tulostus lopetetaan.                                                                                                    |
|                        | Aikaa uud.käynn.                                 | Aseta aika, jolloin vastaanotettujen asiakirjojen tulostus aloitetaan.                                                                                                    |
|                        | Hiljainen tila                                   | Aseta hiljainen toiminta käyttöön tai pois käytöstä.                                                                                                    |
| Välitä eteenpäin -as   | setukset                                         | Määritä vastaanotettujen asiakirjojen välitysasetus.                                                                                                    |
|                        | Mihin siirretään                                 | Valitse <b>Valitse Yhteystiedot-kohdasta</b> ja valitse sitten vastaanottaja, jolle vastaanotetut asiakirjat välitetään. Voit valita enintään viisi vastaanottajaa.                                                                                                    |
|                        | Valinnat, kun<br>soitonsiirto<br>epäonnistui     | Valitse tämä toiminto, jos vastaanotetun asiakirjan välitys on epäonnistunut.                                                                                                    |
|                        | Sähköpostin aihe<br>siirtoa varten               | Jos vastaanotettujen asiakirjojen lähetysosoite on sähköpostiosoite, kirjoita<br>viestin otsikko ASCII-merkein (enimmäispituus on 50 merkkiä). Jos et halua<br>määrittää asetusta, jätä se tyhjäksi.                                                                                                    |
| Sähköposti-ilmoitukset |                                                  | Määritä, haluatko sähköposti-ilmoituksen, kun vastaanotetun asiakirjan käsittely<br>on valmistunut.                                                                                                    |

| Asetus |                              | Kuvaus                                                                                                    |
|--------|------------------------------|----------------------------------------------------------------------------------------------------|
|        | Vastaanota                   | Ilmoitus vastaanotetuista fakseista.                                                                                                    |
|        | Tulostus                     | llmoitus vastaanotetun faksin tulostamisesta.                                                                                                    |
|        | Tallenna<br>Tall.laitteeseen | llmoitus vastaanotetun faksin tallentamisesta ulkoiseen tallennusvälineeseen.                                                                                           |
|        | Siirrä                       | Ilmoitus vastaanotetun faksin välittämisestä.                                                                                                    |
|        | Vastaanottaja                | Määritä osoite, johon ilmoitukset käsittelyn valmistumisesta lähetetään. Valitse <b>Valitse Yhteystiedot-kohdasta</b> ja valitse vastaanottajat yhteystietoluettelosta. |

### Lähetysasetusten ehdot (ylänäyttö)

| Asetus  | Kuvaus                                                          |
|---------|-----------------------------------------------------------------|
| Numero  | Kansion numero.                                                 |
| Nimi    | Kansion nimi.                                                   |
| Muokkaa | Valitse kansio ja aloita muokkaus valitsemalla <b>Muokkaa</b> . |
| Poista  | Poista valittu kansio.                                          |

### Lähetysasetusten ehdot (muokkausnäyttö)

| Asetus                                         | Kuvaus                                                                                                    |
|------------------------------------------------|----------------------------------------------------------------------------------------------------|
| Ota tämä Lähetysasetusten ehdot -<br>käyttöön. | Määritettynä olevan ehdollisen kansion käyttöönotto.                                                                                                    |
| Numero                                         | Ehdollisen tulosteen tunnusnumero.                                                                                                    |
| Nimi                                           | Kirjoita kansion nimi. Enimmäispituus on 30 merkkiä. Käytettävä merkistö on<br>Unicode (UTF-8). Ohjausmerkkejä ei voi käyttää. Jos et halua määrittää asetusta,<br>jätä se tyhjäksi. Kaksi- ja yksitavuiset merkit lasketaan molemmat yhdeksi<br>merkiksi. |
| Ehdot                                          | Aseta vastaanotettujen asiakirjojen jakeluehdot.                                                                                                    |

| Asetus             |                                             | Kuvaus                                                                                                    |
|--------------------|---------------------------------------------|----------------------------------------------------------------------------------------------------|
|                    | Numero                                      | Aseta ehdoksi lähettäjän puhelinnumero. Valitse ehto ja kirjoita sitten<br>puhelinnumero.                                                                                       |
|                    |                                             | Enimmäispituus on 20 merkkiä. Puhelinnumerossa sallitut merkit ovat 0–9, *, # ja<br>välilyönti. Jos et halua määrittää asetusta, jätä se tyhjäksi.                              |
|                    | Alaosoite (SUB)                             | Valitse ehdoksi alaosoite. Jos valitset ehdoksi Yhtä suuri kuin, kirjoita alaosoite.                                                                                            |
|                    |                                             | Enimmäispituus on 20 merkkiä. Alaosoitteessa sallitut merkit ovat 0–9, *, # ja<br>välilyönti. Jos et halua määrittää asetusta, jätä se tyhjäksi.                                |
|                    | Salasana (SID)                              | Aseta ehdoksi alaosoitteen salasana. Jos valitset ehdoksi <b>Yhtä suuri kuin</b> , kirjoita<br>salasana.                                                                        |
|                    |                                             | Enimmäispituus on 20 merkkiä. Salasanassa sallitut merkit ovat 0–9, *, # ja<br>välilyönti. Jos et halua määrittää asetusta, jätä se tyhjäksi.                                   |
|                    | Vastaanottoaika                             | Määritä aika, jolloin ehto on voimassa. Yliaika-asetus on sama kuin ehtoasetuksen<br>poistaminen käytöstä. Ehdollinen tulostus ei ole tällöin käytössä.                         |
|                    | Alkamisaika                                 | Määritä ehdon voimassaolon alkamisaika.                                                                                                    |
|                    | Päättymisaika                               | Määritä ehdon voimassaolon päättymisaika.                                                                                                    |
| Faksitulostus      | I                                           | Määritä käsittelytapa ehtojen täyttyessä.                                                                                                    |
|                    | Tulostus                                    | Valitse tämä, jos haluat tulostaa vastaanotetut asiakirjat ehtojen täyttyessä.                                                                                                  |
|                    | Tallenna<br>faksilaatik.                    | Valitse tämä, jos haluat tallentaa vastaanotetut asiakirjat saapuneet-kansioon tai<br>suojattuun kansioon ehtojen täyttyessä.                                                   |
|                    |                                             | Valitse <b>Saapuneet</b> - ja <b>Henkilökohtainen laatikko</b> -kansioiden nimet avattavasta<br>valikosta.                                                                      |
|                    | Tallenna<br>Tall.laitteeseen                | Valitse tämä, jos haluat tallentaa asiakirjat ulkoiseen tallennusvälineeseen ehtojen<br>täyttyessä.                                                                             |
|                    | Siirrä                                      | Valitse tämä, jos haluat välittää vastaanotetut asiakirjat ehtojen täyttyessä. Valitse<br><b>Valitse Yhteystiedot-kohdasta</b> ja valitse vastaanottaja yhteystietoluettelosta. |
|                    | Valinnat kun<br>et.päin välittäm.<br>epäon. | Tämä toiminto valitaan, jos ehdollinen käsittely epäonnistuu.                                                                                                    |
| Sähköposti-ilmoitu | kset                                        | Valitse, lähetetäänkö ehdollisen käsittelyn valmistumisesta ilmoitus sähköpostitse.                                                                                             |
|                    | Vastaanota                                  | llmoitus vastaanotettujen asiakirjojen tallentamisesta saapuneet-kansioon tai suojattuun kansioon.                                                                              |
|                    | Tulostus                                    | llmoitus vastaanotetun faksin tulostamisesta.                                                                                                    |
|                    | Tallenna<br>Tall.laitteeseen                | Ilmoitus vastaanotetun faksin tallentamisesta ulkoiseen tallennusvälineeseen.                                                                                                   |
|                    | Siirrä                                      | llmoitus vastaanotetun faksin välittämisestä.                                                                                                    |
|                    | Vastaanottaja                               | Määritä osoite, johon ilmoitukset käsittelyn valmistumisesta lähetetään. Valitse <b>Valitse Yhteystiedot-kohdasta</b> ja valitse vastaanottajat yhteystietoluettelosta.         |
| Raporttiasetukset  |                                             | Määritä ehdollisen käsittelyn raportti.                                                                                                    |
|                    | Lähetysraportti                             | Valitse ehdollisen käsittelyraportin raportointiehto.                                                                                                    |

#### Faksin estoasetukset

| Asetus               |                                     | Kuvaus                                                                                                    |
|----------------------|-------------------------------------|----------------------------------------------------------------------------------------------------|
| Hylkäysfaksi         |                                     | Saapuvien faksien hylkääminen toisen osapuolen puhelinnumeron perusteella.                                                                            |
|                      | Hylkäysmäärälue<br>ttelo            | Määritä hylätäänkö saapuvat faksit, jos toisen osapuolen puhelinnumero on<br>hylättävien puhelinnumerojen luettelossa.                                |
|                      | Faksin otsikon<br>tyhjä estetty     | Määritä hylätäänkö saapuvat faksit, jos toisen osapuolen puhelinnumero on estetty.                                                                    |
|                      | Rekisteröimättö<br>mät yhteystiedot | Määritä hylätäänkö saapuvat faksit, jos toisen osapuolen puhelinnumero ei ole<br>yhteystietoluettelossa.                                              |
| Hylkäysmääräluettelo |                                     | Tallenna puhelinnumero, jos haluat hylätä saapuvat faksit ja puhelut. Voit<br>tallentaa enintään 30 vastaanottajaa.                                   |
|                      |                                     | Kirjoita vastaanottajan puhelinnumero ja valitse sitten <b>Lisää</b> . Enimmäispituus on<br>20 merkkiä. Sallitut merkit ovat 0–9, *, # ja välilyönti. |
|                      |                                     | Jos haluat poistaa tallennettuja puhelinnumeroita, valitse poistettavat numerot ja valitse sitten <b>Poista</b> .                                     |
|                      |                                     | Valitse <b>OK</b> , jos haluat lisätä tallennetun puhelinnumeron.                                                                                     |

#### Saapuneet

Valitse valikko, jos haluat siirtyä saapuneet-kansion muokkausnäyttöön. Siirtyy salasananäyttöön, jos saapuneetkansion salasana on määritetty mutta järjestelmänvalvojan salasanaa ei ole määritetty. Siirtyy muokkausnäyttöön riippumatta saapuneet-kansion salasana-asetuksesta jos järjestelmänvalvojan salasana on määritetty.

| Asetus                        | Kuvaus                                                                                                    |
|-------------------------------|----------------------------------------------------------------------------------------------------|
| Vaihda Salasana               | Määrittää vaihdetaanko kansion salasana.                                                                                                    |
| Laatikon Salasana             | Kansion salasanan määritys. Enimmäispituus on 20 merkkiä. Käytettävä merkistö on ASCII (0x20–<br>0x7E). Jos et halua määrittää asetusta, jätä se tyhjäksi. |
| Vahvista salasana             | Vahvista salasana kirjoittamalla se uudelleen.                                                                                                    |
| Faksin käyttötiedot<br>täynnä | Määritä toiminto, jota käytetään vastaanottomuistin ollessa täynnä.                                                                                        |

#### Henkilökohtainen laatikko (muokkausnäyttö)

Valitse valikko, jos haluat siirtyä saapuneet-kansion muokkausnäyttöön. Siirtyy salasananäyttöön, jos saapuneetkansion salasana on määritetty mutta järjestelmänvalvojan salasanaa ei ole määritetty. Siirtyy muokkausnäyttöön riippumatta saapuneet-kansion salasana-asetuksesta jos järjestelmänvalvojan salasana on määritetty.

| Asetus            | Kuvaus                                                                                                    |
|-------------------|----------------------------------------------------------------------------------------------------|
| Numero            | Kansion numero.                                                                                                    |
| Nimi              | Kirjoita kansion nimi. Enimmäispituus on 30 merkkiä. Käytettävä merkistö on Unicode (UTF-8)<br>ilman ohjausmerkkejä. Jos et halua määrittää asetusta, jätä se tyhjäksi. Kaksi- ja yksitavuiset merkit<br>lasketaan molemmat yhdeksi merkiksi. |
| Vaihda Salasana   | Määrittää vaihdetaanko kansion salasana.                                                                                                    |
| Laatikon Salasana | Kansion salasanan määritys. Enimmäispituus on 20 merkkiä ja käytettävä merkistö on ASCII (0x20–<br>0x7E). Jos et halua määrittää asetusta, jätä se tyhjäksi.                                                                                  |

| Asetus            | Kuvaus                                         |
|-------------------|------------------------------------------------|
| Vahvista salasana | Vahvista salasana kirjoittamalla se uudelleen. |

### Raporttiasetukset

| Asetus                                                            | Kuvaus                                                                                                    |
|-------------------------------------------------------------------|----------------------------------------------------------------------------------------------------|
| Soitonsiirtoraportti                                              | Voit määrittää, tulostetaanko vastaanotetun asiakirjan välittämisestä raportti.                                                                                                    |
| Varmuuskopiovirhera<br>portti                                     | Voit määrittää, tulostetaanko epäonnistuneen faksilähetyksen automaattisesta<br>varmuuskopioinnista raportti.                                                                                                    |
| Faksilokin autom.<br>tulostus                                     | Voit määrittää, tulostetaanko faksiloki automaattisesti. Tulosta loki 30 valmiin faksityön välein<br>valitsemalla <b>Päällä (30 min. välein)</b> . Tulosta loki tiettyyn kellonaikaan valitsemalla <b>Päällä (Aika)</b> .<br>Jos faksitöiden määrä on yli 30, loki tulostetaan ennen määräaikaa.<br>Jos valitset <b>Päällä (Aika)</b> , voit määrittää myös haluamasi tulostusajan. |
| Liitä kuva raporttiin                                             | Tulostaa <b>Viimeinen siirtoraportti</b> -raportin ja kuvan lähetetyn asiakirjan ensimmäiseltä sivulta.<br>Voit tulostaa sivun yläosan ilman pienennystä valitsemalla <b>Päällä (Suuri kuva)</b> . Voit tulostaa koko<br>sivun raporttisivulle pienennettynä valitsemalla <b>Päällä (Pieni kuva)</b> .                                                                              |
| Raporttimuoto                                                     | Määritä faksilokin ja lähetysraportin näyttömuoto. Jos näyttömuodoksi valitaan <b>Tiedot</b> , myös<br>virhekoodit näkyvät.                                                                                                    |
| Lähetysmenetelmä                                                  | Valitse raportin lähetyskohde.                                                                                                    |
| Mihin siirretään<br>(Kun raportin<br>lähetyskohde on<br>[Välitä]) | Valitse vastaanottaja, jos raportin lähetyskohteeksi on valittu <b>Siirrä</b> . Valitse <b>Valitse Yhteystiedot-<br/>kohdasta</b> ja valitse sitten vastaanottaja yhteystietoluettelosta.                                                                                                    |

### Riviasetukset

| Asetus      | Kuvaus                                                                                                    |
|-------------|----------------------------------------------------------------------------------------------------|
| Linjatyyppi | Valitse sen linjan tyyppi, jonka haluat yhdistää tulostimeen.Jos tulostinta käytetään ympäristössä,<br>jossa käytetään alanumeroita ja ulkolinjan käyttö edellyttää käyttökoodia, kuten 0 ja 9, valitse <b>PBX</b><br>ja tallenna käyttökoodi.Kun olet tallentanut käyttökoodin, anna # (risuaita) käyttökoodin sijaan, kun<br>lähetät faksin ulkoiseen faksinumeroon.Laitteen asettaminen <b>PBX</b> -tilaan on suositeltavaa myös<br>DSL-modeemia tai liitinadapteria käytettäessä. |
| Käyttökoodi | Valitse käytetäänkö käyttökoodia.Määritä, milloin <b>PBX</b> -tila on käytössä ja milloin ulkolinjan<br>käyttäminen edellyttää käyttökoodia.<br>Jos käyttökoodi on käytössä, määritä koodi enintään neljällä merkillä. Sallitut merkit ovat 0–9, * ja<br>#.Jos et halua määrittää asetusta, jätä se tyhjäksi.                                                                                                    |
| Valintatila | Valitse sen puhelinjärjestelmän tyyppi, jonka olet yhdistänyt tulostimeen.Jos asetus on <b>Pulssi</b> , voit<br>väliaikaisesti vaihtaa valintatavan pulssivalinnasta äänivalintaan painamalla ¥ ("T" on jo syötettynä)<br>syötettäessä numeroita faksin yläreunaan.<br>Tämä asetus ei maan tai alueen mukaan ehkä tule näkyviin.                                                                                                    |
| Faksinopeus | Aseta faksin lähetysnopeus.Valitse <b>Hidas(9 600bps)</b> , jos tiedonsiirtovirheitä tapahtuu usein tai jos<br>toimintoa käytetään IP-puhelinympäristössä.                                                                                                    |

| Asetus                    | Kuvaus                                                                                                    |
|---------------------------|----------------------------------------------------------------------------------------------------|
| ECM                       | Korjaa automaattisesti faksin tiedonsiirtovirheet, jotka johtuvat useimmiten puhelinlinjan<br>kohinasta (virheenkorjaustila).Jos toiminto on poissa käytöstä, asiakirjoja ei voi lähettää tai<br>vastaanottaa värillisinä.                                                                                                    |
| Valintaäänen<br>tunnistus | Tunnistaa valintaäänen ennen valinnan aloittamista.Jos tulostin on kytketty PBX-keskukseen (oma<br>tilaajavaihde) tai IP-puhelinjärjestelmään, valintaääntä ei käytetä.Muuta siinä tapauksessa<br><b>Linjatyyppi</b> -asetukseksi <b>PBX</b> .Jos tämä ei auta, poista ominaisuus käytöstä.Toiminnon poistaminen<br>käytöstä voi kuitenkin aiheuttaa ensimmäisen numeron jäämisen pois faksinumerosta ja aiheuttaa<br>faksin lähettämisen väärään numeroon. |

### Suojausasetukset

| Asetus                        | Kuvaus                                                                                                    |
|-------------------------------|----------------------------------------------------------------------------------------------------|
| Suoravalintarajoituks<br>et   | Ota toiminto käyttöön, jos haluat poistaa faksinumeroiden käsin syöttämisen käytöstä. Tällöin<br>käyttäjä voi valita vastaanottajan vain yhteystietoluettelosta tai lähetyshistoriasta. Valitse <b>Anna</b><br><b>kahdesti</b> , jos haluat edellyttää, että käyttäjä syöttää faksinumeron kahteen kertaan, jos numero<br>syötetään käsin.                                       |
| Vahvista<br>osoiteluettelo    | Näyttää vastaanottajan vahvistusnäytön ennen lähetyksen aloittamista.                                                                                                    |
| Pyyhi varm.kop.tiedot<br>aut. | Tulostin varautuu sähköhäiriön tai väärän käytön aiheuttamaan odottamattomaan virtakatkokseen<br>tallentamalla varmuuskopiot lähetetyistä ja vastaanotetuista asiakirjoista muistiin. Ota tämä valinta<br>käyttöön varmuuskopioiden poistamiseksi muistista automaattisesti, kun asiakirjan lähettäminen<br>tai vastaanottaminen on onnistunut eikä varmuuskopiota enää tarvita. |

### PC-FAX-toiminnon käyttäminen

Faksien lähetys ja vastaanotto on käytössä, jos FAX Utility -apuohjelma on asennettu tietokoneeseen, joka on liitetty USB-kaapelilla tai verkon kautta faksitoimintoja tukevaan laitteeseen.

Määritä seuraavat asetukset.

- 1. Avaa Web Config ja valitse **Faksi**-välilehdeltä **Lähetysasetukset** > **Perus**.
- 2. Valitse PC:stä FAKSIIN -toiminto -kohdassa Käyttö.
- 3. Valitse OK.

### Liittyvät tiedot

➡ "Web Config -ohjelmiston käyttö" sivulla 36

# Yhteystietojen käyttäminen

### Kohteen asetustoiminnot

Voit käyttää tulostimen kontaktiluetteloa tai LDAP-palvelinta, kun valitset kohdetta skannaus- ja faksitoiminnoille.

#### Huomautus:

- 🗅 Käytettävissä olevat toiminnot voivat vaihdella mallin mukaan. Katso lisätietoja tulostimen oppaista.
- **U** Voit vaihtaa tulostimen kontaktiluettelon ja LDAP-palvelimen välillä tulostimen ohjauspaneelin avulla.
- **G** Sähköpostipalvelin on määritettävä, jos halutaan käyttää sähköpostitoimintoja.

### Liittyvät tiedot

- ➡ "Kontaktien määritys" sivulla 59
- ➡ "LDAP-palvelimen käyttäminen" sivulla 63
- ➡ "Postipalvelimen määritys" sivulla 31

### Kontaktien määritys

Kontaktiluettelossa voi olla seuraavan tyyppisiä kohteita:

- □ Faksi: Faksikohde
- Sähköposti: Sähköpostin kohde
- Uverkkokansio (SMB)/FTP: Skannaustietojen ja faksin edelleenlähetyksen tietojen kohde

### Yhteystietoasetusten vertailu

Tulostimeen tallennettavien yhteystietojen määritykseen on kolme työkalua: Web Config, EpsonNet Config ja laitteen ohjauspaneeli.Näiden kolmen työkalun väliset erot on lueteltu alla olevassa taulukossa.EpsonNet Config avaa Web Config -toiminnon ja voit määrittää asetukset Web Config -hallintanäytössä.

| Toiminnot                                          | Web Config | Tulostimen ohjauspaneeli |
|----------------------------------------------------|------------|--------------------------|
| Vastaanottajan tallentaminen                       | 1          | 1                        |
| Vastaanottajan tietojen muokkaus                   | 1          | 1                        |
| Ryhmän luonti                                      | 1          | 1                        |
| Ryhmän muokkaus                                    | 1          | 1                        |
| Vastaanottajien tai ryhmien<br>poistaminen         | 1          | 1                        |
| Kaikkien vastaanottajien poistaminen               | 1          | -                        |
| Vastaanottajien tai ryhmien<br>kopioiminen         | -          | _                        |
| Tiedoston tuonti                                   | J          | -                        |
| Tiedostoon vienti                                  | 1          | -                        |
| Usein käytettyjen vastaanottajien<br>määrittäminen | 1          | 1                        |
| Usein käytettyjen vastaanottajien<br>lajittelu     | -          | 1                        |

#### Huomautus:

Voit määrittää faksien vastaanottajat myös FAX Utility -apuohjelmalla.

### Vastaanottajan tallentaminen yhteystietoihin

- 1. Avaa Web Config ja valitse Hae/Kopioi- tai Faksi-välilehdeltä Yhteystiedot.
- 2. Valitse tallennettava numero ja valitse sitten Muokkaa.
- 3. Kirjoita tiedot Nimi- ja Hakemistosana -kohtiin.
- 4. Valitse vastaanottajan tyyppi **Tyyppi**-kohdassa.

#### Huomautus:

*Et voi vaihtaa Tyyppi-vaihtoehtoa sen jälkeen, kun tiedot on tallennettu.Jos haluat vaihtaa tyypin, poista kohde ja tallenna se sitten uudelleen.* 

5. Syötä arvo kullekin kohteelle ja valitse sitten Käytä.

### Liittyvät tiedot

- ➡ "Web Config -ohjelmiston käyttö" sivulla 36
- ➡ "Vastaanottajien määrittäminen" sivulla 61
- ➡ "Yhteystietojen varmuuskopiointi" sivulla 68

### Vastaanottajien määrittäminen

| atus Print Scan/Copy        | Fax Network Network Security | Product Security Device Management Epson Open Platform |  |
|-----------------------------|------------------------------|--------------------------------------------------------|--|
| Send Settings               | Contacts                     |                                                        |  |
| *Basic                      | Contacts                     |                                                        |  |
| »Send Stored Document Box   |                              |                                                        |  |
| »Polling Send Box           | Number :                     | 2                                                      |  |
| »Board Box                  | Name :                       |                                                        |  |
| Receive Settings            | Index Word :                 |                                                        |  |
| »Basic                      | Type :                       | Fax                                                    |  |
| »Fax Output                 | Assign to Frequent Use :     | O ON @ OFF                                             |  |
| »Conditions Output Settings | Fax Number :                 |                                                        |  |
| »Fax Block Settings         | Fax Speed :                  | Follow Communication Setting                           |  |
| sinbox                      | Subaddress (SUB/SEP):        |                                                        |  |
| »Personal Box               | Password (SD/PWD):           |                                                        |  |
| Report Settings             |                              |                                                        |  |
| Line Settings               |                              |                                                        |  |
| Security Settings           |                              |                                                        |  |
| Contacts                    |                              |                                                        |  |
| Presets                     |                              |                                                        |  |
| User Default Settings       |                              |                                                        |  |
| »Fax                        |                              |                                                        |  |
|                             |                              |                                                        |  |
|                             |                              |                                                        |  |
|                             |                              |                                                        |  |
|                             |                              |                                                        |  |
|                             |                              |                                                        |  |
|                             |                              |                                                        |  |
|                             |                              |                                                        |  |
|                             |                              |                                                        |  |
|                             |                              |                                                        |  |
|                             |                              |                                                        |  |
|                             |                              |                                                        |  |
|                             |                              |                                                        |  |
|                             |                              |                                                        |  |
|                             |                              |                                                        |  |

| Asetus                   | Asetusarvot ja kuvaus                                                                                                    |
|--------------------------|----------------------------------------------------------------------------------------------------|
| Yleiset asetukset        |                                                                                                    |
| Nimi                     | Kirjoita yhteystiedoissa käytettävä nimi. Nimen enimmäispituus on 30 merkkiä ja<br>käytettävä merkistö on Unicode (UTF-8).Jos et halua määrittää asetusta, jätä se<br>tyhjäksi. |
| Hakemistosana            | Kirjoita hakusanat. Enimmäispituus on 30 merkkiä ja käytettävä merkistö on<br>Unicode (UTF-8).Jos et halua määrittää asetusta, jätä se tyhjäksi.                                |
| Тууррі                   | Valitse tallennettavan osoitteen tyyppi.                                                                                                    |
| Määritä Usein käytettyyn | Tällä valinnalla voit määrittää tallennetun osoitteen usein käytettäväksi<br>osoitteeksi.                                                                                       |
|                          | Usein käytettäväksi osoitteeksi määritetyt vastaanottajat näkyvät pikavalintoina<br>näytön yläreunassa faksi- ja skannaustoiminnossa.                                           |
| Faksi                    |                                                                                                    |
| Faksinumero              | Syötä 1–64 merkkiä käyttämällä merkkejä: 0–9 - * # ja välilyöntiä.                                                                                                    |
| Faksinopeus              | Valitse vastaanottajan tiedonsiirtonopeus.                                                                                                    |
| Alaosoite (SUB/SEP)      | Määritä kansion alaosoite.Enimmäispituus on 20 merkkiä, ja sallitut merkit ovat 0–<br>9, *, # ja välilyönti.Jos et halua määrittää asetusta, jätä se tyhjäksi.                  |

| Asetus              | Asetusarvot ja kuvaus                                                                                                    |
|---------------------|----------------------------------------------------------------------------------------------------|
| Salasana (SID/PWD)  | Määritä alaosoitteen salasana.Enimmäispituus on 20 merkkiä, ja sallitut merkit<br>ovat 0–9, *, # ja välilyönti.Jos et halua määrittää asetusta, jätä se tyhjäksi.                                                                                                    |
| Sähköposti          |                                                                                                    |
| Sähköpostiosoite    | Syötä 1–255 merkkiä käyttämällä merkkejä A–Z, a–z, 0–9 ja !# \$ % & ' * +/ = ?^ _ { }~@.                                                                                                    |
| Verkkokansio (SMB)  |                                                                                                    |
| Tallenna kohteeseen | \\"Kansiopolku"                                                                                                    |
|                     | Kirjoita kohdekansion sijainti. Nimen pituus on 1–253 merkkiä ja käytettävä<br>merkistö on Unicode (UTF-8). Kaksoistakakenoviivat (\\) jätetään pois.                                                                                                    |
| Käyttäjänimi        | Kirjoita verkkokansion nimi. Enimmäispituus on 30 merkkiä. Käytettävä merkistö<br>on Unicode (UTF-8).Vältä kuitenkin ohjausmerkkien käyttöä (0x00–0x1f, 0x7F).                                                                                                    |
| Salasana            | Kirjoita verkkokansion salasana. Enimmäispituus on 20 merkkiä. Käytettävä<br>merkistö on Unicode (UTF-8).Vältä kuitenkin ohjausmerkkien käyttöä (0x00–0x1f,<br>0x7F).                                                                                                    |
| FTP                 |                                                                                                    |
| Tallenna kohteeseen | Kirjoita palvelimen nimi. Nimen pituus on 1–253 merkkiä ja käytettävä merkistö<br>on ASCII (0x20–0x7E). Etuliite "ftp://" jätetään pois.                                                                                                    |
| Käyttäjänimi        | Kirjoita FTP-palvelimen käyttäjätunnus. Enimmäispituus on 30 merkkiä.<br>Käytettävä merkistö on Unicode (UTF-8).Vältä kuitenkin ohjausmerkkien käyttöä<br>(0x00–0x1f, 0x7F).Jos palvelin sallii tunnistautumattomat yhteydet, syötä<br>käyttäjänimeksi esimerkiksi anonymous tai FTP.Jos et halua määrittää asetusta,<br>jätä se tyhjäksi. |
| Salasana            | Kirjoita FTP-palvelimen salasana. Enimmäispituus on 20 merkkiä. Käytettävä<br>merkistö on Unicode (UTF-8).Vältä kuitenkin ohjausmerkkien käyttöä (0x00–0x1f,<br>0x7F).Jos et halua määrittää asetusta, jätä se tyhjäksi.                                                                                                    |
| Yhteystila          | Valitse yhteystapa valikosta.Jos tulostimen ja FTP-palvelimen välissä on palomuuri, valitse <b>Passiivinen tila</b> .                                                                                                    |
| Portin numero       | Kirjoita FTP-palvelimen porttinumero (1–65535).                                                                                                    |

➡ "Vastaanottajan tallentaminen yhteystietoihin" sivulla 60

### Vastaanottajien tallentaminen ryhmäksi

Jos vastaanottajatyypiksi on asetettu Faksi tai Sähköposti, voit tallentaa vastaanottajat ryhmäksi.

- 1. Avaa Web Config ja valitse Hae/Kopioi- tai Faksi-välilehdeltä Yhteystiedot.
- 2. Valitse tallennettava numero ja valitse sitten Muokkaa.
- 3. Valitse ryhmä kohdasta Tyyppi.

4. Valitse Yht. Ryhmä-valinnalle -kohdassa Valitse.

Käytettävissä olevat vastaanottajat tulevat näkyviin.

5. Valitse ryhmään tallennettava vastaanottaja ja valitse sitten Valitse.

| Send Settings       >Basic         >Send Stored Document Box       >Poling Send Box         >Board Box       >Basic         >Basic       >Sand Settings         >Basic       >Fax Dutput         >Contacts       Name         Image: Settings       6         >Personal Box       AAAA         Report Settings       6         Sent Settings       6         Settings       Contacts         Settings       6         Settings       Settings         Contacts       Settings         Settings       Settings         Settings       Settings         Settings       Settings         Security Settings       Settings         Contacts       Settings         Security Settings       Settings         Security Settings       Settings         Security Settings       Settings | pressing "Select" button.<br>Page.<br>Index Word Type Destination<br>A Email asa@0000C.com | entBox Contacts<br>entBox Contact the entries you want to register for group.<br>To refect the settings, back to the Edit a Contact Page by pressing "Select" button.<br>To refect the settings, press "Apply" button on the Edit a Contact Page.                                                                                                    | atus Print Scan/Copy        | Fax Network           | Network Security                             | Product Security Device Manager                | ment Epson Open Pl | afform        |
|----------------------------------------------------------------------------------------------------|--------------------------------------------------------------------------------------------|----------------------------------------------------------------------------------------------------|-----------------------------|-----------------------|----------------------------------------------|------------------------------------------------|--------------------|---------------|
| send Stored Document Box     Check the entries you want to register for group.       >Polling Send Box     Check the entries you want to register for group.       >sboard Box     To refect the settings, press "Apply" button on the Edt a Contact Page.       >Basic     < 1>       >Basic     < 1>       > Fax Block Settings     6       > Fax Block Settings     6       > Personal Box     Email       Report Settings     6       > Check Settings     5                                                                                                    | pressing "Select" button.<br>Page.<br>Index Word Type Destination<br>A Email aaa@xxxxx.com | ent Box Check the entries you want to register for group.<br>If you finish selecting entries, back to the Edit a Contact Page by pressing "Select" button.<br>To reflect the settings, press "Apply" button on the Edit a Contact Page.<br>< 1> 1 Image: Type Image: Type Imag | Send Settings               | Contacts              | s                                            |                                                |                    |               |
| Source Source Source       Check the entries you want to register for group.         »Poling Send Box       If you finish selecting entries, back to the Edit a Contact Page by pressing "Select" button.         »Board Box       To reflect the settings, press "Apply" button on the Edit a Contact Page.         «Board Box          Receive Settings          »Fax Output       6         »Fax Block Settings       6         »Fax Block Settings       6         »Personal Box       Email         Report Settings       Security Settings         security Settings       Check the entries you want to register for group.         AAAA Corp.       AAAA         Email       aaa@000000.com                                                                               | pressing "Select" button.<br>Page.<br>Index Word Type Destination<br>A Email aaa@XXXXX.com | In Solu     Check the entries you want to register for group.<br>By our finities stead to the Edit a Contact Page.       If you finities stead to the Edit a Contact Page.       Image: Solution of the Edit a Contact Page.       Image: Solution of the Edit a Contact Page.       Im                                                                                                    | - Sand Stored Document Pay  | -                     |                                              |                                                |                    |               |
| Number     Name     Index Word     Type       Basic     sEasic        sFax Output     5     AAAA Corp.       sConditions Output Settings     6     AAAA Corp.       sFax Block Settings     6     AAAA Corp.       sPersonal Box     Fersonal Box       Report Settings     Security Settings       Security Settings     Contacts                                                                                                    | Index Word Type Destination A Email asa@xxxx.com                                           | to reflect the setting transp. control route in the Edit a Contact Page.       Image: Control route in the Edit a Contact Page.       Image: Contact Page.       Image: Contact Page.       Image: Contact Page.       Image: Contact Page.       Image: Contact Page.       Image: Contact Page.       Image: Contact Page.                                                                                                    | Polling Send Box            | Check the entries     | you want to register for groups and the Edit | ip.<br>a Contact Page by pressing "Select" byf | 100                |               |
| Number       Name       Index Word       Type       Destina         »Fax Output       6       AAAA Corp.       AAAA       Email       aaa@00000.com         »Fax Block Settings       »Fax Block Settings        6       AAAA Corp.       AAAA       Email       aaa@00000.com         »Fax Block Settings       »Inbox             aaa@00000.com         winbox       »Personal Box                                                                                                    | Index Word Type Destination<br>A Email aaa@xxxxx.com                                       | Number       Name       Index Word       Type       Destination         ©       6       AAAA Corp.       AAAA       Email       aaa@00000.com                                                                                                    | -Roard Rox                  | To reflect the settin | igs, press "Apply" button on                 | the Edit a Contact Page.                       | n/1.               |               |
| Number     Name     Index Word     Type     Destina       »Fax Output<br>»Conditions Output Settings<br>»Fax Block Settings<br>whoto<br>»Personal Box     6     AAAA Corp.     AAAA     Email     aaa@00000.com       Personal Box     Personal Box     Personal Box     Personal Box     Personal Box     Personal Box       Repot Settings     Security Settings     Contacts     Personal Box     Personal Box     Personal Box       Contacts     Contacts     Contacts     Personal Box     Personal Box     Personal Box                                                                                                    | Index Word Type Destination A Email aaa@00000.com                                          | Number         Name         Index Word         Type         Destination           ©         6         AAAA Corp.         AAAA         Email         asa@xxxxx com                                                                                                    | Receive Settions            | < 1 >                 |                                              |                                                |                    |               |
| sFax Output     x Conditions Output Settings     sFax Block Settings     shot x     sPersonal Box Report Settings Line Settings Security Settings Contacts                                                                                                    | A Email aaa@00000 com                                                                      | Engs                                                                                                    | »Basic                      | Numt                  | er Name                                      | Index Word                                     | Type               | Destination   |
| s Conditions Output Settings     s Fax Block Settings     sinbox     sPersonal Box Report Settings     dire Settings Security Settings Security Settings Security Settings Security Settings                                                                                                    |                                                                                            |                                                                                                    | »Fax Output                 | E 6                   | AAAA Corp                                    | 0000                                           | Email              | aaa@00000 com |
| »Fax Block Settings<br>»Inbox<br>»Personal Box<br>Veport Settings<br>ine Settings<br>iecurity Settings                                                                                                    |                                                                                            |                                                                                                    | »Conditions Output Settings |                       |                                              |                                                | 2.101              |               |
| sinbox<br>sPersonal Box<br>Report Settings<br>Line Settings<br>Security Settings<br>Contacts                                                                                                    |                                                                                            |                                                                                                    | »Fax Block Settings         |                       |                                              |                                                |                    |               |
| *Personal Box Report Settings Line Settings Security Settings Contacts Contacts                                                                                                    |                                                                                            |                                                                                                    | sinbox                      |                       |                                              |                                                |                    |               |
| Report Settings Line Settings Security Settings Contacts                                                                                                    |                                                                                            |                                                                                                    | »Personal Box               |                       |                                              |                                                |                    |               |
| Line Settings<br>Security Settings<br>Contacts                                                                                                    |                                                                                            |                                                                                                    | Report Settions             |                       |                                              |                                                |                    |               |
| contry settings<br>contacts                                                                                                    |                                                                                            |                                                                                                    | ine Settings                |                       |                                              |                                                |                    |               |
| Contacts                                                                                                    |                                                                                            |                                                                                                    | Security Settions           |                       |                                              |                                                |                    |               |
|                                                                                                    |                                                                                            |                                                                                                    | Contacts                    |                       |                                              |                                                |                    |               |
| Presets                                                                                                    |                                                                                            |                                                                                                    | Presets                     |                       |                                              |                                                |                    |               |
| liser Default Settings                                                                                                    |                                                                                            |                                                                                                    | User Default Settings       |                       |                                              |                                                |                    |               |
| »Fax                                                                                                    |                                                                                            |                                                                                                    | »Fax                        |                       |                                              |                                                |                    |               |
|                                                                                                    |                                                                                            |                                                                                                    |                             |                       |                                              |                                                |                    |               |
|                                                                                                    |                                                                                            |                                                                                                    |                             |                       |                                              |                                                |                    |               |
|                                                                                                    |                                                                                            |                                                                                                    |                             |                       |                                              |                                                |                    |               |
|                                                                                                    |                                                                                            |                                                                                                    |                             |                       |                                              |                                                |                    |               |
|                                                                                                    |                                                                                            |                                                                                                    |                             |                       |                                              |                                                |                    |               |
|                                                                                                    |                                                                                            |                                                                                                    |                             |                       |                                              |                                                |                    |               |
|                                                                                                    |                                                                                            |                                                                                                    |                             |                       |                                              |                                                |                    |               |
|                                                                                                    |                                                                                            |                                                                                                    |                             |                       |                                              |                                                |                    |               |
|                                                                                                    |                                                                                            |                                                                                                    |                             |                       |                                              |                                                |                    |               |
|                                                                                                    |                                                                                            |                                                                                                    |                             |                       |                                              |                                                |                    |               |

- 6. Syötä Nimi ja Hakemistosana.
- 7. Valitse haluatko tallentaa ryhmän usein käytettyihin vastaanottajiin.

#### Huomautus:

Kukin vastaanottaja voidaan tarvittaessa tallentaa useampaan kuin yhteen ryhmään.

8. Valitse Käytä.

#### Liittyvät tiedot

- ➡ "Web Config -ohjelmiston käyttö" sivulla 36
- ➡ "Yhteystietojen varmuuskopiointi" sivulla 68

### LDAP-palvelimen käyttäminen

Jos käytössä on LDAP-palvelin, voit tehdä hakuja palvelimen osoitetiedoista ja hakea sähköpostien ja faksien vastaanottajat LDAP-palvelimen osoitteistosta.

➡ "LDAP-palvelimen määritys" sivulla 64

### LDAP-palvelimen määritys

- 1. Avaa Web Config ja valitse Verkko-välilehdeltä LDAP-palvelin > Perus.
- 2. Syötä arvo kullekin kohteelle.
- 3. Valitse OK.

Valitsemasi asetukset näkyvät näytössä.

#### Liittyvät tiedot

- ➡ "Web Config -ohjelmiston käyttö" sivulla 36
- ➡ "LDAP-palvelimen asetukset" sivulla 64

### LDAP-palvelimen asetukset

|                                             | Fax Network Network Security               | Product Security Device Management Epson Open Platform |   |
|---------------------------------------------|--------------------------------------------|--------------------------------------------------------|---|
| Basic<br>Wi-Fi<br>Wired LAN<br>Wi-Fi Direct | LDAP Server > Basic                        | nction of the LDAP server.                             |   |
| »Basic                                      | Use LDAP Server :                          | Elize O Do Not Lize                                    |   |
| »Connection Test                            | LDAP Server Address :                      | 190.0.2.088                                            |   |
| LDAP Server                                 | LDAP server Port Number :                  | 289                                                    |   |
| »Basic                                      | Secure Connection :                        | SSUTLS                                                 |   |
| »Search Settings                            | Certificate Validation :                   | Enable     Oisable                                     |   |
| »Connection Test                            | Search Timeout (sec) :                     | 10                                                     |   |
| Kerberos Settings                           | Authentication Method :                    | Anonymous Authentication                               | - |
| Epson Connect Services                      | Kerberos Realm to be Used :                | Not Set                                                |   |
| Google Cloud Print Services                 | User Name :                                |                                                        |   |
|                                             | Passant                                    |                                                        |   |
|                                             | - 000 mm m m                               |                                                        |   |
|                                             | Configure Kerberos Settings before using K | erberos authentication.                                |   |
|                                             | Configure Kerberos Settings before using K | erberos authentication.                                |   |
|                                             | Configure Kerberos Settings before using K | erberos authentication.                                |   |
|                                             | Configure Kerberos Settings before using K | erberos authentication.                                |   |
|                                             | Configure Kerberos Settings before using K | erberos authentication.                                |   |
|                                             | Configure Kerberos Settings before using K | erberos authentication.                                |   |
|                                             | Configure Kerberos Settings before using K | erberos authentication.                                |   |
|                                             | Configure Kerberos Settings before using K | erberos authentication.                                |   |
|                                             | Configure Kerberos Settings before using K | erberos authentication.                                |   |
|                                             | Configure Kerberos Settings before using K | erberos authentication.                                |   |
|                                             | Configure Kerberos Settings before using K | erberos authentication.                                |   |
|                                             | Configure Kerberos Settings before using K | erberos authentication.                                |   |
|                                             | Configure Kerberos Settings before using K | erberos authentication.                                |   |

| Asetus                | Asetusarvot ja kuvaus                        |
|-----------------------|----------------------------------------------|
| Käytä LDAP-palvelinta | Valitse <b>Käyttö</b> tai <b>Älä käytä</b> . |

Järjestelmänvalvojan opas

| Asetus                         | Asetusarvot ja kuvaus                                                                                                    |
|--------------------------------|----------------------------------------------------------------------------------------------------|
| LDAP-palvelinosoite            | Kirjoita LDAP-palvelimen osoite.Kirjoita 1–255 merkkiä joko IPv4-, IPv6- tai FQDN-<br>muodossa.FQDN-muodossa voit käyttää aakkosnumeerisia merkkejä ASCII-<br>muodossa (0x20–0x7E) ja merkkiä "-" paitsi osoitteen alussa ja lopussa.                                                                                                    |
| LDAP-palvelimen porttinumero   | Kirjoita LDAP-palvelimen porttinumero (1–65535).                                                                                                    |
| Suojattu yhteys                | Valitse LDAP-palvelinyhteydessä käytettävä salausmenetelmä.                                                                                                    |
| Varmenteen vahvistaminen       | Valitse vahvistetaanko varmenne LDAP-palvelinyhteyttä muodostettaessa.                                                                                                    |
| Haun aikakatkaisu (s)          | Aseta hakuajan pituus ennen aikakatkaisua (5–300).                                                                                                    |
| Todennusmenetelmä              | Valitse jokin menetelmistä.                                                                                                    |
|                                | Jos <b>Kerberos-todentaminen</b> on valittuna, määritä Kerberos-asetukset valitsemalla <b>LDAP-palvelin &gt; Kerberos-asetukset</b> .                                                                                                    |
| Käytettävä Kerberos-valtakunta | Jos <b>Kerberos-todentaminen</b> on valittuna <b>Todennusmenetelmä</b> -kohdassa, valitse käytettävä Kerberos-alue.                                                                                                    |
| Käyttäjänimi                   | Kirjoita LDAP-palvelimen käyttäjätunnus. Enimmäispituus on 128 merkkiä.<br>Käytettävä merkistö on Unicode (UTF-8).Ohjausmerkkejä, kuten 0x00–0x1F ja<br>0X7F, ei voi käyttää.Tämä asetus ei ole käytössä, jos <b>Anonyymi todentaminen</b> on<br>valittuna <b>Todennusmenetelmä</b> -kohdassa.Jos et halua määrittää asetusta, jätä se<br>tyhjäksi. |
| Salasana                       | Kirjoita LDAP-palvelimen salasana. Enimmäispituus on 128 merkkiä. Käytettävä<br>merkistö on Unicode (UTF-8).Ohjausmerkkejä, kuten 0x00–0x1F ja 0X7F, ei voi<br>käyttää.Tämä asetus ei ole käytössä, jos <b>Anonyymi todentaminen</b> on valittuna<br><b>Todennusmenetelmä</b> -kohdassa.Jos et halua määrittää asetusta, jätä se tyhjäksi.          |

### Liittyvät tiedot

- ➡ "LDAP-palvelimen määritys" sivulla 64
- ➡ "Kerberos-asetukset" sivulla 65

### Kerberos-asetukset

Jos **Kerberos-todentaminen** on valittuna **LDAP-palvelin** > **Perus Todennusmenetelmä** -kohdassa, määritä seuraavat Kerberos-asetukset valitsemalla **Verkko**-välilehdellä **Kerberos-asetukset**.Kerberos-asetuksiin voidaan määrittää enintään 10 asetusta.

| Asetus                  | Asetusarvot ja kuvaus                                                                                                    |
|-------------------------|----------------------------------------------------------------------------------------------------|
| Valtakunta (Toimialue)  | Kirjoita Kerberos-todennuksen alue ASCII-muodossa (0x20–0x7E). Enimmäispituus<br>on 255 merkkiä.Jos et halua määrittää asetusta, jätä se tyhjäksi.                  |
| KDC-osoite              | Kirjoita Kerberos-todennuspalvelimen osoite.Kirjoita enintään 255 merkkiä joko<br>IPv4-, IPv6- tai FQDN-muodossa.Jos et halua määrittää asetusta, jätä se tyhjäksi. |
| Porttinumero (Kerberos) | Kirjoita Kerberos-palvelimen porttinumero (1–65535).                                                                                                    |

### LDAP-palvelimen hakuasetusten määritys

1. Avaa Web Config ja valitse Verkko-välilehdeltä LDAP-palvelin > Hakuasetukset.

- 2. Syötä arvo kullekin kohteelle.
- Katso asetusten tulos valitsemalla OK. Valitsemasi asetukset näkyvät näytössä.

- ➡ "Web Config -ohjelmiston käyttö" sivulla 36
- ➡ "LDAP-palvelimen hakuasetusten kohteet" sivulla 66

### LDAP-palvelimen hakuasetusten kohteet

|                        | Fax Network Network Security Pro- | duct Security Device Management | Epson Open Platform |
|------------------------|-----------------------------------|---------------------------------|---------------------|
| Basic                  | I DAD Server > Search Se          | ttinge                          |                     |
| WI-FI                  | LDAP Server > Search Se           | ungs                            |                     |
| Wired LAN              |                                   |                                 |                     |
| WI-FI Direct           | Search Base (Distinguished Name): |                                 |                     |
| Email Server           | Number of search entries :        | 60                              |                     |
| »Basic                 | User name Attribute :             |                                 |                     |
| »Connection Test       | User name Display Attribute :     |                                 |                     |
| LDAP Server            | Fax Number Attribute :            |                                 |                     |
| »Basic                 | Email Address Attribute :         |                                 |                     |
| »Search Settings       | Arbitrary Attribute 1 :           |                                 |                     |
| »Connection Test       | Arbitrary Attribute 2 :           |                                 |                     |
| Kerberos Settings      | Arbitrary Attribute 3 :           |                                 |                     |
| MS Network             | Arbitrary Attribute 4             |                                 |                     |
| Epson Connect Services | reversely reviewe 4.              |                                 |                     |
|                        |                                   |                                 |                     |
|                        |                                   |                                 |                     |
|                        |                                   |                                 |                     |
|                        |                                   |                                 |                     |
|                        |                                   |                                 |                     |
|                        |                                   |                                 |                     |
|                        |                                   |                                 |                     |

| Kohdat                   | Asetukset ja selitys                                                                                                    |
|--------------------------|----------------------------------------------------------------------------------------------------|
| Etsintäperuste (DN-nimi) | Jos haluat hakea satunnaisesta toimialueesta, määritä LDAP-palvelimen<br>toimialueen nimi. Syötä 0–128 merkkiä Unicode-muodossa (UTF-8). Jos et hae<br>satunnaista määritettä, jätä tämä tyhjäksi.<br>Esimerkki paikallisesta palvelimen hakemistosta: dc–palvelin dc–paikallinen |
|                          | Esimerki paikainsesta paiveimen nakemistosta. uc–paiveini,uc–paikainnen                                                                                                    |
| Hakusyötteiden määrä     | Määritä hakukohteiden määrä väliltä 5–500. Hakumerkintöjen määritetty määrä<br>tallennetaan ja näytetään väliaikaisesti. Vaikka hakumerkintöjen määrä on<br>määritettyä suurempi ja virheviesti tulee esiin, haku voidaan suorittaa.                                              |

| Kohdat                                                                       | Asetukset ja selitys                                                                                                    |
|------------------------------------------------------------------------------|----------------------------------------------------------------------------------------------------|
| Käyttäjänimi-attribuutti                                                     | Määritä näytettävän määritteen nimi, kun haetaan käyttäjänimiä. Syötä 1–255<br>merkkiä Unicode-muodossa (UTF-8). Ensimmäisen merkin tulee olla välillä a–z tai<br>A–Z.                                                                               |
|                                                                              | Esimerkki: cn, uid                                                                                                    |
| Käyttäjänimen näyttöattribuutti                                              | Määritä käyttäjänimenä näytettävän määritteen nimi. Syötä 0–255 merkkiä<br>Unicode-muodossa (UTF-8). Ensimmäisen merkin tulee olla välillä a-z tai A-Z.<br>Esimerkki: cn, sn                                                                         |
| Faksinumero-attribuutti                                                      | Määritä näytettävän määritteen nimi, kun haetaan faksinumeroita. Syötä 1–255<br>merkin yhdistelmä käyttämällä merkkejä A–Z, a–z, 0–9 ja Ensimmäisen merkin<br>tulee olla välillä a–z tai A–Z.<br>Esimerkki: facsimileTelephoneNumber                 |
| Sähköpostiosoite-attribuutti                                                 | Määritä näytettävän määritteen nimi, kun haetaan sähköpostiosoitteita. Syötä 1–<br>255 merkin yhdistelmä käyttämällä merkkejä A–Z, a–z, 0–9 ja Ensimmäisen<br>merkin tulee olla välillä a–z tai A–Z.<br>Esimerkki: mail                              |
| Vapaasti määritettävä attribuutti 1 -<br>Vapaasti määritettävä attribuutti 4 | Voit määrittää haettaviksi muita satunnaisia määritteitä. Syötä 0–255 merkkiä<br>Unicode-muodossa (UTF-8). Ensimmäisen merkin tulee olla välillä a–z tai A–Z. Jos<br>et halua hakea satunnaisia määritteitä, jätä tämä tyhjäksi.<br>Esimerkki: o, ou |

➡ "LDAP-palvelimen hakuasetusten määritys" sivulla 65

### LDAP-palvelinyhteyden tarkistus

- 1. Avaa Web Config ja valitse Verkko-välilehdeltä LDAP-palvelin > Yhteystesti.
- 2. Valitse Käynnistä.

Yhteystesti käynnistyy. Testin jälkeen näytetään tarkistusraportti.

### Liittyvät tiedot

- ➡ "Web Config -ohjelmiston käyttö" sivulla 36
- ➡ "LDAP-palvelimen yhteystestin sanomat" sivulla 67

### LDAP-palvelimen yhteystestin sanomat

| Viesti                | Selitys                                                    |
|-----------------------|------------------------------------------------------------|
| Yhteystesti onnistui. | Tämä viesti tulee näkyviin, kun yhteys palvelimeen toimii. |

| Viesti                                                         | Selitys                                                                                                    |
|----------------------------------------------------------------|----------------------------------------------------------------------------------------------------|
| Yhteystesti epäonnistui.                                       | Tämä viesti tulee näkyviin seuraavista syistä:                                                                                                   |
| Tarkista asetukset.                                            | LDAP-palvelimen osoite tai porttinumero on väärä.                                                                                                |
|                                                                | On tapahtunut aikakatkaisu.                                                                                                    |
|                                                                | Älä käytä on valittuna Käytä LDAP-palvelinta -kohdassa.                                                                                          |
|                                                                | Jos Kerberos-todentaminen on valittuna Todennusmenetelmä -kohdassa,<br>Valtakunta (Toimialue), KDC-osoite tai Porttinumero (Kerberos) on väärin. |
| Yhteystesti epäonnistui.                                       | Tämä viesti tulee näkyviin, jos yhteys epäonnistuu, koska tulostimen ja LDAP-                                                                    |
| Tarkista päivämäärä ja aika tuotteestasi<br>tai palvelimelta.  | palvelimen aika-asetukset eivät täsmää.                                                                                                    |
| Todentaminen epäonnistui.                                      | Tämä viesti tulee näkyviin seuraavista syistä:                                                                                                   |
| Tarkista asetukset.                                            | Käyttäjänimi ja/tai Salasana on väärin.                                                                                                    |
|                                                                | Jos Kerberos-todentaminen on valittuna Todennusmenetelmä -kohdassa:<br>päivämäärää ja kellonaikaa ei ehkä ole asetettu.                          |
| Tulostinta ei voi käyttää, ennen kuin<br>toimenpide on valmis. | Tämä viesti tulee näkyviin, jos tulostin on varattu.                                                                                             |

➡ "LDAP-palvelinyhteyden tarkistus" sivulla 67

### Yhteystietojen varmuuskopiointi

Voit kopioida yhteystiedot muihin tulostimiin viemällä yhteystiedot tiedostoon Web Config -toiminnolla.

### Yhteystietojen vieminen tiedostoon

- 1. Avaa Web Config ja valitse Laitehallinta-välilehdeltä Vie ja tuo asetusarvo > Vie.
- 2. Valitse Yhteystiedot.
- 3. Syötä salasana salataksesi viedyn tiedoston.

Tarvitset salasanan tuodaksesi tiedoston. Jätä tämä tyhjäksi, jollet halua salata tiedostoa.

4. Valitse Vie.

### Liittyvät tiedot

➡ "Web Config -ohjelmiston käyttö" sivulla 36

### Yhteystietojen tuominen tiedostosta

- 1. Avaa Web Config ja valitse sitten Laitehallinta > Vie ja tuo asetusarvo > Tuo.
- 2. Valitse viety tiedosto ja syötä sitten salattu salasana.

- 3. Valitse Seuraava.
- 4. Valitse **Yhteystiedot** ja napsauta sitten **Seuraava**.
- 5. Valitse OK.

Asetukset on otettu käyttöön tulostimessa.

### Liittyvät tiedot

➡ "Web Config -ohjelmiston käyttö" sivulla 36

## Järjestelmäasetusten määrittäminen

### **Ohjauspaneelin asetukset**

Asetusten määrittäminen tulostimen ohjauspaneelin kautta. Voit määrittää asetukset seuraavasti.

- 1. Avaa Web Config ja valitse Laitehallinta-välilehdeltä Ohjauspaneeli.
- 2. Määritä seuraavat asetukset tarpeen mukaan.
  - 🖵 Kieli

Valitse ohjauspaneelin näyttökieli.

Paneelilukko

Jos **Päällä** on valittuna, järjestelmänvalvojan toiminnot on avattava järjestelmänvalvojan salasanalla ennen asetusten määrittämistä. Jos järjestelmänvalvojan salasanaa ei ole asetettu, ohjauspaneelia ei lukita.

3. Valitse OK.

### Liittyvät tiedot

➡ "Web Config -ohjelmiston käyttö" sivulla 36

### Virransäästöasetukset laitteen ollessa käyttämättä

Voit määrittää virransäästöasetuksen, jota käytetään, kun tulostin on käyttämättä.Määritä sopiva aika käyttöympäristön mukaan.

#### Huomautus:

Voit määrittää virransäästöasetukset myös tulostimen ohjauspaneelista.

- 1. Avaa Web Config ja valitse Laitehallinta-välilehdeltä Virransäästö.
- 2. Määritä **Uniajastin** -kohtaan aika, jonka jälkeen laite siirtyy virransäästötilaan, mikäli laitetta ei käytetä. Voit määrittää ajan minuutin tarkkuudella. Enimmäisaika on 240 minuuttia.
- 3. Virransammutusajastin -asetuksen avulla voit määrittää laitteelle sammumisajan. Jos käytät faksitoimintoja, valitse sammumisajaksi Ei mitään.

4. Valitse OK.

#### Liittyvät tiedot

➡ "Web Config -ohjelmiston käyttö" sivulla 36

### Ääniasetusten määrittäminen

Ääniasetukset määrittävät laitteen eri toimintojen, kuten ohjauspaneelin, tulostuksen ja faksin, äänisignaalit.

- 1. Avaa Web Config ja valitse Laitehallinta-välilehdeltä Ääni.
- 2. Määritä seuraavat asetukset tarpeen mukaan.
  - 🖵 Normaalitila

Määritä äänet, jotka ovat käytössä, kun toimintatilaksi on valittu Normaalitila.

🖵 Hiljainen tila

Määritä äänet, jotka ovat käytössä, kun toimintatilaksi on valittu **Hiljainen tila**. Hiljainen toimintatila on käytössä, kun jokin seuraavista toiminnoista on valittuna.

□ Tulostimen ohjauspaneeli:

Valitse Asetukset > Yleiset asetukset > Tulostinasetukset > Hiljainen tila Valitse Asetukset > Yleiset asetukset > Faksiasetukset > Vastaanottoasetukset > Tul.asetuk. > Hiljainen tila

□ Web Config:

Valitse Faksi-välilehdeltä Vastaanottoasetukset > Faksitulostus > Hiljainen tila

3. Valitse OK.

### Liittyvät tiedot

➡ "Web Config -ohjelmiston käyttö" sivulla 36

### Laitteen päivämäärän ja kellonajan synkronointi palvelimen kanssa

Voit välttää useimmat kellonaikaan liittyvät ongelmat käyttämällä CA-varmennetta.

- 1. Avaa Web Config ja valitse Laitehallinta-välilehdeltä Päivämäärä ja aika > Aikapalvelin.
- 2. Valitse Käytä Aikapalvelinta -kohdassa Käyttö.
- 3. Kirjoita kellonaikapalvelimen osoite Aikapalvelin-osoite -kohtaan.

Voit käyttää IPv4-, IPv6- tai FQDN-muotoa.Enimmäispituus on 252 merkkiä.Jos et halua määrittää asetusta, jätä se tyhjäksi.

4. Syötä Päivitysaikaväli (min).

Voit määrittää synkronointivälin minuutin tarkkuudella. Enimmäispituus on 10 800 minuuttia.

5. Valitse OK.

Huomautus:

Aikapalvelimen tila -kohdan avulla voit tarkistaa, että yhteys kellonaikapalvelimeen toimii.

#### Liittyvät tiedot

➡ "Web Config -ohjelmiston käyttö" sivulla 36

# Skannauksen ja kopioinnin oletusarvojen määrittäminen (käyttäjien oletusasetukset)

Voit määrittää oletusarvot laitteen toiminnoille.

Voit määrittää oletusasetukset seuraaville toiminnoille.

- □ Skannaa verkkokansioon/FTP:hen
- Skannaus sähköpostiin
- □ Skannaa tallennuslaitteelle
- Skannaa pilveen
- 🖵 Kopioi
- 🖵 Faksi
- 1. Avaa Web Config ja valitse **Hae/Kopioi** > **Käyttäjän oletusasetukset** -kohdassa toiminnot, joille haluat määrittää oletusarvot.

Määritä faksitoimintojen oletusasetukset valitsemalla Faksi-välilehdeltä Käyttäjän oletusasetukset.

- 2. Määritä halutut asetukset.
- 3. Valitse OK.

Jos arvojen yhdistelmä ei kelpaa, näkyviin tulee automaattisesti kelvolliseksi muokattu arvo.Vahvista muokattu arvo ja valitse uudelleen **OK**.

#### Liittyvät tiedot

➡ "Web Config -ohjelmiston käyttö" sivulla 36

### Usein käytettyjen asetusten tallentaminen esivalintoihin

Voit tallentaa skannaus-, kopiointi- ja faksiasetukset esivalintoihin. Voit tallentaa asetukset, kun olet ensin määrittänyt halutut asetukset haluamallesi toiminnolle.

Voit määrittää seuraavat toiminnot.

- □ Skannaa verkkokansioon/FTP:hen
- Skannaus sähköpostiin
- Skannaa tallennuslaitteelle
- Skannaa pilveen
- Skannaa tietokoneeseen

- 🖵 Kopioi
- 🖵 Faksi
- 1. Avaa Web Config ja valitse Hae/Kopioi- tai Faksi-välilehdeltä Esiasetukset.
- 2. Valitse esivalinnan numero ja valitse Muokkaa.
- 3. Valitse **Tyyppi**-asetus tallennettavalle esivalinnalle.

#### Huomautus:

**Tyyppi**-asetusta ei voi muuttaa tallentamisen jälkeen. Jos haluat muuttaa **Tyyppi**-asetusta tallentamisen jälkeen, poista esivalinta ja tallenna uusi esivalinta.

- 4. Valitse Seuraava.
- 5. Määritä kaikki kohdat.

Kirjoita nimi Nimi-kohtaan. Pituus on 1-30 merkkiä. Käytettävä merkistö on Unicode (UTF-8).

6. Valitse OK.

Jos arvojen yhdistelmä ei kelpaa, näkyviin tulee automaattisesti kelvolliseksi muokattu arvo. Vahvista muokattu arvo ja valitse uudelleen **OK**.

#### Liittyvät tiedot

➡ "Web Config -ohjelmiston käyttö" sivulla 36

### Microsoft-verkon (MS) käyttäminen

Voit määrittää, otetaanko jakaminen Microsoft-verkossa käyttöön.

Jos toiminto on käytössä, voit lähettää skannatut kuvat ja vastaanotetut faksit työryhmän yhteiseen kansioon.

- 1. Avaa Web Config ja valitse Verkko-välilehdeltä MS-verkko.
- 2. Valitse Käytä Microsoft-verkkojakamista.
- 3. Kirjoita **Työryhmän nimi** -kohtaan sen työryhmän nimi, johon tulostin kuuluu. Nimen enimmäispituus on 15 ASCII-merkkiä.
- 4. Valitse Seuraava.
- 5. Vahvista asetukset ja valitse sitten **OK**.

### Liittyvät tiedot

➡ "Web Config -ohjelmiston käyttö" sivulla 36

### Tul.asetuk.

### Paperilähdeasetukset

Määritä paperilähteisiin lisätyn paperin koko ja tyyppi.
#### Virheasetukset

Valitse, mitkä virheilmoitukset laite näyttää.

Paperikoko-ilmoitus

Valitse, näytetäänkö ohjauspaneelissa virheilmoitus, jos valitun paperilähteen paperikoko poikkeaa tulostettavalle sisällölle määritetystä paperikoosta.

□ Paperityyppi-ilmoitus

Valitse, näytetäänkö ohjauspaneelissa virheilmoitus, jos valitun paperilähteen paperityyppi poikkeaa tulostettavalle sisällölle määritetystä paperityypistä.

□ Aut. virheenkorj.

Valitse, kuitataanko virheilmoitus automaattisesti, jos ohjauspaneelia ei käytetä viiden sekunnin kuluessa virheilmoituksen näyttämisestä.

#### Yleiset tulostusasetukset

Määritä asetukset ulkoisista laitteista tulostinohjaimen kautta tulostamiselle.

## Epson Connect -palvelun käyttäminen

Epson Connect -palvelun käyttäminen Internetissä mahdollistaa tulostamisen älypuhelimesta, tabletista tai kannettavasta tietokoneesta lähes missä ja milloin tahansa.

Internetissä käytettävissä olevat toiminnot ovat seuraavat.

| Email Print | Epson iPrint -etätulostus | Scan to Cloud | Remote Print Driver |
|-------------|---------------------------|---------------|---------------------|
| 1           | 1                         | 1             | 1                   |

Katso lisätietoja Epson Connect -verkkoportaalista.

https://www.epsonconnect.com/

http://www.epsonconnect.eu (vain Eurooppa)

# Turvallisuusasetukset

Tässä luvussa kuvataan laitteen turvallisuusasetukset.

# Johdanto laitteen tietoturvatoimintoihin

Tässä osiossa kuvataan Epson-laitteiden tietoturvatoiminnot.

| Ominaisuuden nimi                   | Ominaisuuden tyyppi                                                                                                    | Mitä asetetaan                                                                                                    | Mitä estetään                                                                                                    |
|-------------------------------------|----------------------------------------------------------------------------------------------------|----------------------------------------------------------------------------------------------------|----------------------------------------------------------------------------------------------------|
| Järjestelmänvalvojan<br>salasana    | Lukitsee järjestelmäasetukset,<br>kuten verkkoasetukset ja<br>USB-liitännät, faksien<br>vastaanotto-, lähetys- ja<br>edelleenlähetysasetukset<br>sekä käyttäjien<br>oletusasetukset.                                                                                                    | Järjestelmänvalvoja määrittää<br>laitteelle salasanan. Asetuksia<br>voidaan määrittää ja päivittää<br>Web Config -hallintasivulla,<br>ohjauspaneelista, Epson<br>Device Admin -toiminnolla ja<br>EpsonNet Config -toiminnolla. | Estää laitteeseen<br>tallennettujen tietojen, kuten<br>tunnusten, salasanojen,<br>verkkoasetusten ja<br>yhteystietojen, luvattoman<br>lukemisen ja muuttamisen.<br>Estää lisäksi useita<br>tietoturvariskejä, kuten<br>verkkoympäristöä ja<br>tietoturvakäytäntöjä<br>koskevien tietojen<br>vuotamisen.                                                                                                    |
| Käyttöoikeuksien<br>määrittäminen   | Tarvittaessa rajoittaa laitteissa<br>käytettävissä olevien<br>toimintojen, kuten<br>tulostuksen, skannauksen,<br>kopioinnin ja<br>faksitoimintojen, käyttöä<br>käyttäjäkohtaisesti. Määrätyt<br>toiminnot ovat käytettävissä<br>vain, jos käyttäjä kirjautuu<br>laitteeseen erikseen annetulla<br>käyttäjätunnuksella. | Käyttäjätunnusten ja<br>käyttäjille sallittavien<br>toimintojen, kuten kopioinnin<br>ja skannauksen,<br>määrittäminen.<br>Laitteeseen voidaan määrittää<br>enintään 10 käyttäjätunnusta.                                       | Tietojen vuotaminen ja<br>luvaton katselu voidaan estää<br>rajoittamalla sallittujen<br>toimintojen määrää käyttäjän<br>roolin mukaan. Jos käyttäjä<br>kirjautuu laitteeseen<br>ohjauspaneelin kautta,<br>käyttäjä kirjataan ulos<br>automaattisesti, mikäli<br>käyttäjä ei käytä mitään<br>toimintoa määrätyn ajan<br>kuluessa.                                                                              |
| Ulkoisen liitännän<br>määrittäminen | Laitteen liitäntöjen, kuten<br>USB- ja NFC-porttien, hallinta.                                                                                                    | Ota USB-yhteys käyttöön tai<br>poista se käytöstä sen<br>mukaan, haluatko liittää<br>laitteeseen esimerkiksi USB-<br>muistilaitteen. Voit myös<br>valita, ovatko NFC-liitäntä ja<br>tietokoneen USB-liitäntä<br>käytössä.      | <ul> <li>USB-portin hallinta:<br/>Vähentää<br/>luottamuksellisten<br/>asiakirjojen luvattoman<br/>skannauksen kautta<br/>tapahtuvan<br/>tietovarkauden riskiä.</li> <li>NFC: Estää luvattoman<br/>tulostamisen NFC-<br/>yhteyden kautta.</li> <li>Tietokoneen USB-liitäntä:<br/>Estää laitteen luvattoman<br/>käytön estämällä<br/>tulostamisen ja<br/>skannaamisen muuten<br/>kuin verkon kautta.</li> </ul> |

| Ominaisuuden nimi     | Ominaisuuden tyyppi                                                                                                    | Mitä asetetaan                                                              | Mitä estetään                                                                                                    |
|-----------------------|----------------------------------------------------------------------------------------------------|-----------------------------------------------------------------------------|----------------------------------------------------------------------------------------------------|
| Protokollien hallinta | Laitteiden ja tietokoneiden<br>välisessä tiedonsiirrossa<br>käytettävien protokollien ja<br>palvelujen hallinta;<br>mahdollistaa eri toimintojen,<br>kuten tulostamisen,<br>skannauksen ja<br>faksitoimintojen,<br>määrittämisen käyttöön ja<br>pois käytöstä.             | Protokolla tai palvelu, jonka<br>avulla toimintoja hallitaan<br>yksitellen. | Vähentää toimintojen<br>vahingossa tapahtuvan<br>käytön aiheuttamia<br>tietoturvariskejä poistamalla<br>tarpeettomia toimintoja.                                                                                                    |
| SSL/TLS-tiedonsiirto  | Tiedonsiirto salataan SSL/TLS-<br>suojauksella, kun laitteen<br>palveluja käytetään Internet-<br>yhteyden välityksellä,<br>esimerkiksi toimintoja<br>verkkoselaimella<br>käytettäessä, Epson Connect -<br>palvelua käytettäessä tai<br>laiteohjelmistoa<br>päivitettäessä. | Hanki CA:n allekirjoittama<br>varmenne ja lataa se<br>tulostimeen.          | Laitetunnuksen<br>vahvistaminen CA-<br>varmenteella estää laitteeksi<br>tekeytymisen verkossa ja<br>laitteen luvattoman käytön.<br>Tietoliikenteen salaaminen<br>SSL/TLS-salauksella estää<br>tulostettavien tietojen ja<br>laiteasetusten vuotamisen. |

## Liittyvät tiedot

- ➡ "Tietoja Web Config -toiminnosta" sivulla 35
- ➡ "EpsonNet Config" sivulla 116
- ➡ "Epson Device Admin" sivulla 116
- ➡ "Järjestelmänvalvojan salasanan määrittäminen" sivulla 75
- ➡ "Käytettävissä olevien toimintojen rajoitus" sivulla 79
- ➡ "Ulkoisten liitäntöjen käytön rajoittaminen" sivulla 81
- ➡ "Hallinta protokollien avulla" sivulla 82
- ➡ "SSL/TLS-suojattu tiedonsiirto ja tulostimen käyttö" sivulla 85

# Järjestelmänvalvojan salasanan määrittäminen

Jos järjestelmänvalvojan salasana on määritetty, vain järjestelmänvalvoja voi muuttaa järjestelmänvalvojan määritettäviä asetuksia. Voit asettaa järjestelmänvalvojan salasanan ja muuttaa sitä Web Config -toiminnolla, tulostimen ohjauspaneelin kautta tai ohjelmallisesti (Epson Device Admin tai EpsonNet Config). Voit lukea lisätietoja ohjelmista kunkin sovelluksen käyttöohjeesta.

## Liittyvät tiedot

- ➡ "Järjestelmänvalvojan salasanan määrittäminen ohjauspaneelista" sivulla 76
- ➡ "Järjestelmänvalvojan salasanan määrittäminen Web Config -toiminnolla" sivulla 76
- ➡ "EpsonNet Config" sivulla 116
- ➡ "Epson Device Admin" sivulla 116

## Järjestelmänvalvojan salasanan määrittäminen ohjauspaneelista

Voit määrittää järjestelmänvalvojan salasanan tulostimen ohjauspaneelista.

- 1. Valitse tulostimen ohjauspaneelista Asetukset.
- 2. Valitse Yleiset asetukset > Järjestelmän hallinta > Suojausasetukset.
- 3. Valitse Järjestelmänvalv. asetukset.
- 4. Valitse Järj.valvojan salasana > Rekisteröi.
- 5. Kirjoita uusi salasana.
- 6. Kirjoita salasana uudelleen.
- 7. Sulje vahvistusnäyttö.

Järjestelmänvalvojan asetusnäyttö tulee näkyviin.

8. Valitse Lukkoasetus -asetukseksi Pääl. ja sulje vahvistusnäyttö.

Valikon lukittuja kohteita voi käyttää vain kirjoittamalla pääkäyttäjän salasanan.

### Huomautus:

- □ Jos kirjoitat pääkäyttäjän salasanan ja avaat ja käytät valikon lukittuja kohteita, olet kirjautunut järjestelmään pääkäyttäjänä.
- □ Jos valitset Asetukset > Yleiset asetukset > Perusasetukset > Toiminnan aikakatkaisu -asetuksen arvoksi Pääl., tulostin kirjaa käyttäjän ulos, jos ohjauspaneeli on käyttämättä tietyn ajan.
- □ Voit vaihtaa järjestelmänvalvojan salasanan tai poistaa sen valitsemalla **Järj.valvojan salasana** -näytössä **Muuttaa** tai **Nollaa** ja kirjoittamalla järjestelmänvalvojan salasanan.

## Järjestelmänvalvojan salasanan määrittäminen Web Config toiminnolla

Voit määrittää järjestelmänvalvojan salasanan Web Config -toiminnolla.

1. Avaa Web Config ja valitse Tuotteen suojaus-välilehdeltä Vaihda Järjestelmänvalvojan salasana.

 Kirjoita salasana kohtaan Uusi salasana ja Vahvista uusi salasana. Tarvittaessa kirjoita käyttäjätunnus. Jos haluat vaihtaa salasanan uuteen, anna nykyinen salasana.

| 2003                   | nt Scan/Copy       | Fax Network       | Network Security      | Product Security         | Device Management           | Epson Open Platform |
|------------------------|--------------------|-------------------|-----------------------|--------------------------|-----------------------------|---------------------|
| Access Contr<br>»Basic | ol Settings        | Chang             | e Administrato        | r Password               |                             |                     |
| »User Setti            | ngs                | Current passion   | and :                 |                          |                             |                     |
| External Interfa       | ice                | New Password      |                       | Ent                      | er between 1 and 20 charact | ars.                |
| Change Admir           | histrator Password | THEM PRODUCTS .   |                       | ••                       |                             |                     |
|                        |                    | Confirm New Pa    | assword :             | ••                       |                             |                     |
|                        |                    | Note: It is recom | mended to communicate | via HTTPS for entering a | an administrator password.  |                     |
|                        |                    |                   |                       |                          |                             |                     |
|                        |                    |                   |                       |                          |                             |                     |
|                        |                    |                   |                       |                          |                             |                     |
|                        |                    |                   |                       |                          |                             |                     |
|                        |                    |                   |                       |                          |                             |                     |
|                        |                    |                   |                       |                          |                             |                     |
|                        |                    |                   |                       |                          |                             |                     |

3. Valitse OK.

#### Huomautus:

- □ Jos haluat asettaa tai muuttaa valikon lukittuja kohtia, valitse Järj.valv. kirjautum. ja kirjoita järjestelmänvalvojan salasana.
- □ Jos haluat poistaa järjestelmänvalvojan salasanan, valitse **Tuotteen suojaus** > **Poista Järjestelmänvalvojan** salasana ja kirjoita järjestelmänvalvojan salasana.

#### Liittyvät tiedot

➡ "Web Config -ohjelmiston käyttö" sivulla 36

## Järjestelmänvalvojan salasanalla lukittavat asetukset

Järjestelmänvalvoja voi muuttaa laitteen kaikkien toimintojen asetuksia.

Jos laitteeseen määritetään järjestelmänvalvojan salasana, verkko- ja laitehallinta-asetukset lukitaan. Asetuksia ei tällöin voi muuttaa ilman salasanaa.

Seuraavat asetukset ovat järjestelmänvalvojan hallittavia asetuksia.

| Asetus                                                                        | Kuvaus                                                                                                    |
|-------------------------------------------------------------------------------|----------------------------------------------------------------------------------------------------|
| Huoltotiedot<br>(vain Web Config)                                             | Tulostettujen sivujen kokonaismäärän, paperikokojen, värillisten ja mustavalkoisten tulosteiden<br>määrän, kaksi- ja yksipuoleisten sivujen määrän sekä erikielisten tulosteiden määrän seuranta. |
| Yhteystietojen<br>ylläpitäminen                                               | Vastaanottajien tallentaminen ja muokkaaminen.                                                                                                    |
| Käyttäjien<br>oletusasetukset                                                 | Skannauksen ja faksin oletustoiminnot.                                                                                                    |
| Käyttöoikeuksien<br>hallinta                                                  | Käyttäjille sallittujen toimintojen hallinta.                                                                                                    |
| Tulostusasetukset                                                             | Käyttöasetukset, toiminta virhetilanteissa ym.                                                                                                    |
| Faksiasetukset                                                                | Yleiset faksiasetukset (lähetys ja vastaanotto); tulostaminen ja tiedonsiirtotila.                                                                                                    |
| Langattoman verkon<br>(Wi-Fi) ja<br>kaapelilähiverkon<br>(Ethernet) asetukset | Laitteiden nimien ja IP-osoitteiden hallinta, DNS-palvelimen ja välityspalvelimen asetukset ja<br>verkkoyhteyksiin liittyvien asetusten muuttaminen.                                              |
| Verkkopalveluasetukset                                                        | Tiedonsiirtoprotokolliin liittyvät asetukset sekä MS Network -verkkoon, verkkoskannaukseen ja<br>Wi-Fi Direct -palveluihin liittyvät asetukset.                                                   |
| Sähköpostipalvelimen<br>asetukset                                             | Laitteiden käyttämän sähköpostipalvelimen asetukset.                                                                                                    |
| LDAP-palvelimen<br>asetukset                                                  | Sähköposti- ja faksilähetysten osoitetietojen haku LDAP-palvelimesta.                                                                                                    |
| Suojausasetukset                                                              | Verkon suojausasetukset, kuten SSL/TLS-suojattu tiedonsiirto.                                                                                                    |
| Pilvipalvelujen<br>yhteysasetukset                                            | Epson Connect -palvelun ja muiden pilvipalvelujen yhteysasetukset. Pilvipalvelujen edellyttämän päävarmenteen päivittäminen.                                                                      |
| Laiteohjelmiston<br>päivitys                                                  | Laitteiden laiteohjelmistojen versiotietojen tarkastelu ja ohjelmistojen päivitys.                                                                                                    |
| Kellonaika ja ajastin                                                         | Lepotilaansiirtymisaika, automaattinen virran katkaisu, päivämäärä ja kellonaika, sulkuaika ja<br>muut ajastetut toiminnot.                                                                       |
| Oletusarvoinen<br>toimintatila                                                | Ohjauspaneelin aloitusnäytön valinta. Ohjauspaneeliin voidaan oletusarvoisen aloitusnäytön<br>sijaan määrittää näkymään esimerkiksi kopiointi- tai faksinäyttö.                                   |
| Aloitusnäytön asetukset                                                       | Aloitusnäytön asettelu ja taustavärin valinta.                                                                                                    |
| Oletusnäkymän<br>tilatiedot                                                   | Näytössä näkyvien tulostustyön ja tulostimen tilatietojen määritys. Tilanäyttö tulee näkyviin<br>ohjauspaneelin <b>Job/Status</b> -kuvaketta napauttamalla.                                       |
| Skannausasetus                                                                | Sähköpostipalvelimen asetukset ja vastaanottajan vahvistus ennen skannaamista.                                                                                                    |
| Suosikkiasetukset                                                             | Suosikkiasetukset, kuten suosikkien tallentaminen, poistaminen ja lajitteleminen.                                                                                                    |
| Yhteystietojen                                                                | Järjestelmänvalvojan lukitsemien yhteystietojen tallentamisen ja poistamisen estäminen.                                                                                                    |
| poistamisen estäminen*                                                        | Asetusta voidaan muuttaa valitsemalla <b>Asetukset &gt; Yleiset asetukset &gt; Järjestelmän hallinta</b> > <b>Suojausasetukset &gt; Siirry kohtaan Rekisteröi/ Poista Yhteystiedot</b> .          |

| Asetus                                          | Kuvaus                                                                                                    |
|-------------------------------------------------|----------------------------------------------------------------------------------------------------|
| Lokitietojen<br>käyttörajoitus*                 | Työhistorian tarkkojen tietojen, kuten työlokin, faksin lähetystietojen ja Skannaa sähköpostiin -<br>toiminnon lähetyshistorian, käyttörajoitukset.            |
|                                                 | Asetusta voidaan muuttaa valitsemalla <b>Asetukset &gt; Yleiset asetukset &gt; Järjestelmän hallinta</b><br>> <b>Suojausasetukset &gt; Työn lokin käyttö</b> . |
| Tulostimen tietojen<br>lähetysasetus            | Tulostusmäärän lähetysasetus.                                                                                                    |
| Sisäisen muistin<br>tyhjentäminen               | Tietojen tyhjentäminen tulostimen sisäisestä muistista.                                                                                                    |
| Kaikkien tulostustöiden<br>poistamisen salasana | Kaikkien tulostustöiden tietojen poistamiseen tarvittava salasana.                                                                                             |
| Oletusarvojen palautus                          | Tulostimen asetusten palautus tehdasasetuksiin.                                                                                                    |
| Järjestelmänvalvojan<br>asetus                  | Järjestelmänvalvojan lukituksen ja salasanan määrittäminen.                                                                                                    |

\* Voidaan jättää pois lukituista asetuksista.

# Käytettävissä olevien toimintojen rajoitus

Voit luoda 10 erillistä käyttäjätunnusta ja rajoittaa kunkin käyttäjän käytettävissä olevia toimintoja.Käyttäjien on kirjauduttava käyttäjänimellä ja salasanalla tulostimen ohjauspaneelista.Käyttäjät voivat kirjautua ulos manuaalisesti tai tulostin voi kirjata heidät ulos automaattisesti tietyn ajan kuluttua.

Jos haluat rajoittaa tulostusta tulostinohjaimesta ja skanneriohjaimesta, käytä tulostimelle tarkoitettua ohjainta.

Jos käytät tulostinta Windows-tietokoneesta, voit määrittää käyttäjänimen ja salasanan tulostin- ja skanneriohjaimelle etukäteen. Tulostin todentaa käyttäjän automaattisesti kyseistä tietokonetta käytettäessä. Salasanaa ei tarvitse antaa joka kerta. Saat lisätietoja ohjaimen määrityksestä ohjaimen ohjeesta.

Tämä ominaisuus ei ole käytettävissä Mac OS -järjestelmissä.

## Käyttöoikeuksien valvonnan määrittäminen

1. Avaa Web Config ja valitse **Tuotteen suojaus**-välilehdeltä **Käytönvalv.-asetukset** > **Perus**.

2. Valitse Ottaa käyttöön käytönohjauksen -ruutu ja valitse OK.

#### Tärkeää:

Jos poistat valintamerkin **Sallii tulostuksen ja skannauksen ilman todentamistietoja** -ruudusta, todentamattomia töitä, jotka lähetetään seuraavista lähteistä, ei vastaanoteta:

- L Käyttöjärjestelmän oletusohjain
- Decl/PostScript-tulostinohjain
- □ Web-palvelut, kuten Epson Connect ja Google Cloud Print
- □ Älypuhelimet ja muut mobiililaitteet

| atus Print Scan/Copy                                                                                       | Fax Network Network Security | Product Security | Device Management | Epson Open Platform |  |
|----------------------------------------------------------------------------------------------------|------------------------------|------------------|-------------------|---------------------|--|
| Access Control Settings<br>»Basic<br>»User Settings<br>External Interface<br>Change Administrator Password | Access Control Setti         | ngs > Basic      |                   |                     |  |
|                                                                                                    |                              |                  |                   |                     |  |
|                                                                                                    |                              |                  |                   |                     |  |
|                                                                                                    |                              |                  |                   |                     |  |
|                                                                                                    |                              |                  |                   |                     |  |
|                                                                                                    |                              |                  |                   |                     |  |
|                                                                                                    |                              |                  |                   |                     |  |
|                                                                                                    |                              |                  |                   |                     |  |

- 3. Valitse Tuotteen suojaus > Käytönvalv.-asetukset > Käytt. asetuk..
- 4. Valitse Lisää ja syötä arvo kuhunkin kohtaan.
- 5. Valitse **Käytä**.

#### Huomautus:

Poista-kohta näkyy, jos muokkaat rekisteröityä käyttäjää. Voit poistaa käyttäjän valitsemalla poistotoiminnon.

#### Liittyvät tiedot

- ➡ "Web Config -ohjelmiston käyttö" sivulla 36
- ➡ "Käyttäjän toimintojen asetuskohteet" sivulla 81

## Käyttäjän toimintojen asetuskohteet

| EPSON                                               |                                                          |                                                 |  |  |  |
|-----------------------------------------------------|----------------------------------------------------------|-------------------------------------------------|--|--|--|
| Status Print Scan/Copy                              | Fax Network Network Security Product Sec                 | urity Device Management Epson Open Platform     |  |  |  |
| Access Control Settings<br>»Basic                   | Access Control Settings > User Settings                  |                                                 |  |  |  |
| »User Settings                                      | Number :                                                 | 1                                               |  |  |  |
| External Interface<br>Change Administrator Password | User Name :                                              | Enter between 1 and 14 alphanumeric characters. |  |  |  |
|                                                     | Passand                                                  | Princedmin<br>Enter between 0 and 20 characters |  |  |  |
|                                                     | 1.00010101                                               | ••••••                                          |  |  |  |
|                                                     | Select the check box to enable or disable each function. |                                                 |  |  |  |
|                                                     | Apply Back                                               |                                                 |  |  |  |

| Kohdat                                                                          | Asetukset ja selitys                                                                                                 |
|---------------------------------------------------------------------------------|----------------------------------------------------------------------------------------------------|
| Käyttäjänimi                                                                    | Syötä luetteloon näyttönimi, jossa on 1–14 ASCII-muotoista (0x20-0x7E) merkkiä.                                      |
| Salasana                                                                        | Syötä 0–20 merkkiä ASCII-muodossa (0x20-0x7E). Jos haluat palauttaa salasanan<br>oletusarvoon, jätä kenttä tyhjäksi. |
| Valitse valintaruutu ottaaksesi kunkin<br>toiminnon käyttöön tai pois käytöstä. | Valittuja toimintoja saa käyttää.                                                                                    |

# Ulkoisten liitäntöjen käytön rajoittaminen

Voit myös estää USB-liitännän käytön tietokoneesta.Voit estää tulostus- ja skannaustoimintojen käytön muualta kuin verkosta.

#### Huomautus:

Voit määrittää estoasetukset tulostimen ohjauspaneelista.

1. Avaa Web Config ja valitse Tuotteen suojaus-välilehdeltä Ulkoinen liittymä.

#### 2. Valitse Ota käyttöön tai Poista käytöstä.

Jos haluat estää liitännän käytön, valitse arvoksi Poista käytöstä.

3. Valitse OK.

#### Liittyvät tiedot

➡ "Web Config -ohjelmiston käyttö" sivulla 36

# Hallinta protokollien avulla

Voit tulostaa käyttäen eri toimintatapoja ja protokollia.Jos käytät monitoimitulostinta, voit käyttää verkkohakua ja PC-FAX-toimintoa määrittämättömästä määrästä verkkotietokoneita.Voit vähentää tahattomia turvallisuusvaaroja rajoittamalla tulostamista määrätyistä kohteista tai ohjaamalla käytettävissä olevia toimintoja.

## Ohjausprotokollat

Määrittää protokolla-asetukset.

- 1. Avaa Web Config ja valitse Verkon suojaus-välilehdeltä > Protokolla.
- 2. Määritä kaikki kohteet.
- 3. Valitse Seuraava.
- 4. Valitse OK.

Asetukset on otettu käyttöön tulostimessa.

## Protokollat, jotka voidaan määrittää käyttöön tai pois käytöstä

| Protokolla                       | Kuvaus                                                                                                    |
|----------------------------------|----------------------------------------------------------------------------------------------------|
| Bonjour-asetukset                | Voit määrittää, käytätkö Bonjour-protokollaa. Bonjour-toimintoa käytetään laitteiden<br>hakemiseen, tulostamiseen (AirPrint) jne.                                                  |
| SLP-asetukset                    | Voit ottaa SLP-toiminnon käyttöön tai pois käytöstä. SLP-toimintoa käytetään push-haussa ja<br>verkkohaussa EpsonNet Config -toiminnossa.                                          |
| WSD-asetukset                    | Voit ottaa WSD-toiminnon käyttöön tai pois käytöstä. Jos tämä toiminto on käytössä, voit<br>lisätä WSD-laitteita tai tulostaa WSD-portista.                                        |
| LLTD-asetukset                   | Voit ottaa LLTD-toiminnon käyttöön tai pois käytöstä. Jos tämä toiminto on käytössä, laite<br>näkyy Windows-verkkokartassa.                                                        |
| LLMNR-asetukset                  | Voit ottaa LLMNR-toiminnon käyttöön tai pois käytöstä. Jos tämä toiminto on käytössä, voit<br>käyttää nimenselvitystä ilman NetBIOS-ominaisuutta, vaikka et voisi käyttää DNS.:ää. |
| LPR-asetukset                    | Voit määrittää sallitaanko LPR-tulostaminen. Jos tämä toiminto on käytössä, voit tulostaa LPR-<br>portista.                                                                        |
| RAW (Portti 9100) -<br>asetukset | Voit määrittää sallitaanko tulostaminen RAW-portista (portti 9100). Jos tämä toiminto on<br>käytössä, voit tulostaa RAW-portista (portti 9100).                                    |
| IPP-asetukset                    | Voit määrittää sallitaanko IPP-tulostaminen. Jos tämä toiminto on käytössä, voit tulostaa<br>Internetin kautta (mukaan lukien AirPrint).                                           |

## Protokolla-asetukset

| Status Print                      | Scan/Copy | Fax Netwo                                      | k Network Security                                                  | Product Security                                  | Device Management                                         | Epson Open Platform                            |
|-----------------------------------|-----------|------------------------------------------------|---------------------------------------------------------------------|---------------------------------------------------|-----------------------------------------------------------|------------------------------------------------|
| Protocol<br>CA Certificate        |           | Proto                                          | col                                                                 |                                                   |                                                           |                                                |
| sSL/TLS<br>»Basic<br>»Certificate | cane      | Note: If you n<br>If you need to<br>Bonjour Se | ed to change the Device Nar<br>change the Location used or<br>tings | ne used on each protocol<br>each protocol, change | ol and the Bonjour Name, cl<br>t in the Network Settings. | hange the Device Name in the Network Settings. |
|                                   |           | Bonjour Na                                     | me :                                                                | EPS                                               | ON/ECOMP Incal                                            |                                                |
|                                   |           | Bonjour Se                                     | rvice Name :                                                        | EPS                                               | ON LX-10000F                                              |                                                |
|                                   |           | Location :                                     |                                                                     |                                                   |                                                           |                                                |
|                                   |           | Top Priority                                   | Protocol :                                                          | IPP                                               |                                                           | 6                                              |
|                                   |           | SLP Settin                                     | 15<br>3LP                                                           |                                                   |                                                           |                                                |
|                                   |           | -WSD Settin                                    | 05                                                                  |                                                   |                                                           |                                                |
|                                   |           | Enable                                         | VSD                                                                 |                                                   |                                                           |                                                |
|                                   |           | Printing Tir                                   | neout (sec) :                                                       | 300                                               |                                                           |                                                |
|                                   |           | Scanning Timeout (sec) :                       |                                                                     | 300                                               | 300                                                       |                                                |
|                                   |           | Device Na                                      | ne :                                                                | EPS                                               | ON/ECOM                                                   |                                                |
|                                   |           | Location :                                     |                                                                     |                                                   |                                                           |                                                |
|                                   |           | WSD Secu                                       | e Print :                                                           | © 6                                               | nable ® Disable                                           |                                                |
|                                   |           | -LLTD Settin                                   | gs                                                                  |                                                   |                                                           |                                                |
|                                   |           | C Enable                                       | LTD                                                                 |                                                   |                                                           |                                                |
|                                   |           | Device Na                                      | ne :                                                                | EPS                                               | ON                                                        |                                                |
|                                   |           | LLMNR Se                                       | lings                                                               |                                                   |                                                           |                                                |
|                                   |           | C Enable                                       | LMNR                                                                |                                                   |                                                           |                                                |
|                                   |           | LPR Settin                                     | 25                                                                  |                                                   |                                                           |                                                |
|                                   |           | Allow L                                        | R Port Printing                                                     |                                                   |                                                           |                                                |
|                                   |           | Next                                           |                                                                     |                                                   |                                                           |                                                |
|                                   |           |                                                |                                                                     |                                                   |                                                           |                                                |

| Asetus                  | Asetusarvo ja kuvaus                                                                                                    |  |  |  |
|-------------------------|----------------------------------------------------------------------------------------------------|--|--|--|
| Bonjour-asetukset       |                                                                                                    |  |  |  |
| Käytä Bonjouria         | Valitse tämä, jos haluat etsiä tai käyttää laitteita Bonjour-yh-<br>teydellä. Et voi käyttää AirPrint-toimintoa, jos tämä valinta<br>on poistettu. |  |  |  |
| Bonjour-nimi            | Näyttää Bonjour-nimen.                                                                                                    |  |  |  |
| Bonjour-palvelun nimi   | Näyttää Bonjour-palvelunimen.                                                                                                    |  |  |  |
| Sijainti                | Näyttää Bonjour-sijaintinimen.                                                                                                    |  |  |  |
| Ensisijainen protokolla | Valitse korkean prioriteetin protokolla Bonjour-tulostuspal-<br>velulle.                                                                           |  |  |  |
| SLP-asetukset           |                                                                                                    |  |  |  |
| Ota SLP käyttöön        | Valitse tämä, jos haluat ottaa käyttöön SLP-toiminnon. Tätä<br>käytetään Push-hakutoiminnolla ja verkkohaussa EpsonNet<br>Config -sovelluksella.   |  |  |  |
| WSD-asetukset           |                                                                                                    |  |  |  |
| Ota WSD käyttöön        | Valitse tämä, jos haluat ottaa käyttöön laitteiden lisäämisen<br>WSD-toiminnolla sekä tulostuksen ja skannauksen WSD-por-<br>tista.                |  |  |  |

| Asetus                            | Asetusarvo ja kuvaus                                                                                                    |
|-----------------------------------|----------------------------------------------------------------------------------------------------|
| Tulostuksen aikakatkaisu (s)      | Syötä tiedonsiirron aikakatkaisuarvo WSD-tulostukselle välil-<br>tä 3–3600 sekuntia.                                                                                                    |
| Skannauksen aikakatkaisu (s)      | Syötä tiedonsiirron aikakatkaisuarvo WSD-skannaukselle vä-<br>liltä 3–3600 sekuntia.                                                                                                    |
| Laitenimi                         | Näyttää WSD-laitenimen.                                                                                                    |
| Sijainti                          | Näyttää WSD-sijaintinimen.                                                                                                    |
| LLTD-asetukset                    |                                                                                                    |
| Ota LLTD käyttöön                 | Valitse tämä, jos haluat ottaa käyttöön LLTD-toiminnon. Tu-<br>lostin näkyy Windows-verkkokartassa.                                                                                                    |
| Laitenimi                         | Näyttää LLTD-laitenimen.                                                                                                    |
| LLMNR-asetukset                   |                                                                                                    |
| Ota LLMNR käyttöön                | Valitse tämä, jos haluat ottaa käyttöön LLMNR-toiminnon.<br>Voit käyttää nimenselvitystä ilman NetBIOS-toimintoa, vaik-<br>ka et voisi käyttää DNS:ää.                                                                     |
| LPR-asetukset                     |                                                                                                    |
| Salli LPR-porttitulostus          | Valitse tämä, jos haluat sallia tulostuksen LPR-portista.                                                                                                    |
| Tulostuksen aikakatkaisu (s)      | Syötä tiedonsiirron aikakatkaisuarvo LPR-tulostukselle väliltä<br>0–3600 sekuntia. Jos et halua aikakatkaisua, syötä 0.                                                                                                    |
| RAW (Portti 9100) -asetukset      |                                                                                                    |
| Salli RAW (Portti 9100) -tulostus | Valitse tämä, jos haluat sallia tulostuksen RAW-portista (port-<br>ti 9100).                                                                                                    |
| Tulostuksen aikakatkaisu (s)      | Syötä aikakatkaisuarvo RAW-tulostukselle (portti 9100) välil-<br>tä 0–3600 sekuntia. Jos et halua aikakatkaisua, syötä 0.                                                                                                  |
| IPP-asetukset                     |                                                                                                    |
| Ota IPP käyttöön                  | Valitse tämä, jos haluat ottaa käyttöön IPP-tiedonsiirron.<br>Vain tulostimet, jotka tukevat IPP-protokollaa, näkyvät näy-<br>tössä. Et voi käyttää AirPrint-toimintoa, jos tämä on otettu<br>pois käytöstä.               |
| Salli suojaamaton tiedonsiirto    | Valitse tämä, jos haluat sallia tiedonsiirron tulostimeen ilman<br>mitään suojaustoimenpiteitä (IPP).                                                                                                    |
| Tiedonsiirron aikakatkaisu (s)    | Syötä tiedonsiirron aikakatkaisuarvo IPP-tulostukselle väliltä<br>0–3600 sekuntia.                                                                                                    |
| URL (Verkko)                      | Näyttää IPP URL-osoitteet (http ja https), kun tulostin on lii-<br>tetty langallisella lähiverkolla tai Wi-Fillä. URL-osoite on yh-<br>distetty arvo tulostimen IP-osoitteesta, porttinumerosta ja<br>IPP-tulostinnimestä. |
| URL (Wi-Fi Direct)                | Näyttää IPP:n URL-osoitteet (http ja https), kun tulostin on<br>liitetty Wi-Fi Direct -yhteydellä. URL-osoite on yhdistetty ar-<br>vo tulostimen IP-osoitteesta, porttinumerosta ja IPP-tulos-<br>tinnimestä.              |
| Tulostimen nimi                   | Näyttää IPP-tulostinnimen.                                                                                                    |

| Asetus   | Asetusarvo ja kuvaus   |
|----------|------------------------|
| Sijainti | Näyttää IPP-sijainnin. |

# SSL/TLS-suojattu tiedonsiirto ja tulostimen käyttö

Jos palvelimen varmenne määritetään käyttämään SSL/TLS-suojattua tiedonsiirtoa (Secure Sockets Layer/ Transport Layer Security), tietokoneiden välinen tiedonsiirto voidaan salata. Ota toiminto käyttöön, jos haluat estää luvattoman etäkäytön.

## Tietoja digitaalisesta varmennuksesta

CA:n allekirjoittama varmenne

CA:n (Certificate Authority) allekirjoittama varmenne on saatava varmennusviranomaiselta. Voit varmistaa turvallisen tiedonsiirron käyttämällä CA:n allekirjoittamaa varmennetta. Voit käyttää CA:n allekirjoittamaa varmennetta kullekin suojaustoiminnolle.

□ CA-varmenne

CA-varmenne osoittaa, että kolmas osapuoli on varmentanut palvelimen identiteetin. Tämä on tärkeä osa webof-trust-tyylin suojausta. CA-varmenne palvelimen todennukseen on saatava varmenteita myöntävältä CA:lta.

□ Itse allekirjoitettu varmenne

Tulostin myöntää ja allekirjoittaa itse allekirjoitetun varmenteen. Tämä varmenne on epäluotettava eikä se voi estää huijauksia. Jos käytät tätä varmennetta SSL/TLS-varmenteena, selaimessa voi näkyä suojausvaroitus. Voit käyttää tätä varmennetta vain SSL/TLS-tiedonsiirtoon.

### Liittyvät tiedot

- ➡ "CA:n allekirjoittaman varmenteen hankinta ja tuonti" sivulla 85
- ➡ "CA:n allekirjoittaman varmenteen poisto" sivulla 89
- ➡ "Itse allekirjoitetun varmenteen päivitys" sivulla 90

## CA:n allekirjoittaman varmenteen hankinta ja tuonti

## CA:n allekirjoittaman varmenteen hankinta

Kun haluat CA:n allekirjoittaman varmenteen, luo varmenteen allekirjoituspyyntö (CSR) ja lähetä se varmenneviranomaiselle. Voit luoda CSR:n Web Config -ohjelmiston ja tietokoneen avulla.

Luo CSR ja hanki CA:n allekirjoittama varmenne käyttämällä Web Config -ohjelmistoa. Kun CSR luodaan käyttämällä Web Config -ohjelmistoa, varmenne on PEM/DER-muodossa.

- 1. Avaa Web Config ja valitse Verkon suojaus -välilehdeltä SSL/TLS > Varmenne.
- 2. Napsauta Luo kohdasta CSR.

CSR:n luontisivu avautuu.

3. Syötä arvo kullekin kohteelle.

#### Huomautus:

Käytettävissä oleva avaimen pituus ja lyhenteet vaihtelevat varmenneviranomaisen mukaan. Luo pyyntö kunkin varmenneviranomaisen sääntöjen mukaisesti.

4. Valitse OK.

Esiin tulee suoritusviesti.

- 5. Valitse Verkon suojaus -välilehdeltä SSL/TLS > Varmenne.
- 6. Napsauta jotakin latauspainikkeista kohdassa **CSR** kunkin varmenneviranomaisen määräämän muodon mukaisesti ja lataa CSR tietokoneeseen.

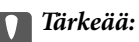

Älä luo CSR:ää uudelleen. Jos teet niin, et ehkä voi tuoda myönnettyä CA-allekirjoitettu varmenne - sertifikaattia.

7. Lähetä CSR sertifikaatin myöntäjälle ja hae CA-allekirjoitettu varmenne.

Noudata kunkin varmenneviranomaisen sääntöjä lähetysmenetelmän ja -muodon suhteen.

8. Tallenna CA-allekirjoitettu varmenne tulostimeen liitettyyn tietokoneeseen.

CA-allekirjoitettu varmenne:n hakeminen on valmis, kun tallennat sertifikaatin kohdekansioon.

## CSR-asetuskohteet

| tatus Print Scan/Copy                                                                                                    | Fax Network Network Security Produ | ct Security Device Management Epson Open Platform |  |
|----------------------------------------------------------------------------------------------------|------------------------------------|---------------------------------------------------|--|
| Protocol<br>CA Certificate                                                                                                   | SSL/TLS > Certificate              |                                                   |  |
| Root Certificate Update                                                                                                    | Key Length :                       | RSA 2048bit - SHA-256                             |  |
| »Basic                                                                                                    | Common Name :                      | EPSON                                             |  |
| »Certificate                                                                                                    | Organization :                     |                                                   |  |
| Basic Common Name : EPSON     Cognization :     Organization :     Organizational Unit :     Locality :     State/Province : |                                    |                                                   |  |
|                                                                                                    | Locality :                         |                                                   |  |
|                                                                                                    | State/Province :                   |                                                   |  |
|                                                                                                    | Country :                          |                                                   |  |
|                                                                                                    |                                    |                                                   |  |
|                                                                                                    |                                    |                                                   |  |
|                                                                                                    |                                    |                                                   |  |

| Asetus                                                                    | Asetusarvot ja kuvaus                                                                                                    |
|---------------------------------------------------------------------------|----------------------------------------------------------------------------------------------------|
| Avaimen pituus                                                            | Valitse CSR:n avaimen pituus.                                                                                                    |
| Yleinen nimi                                                              | Syötä 1–128 merkkiä. Jos tämä on IP-osoite, sen tulee olla staattinen IP-osoite.<br>Esimerkki:<br>Web Config -hallintasivun URL-osoite: https://10.152.12.225<br>Yleinen nimi: 10.152.12.225 |
| Organisaatio/ Organisaation yksikkö/<br>Paikallisuus/ Osavaltio/Provinssi | Voit syöttää 0–64 merkkiä ASCII-muodossa (0x20–0x7E). Voit erottaa nimetyt<br>nimet pilkuilla.                                                                                               |
| Маа                                                                       | Syötä maakoodi kaksinumeroisena lukuna ISO-3166-standardissa määritetyllä<br>tavalla.                                                                                                    |

## Liittyvät tiedot

➡ "Itse allekirjoitetun varmenteen päivitys" sivulla 90

## CA:n allekirjoittaman varmenteen tuonti

## Tärkeää:

- **U** Varmista, että tulostimen päivämäärä ja kellonaika on asetettu oikein.
- □ Jos saat CSR-pyyntöä käyttämällä varmenteen, joka on luotu Web Config -ohjelmistosta, voit tuoda varmenteen yhden kerran.
- 1. Avaa Web Config ja valitse Verkon suojaus -välilehdeltä SSL/TLS > Varmenne.
- 2. Napsauta Tuo

Varmenteen tuontisivu avautuu.

3. Syötä arvo kullekin kohteelle.

Vaaditut asetukset vaihtelevat CSR:n luontipaikan ja varmenteen tiedostomuodon mukaan. Syötä arvot vaadituille kohteille seuraavan mukaisesti.

- DEM/DER-muodon varmenne, joka on saatu Web Config -tiedostosta
  - **Yksityinen avain**: Älä määritä, koska tulostin sisältää yksityisen avaimen.
  - □ Salasana: Älä määritä.
  - □ CA-varmenne 1/CA-varmenne 2: Valinnainen
- DEM/DER-muodon varmenne, joka on saatu tietokoneesta
  - **Yksityinen avain**: Tulee asettaa.
  - □ Salasana: Älä määritä.
  - □ CA-varmenne 1/CA-varmenne 2: Valinnainen
- D PKCS#12-muodon varmenne, joka on saatu tietokoneesta
  - □ Yksityinen avain: Älä määritä.
  - □ Salasana: Valinnainen
  - □ CA-varmenne 1/CA-varmenne 2: Älä määritä.
- 4. Valitse OK.

Esiin tulee suoritusviesti.

*Huomautus: Tarkista varmenteen tiedot napsauttamalla Vahvista.* 

#### Liittyvät tiedot

- ➡ "Web Config -ohjelmiston käyttö" sivulla 36
- \* "CA:n allekirjoittaman varmenteen tuonnin asetuskohteet" sivulla 89

## CA:n allekirjoittaman varmenteen tuonnin asetuskohteet

| tatus Print Scan/Copy                                                                                                    | Fax Network Network Security Pro                | duct Security Device Management Epson Open Platform |  |
|----------------------------------------------------------------------------------------------------|-------------------------------------------------|-----------------------------------------------------|--|
| Protocol<br>CA Certificate                                                                                                    | SSL/TLS > Certificate                           |                                                     |  |
| Root Certificate Update<br><u>SSL/TLS</u><br>»Basic                                                                                                    | Server Certificate :                            | Certificate (PEM/DER)                               |  |
| Status       Print       Scan/Copy       Fax       Network       Network Security       Product Security       Device Management       Epson Open Pi         Protocol<br>CA Certificate<br>Source Certificate Update<br>Salic<br>>Certificate       SSL/TLS > Certificate       Security       Security       Device Management       Epson Open Pi         Salic<br>>Certificate       SSL/TLS > Certificate       Security       Security <td< td=""><td>\$5 Kaypern</td><td></td></td<>                                               | \$5 Kaypern                                     |                                                     |  |
| Status       Print       Scan/Copy       Fax       Network       Network       Product Security       Device Management       Epson Open Platform         Protocol<br>CA Certificate<br>Root Certificate Update<br>SSL/TLS<br>=Basic<br>= Certificate       SSL/TLS > Certificate       Security       Device Management       Epson Open Platform         Protocol<br>SSL/TLS<br>=Basic<br>= Certificate       SSL/TLS > Certificate       Security       Device Management       Epson Open Platform         Protocol<br>SSL/TLS<br>=Basic<br>= Certificate       SSL/TLS > Certificate       Security       Device Management       Epson Open Platform         Protocol<br>SSL/TLS<br>=Basic<br>= Certificate       Security       Device Management       Epson Open Platform         Securiticate       Securiticate       Securiticate       Securiticate       Securiticate         Private Key :       @Basic       @Basic       Password :       CA Certificate 1 :       Device         CA Certificate 1 :       @Basic       Other: It is recommended to communicate via HTTPS for importing a certificate.       Note: It is recommended to communicate via HTTPS for importing a certificate.                                                                                                    |                                                 |                                                     |  |
|                                                                                                    | CA Certificate 1 :                              | 今日… III_CACert.pem                                  |  |
|                                                                                                    | CA Certificate 2 :                              | 492 B2_CACut.part                                   |  |
|                                                                                                    | Note: It is recommended to communicate via HTTP | PS for importing a certificate.                     |  |
|                                                                                                    |                                                 |                                                     |  |
|                                                                                                    |                                                 |                                                     |  |
|                                                                                                    |                                                 |                                                     |  |
|                                                                                                    |                                                 |                                                     |  |
|                                                                                                    |                                                 |                                                     |  |
|                                                                                                    |                                                 |                                                     |  |
| Status       Pint       ScanCopy       Fax       Network       Network Security       Product Security       Device Management       Epson Open Platform         Protocol<br>SSLTLS<br>sbasic<br>s-Centificate Update       SSLTLS > Certificate       Security       Device Management       Epson Open Platform         Securiticate Update       SSLTLS       Certificate       @BS       Image: Certificate (PEM/DER)         sbasic<br>s-Centificate       Securiticate       @BS       Image: Certificate (PEM/DER)       Image: Certificate (PEM/DER)         Protecter       @BS       @BS       Image: Certificate (PEM/DER)       Image: Certificate (PEM/DER)         Securiticate       Image: Certificate (PEM/DER)       Image: Certificate (PEM/DER)       Image: Certificate (PEM/DER)         Protecter       @BS       Image: Certificate (PEM/DER)       Image: Certificate (PEM/DER)       Image: Certificate (PEM/DER)         Protecter       @BS       Image: Certificate (PEM/DER)       Image: Certificate (PEM/DER)       Image: Certificate (PEM/DER)         Note: It is recommended to communicate via HITPS for Importing a certificate.       Image: Certificate (PEM/DER)       Image: Certificate (PEM/DER)         Image: Certificate       Image: Certificate (PEM/DER)       Image: Certificate (PEM/DER)       Image: Certificate (PEM/DER)         Image: Certificate       Image: Certificate (PEM/DER) |                                                 |                                                     |  |
|                                                                                                    |                                                 |                                                     |  |
|                                                                                                    |                                                 |                                                     |  |
|                                                                                                    |                                                 |                                                     |  |
|                                                                                                    |                                                 |                                                     |  |
|                                                                                                    |                                                 |                                                     |  |
|                                                                                                    |                                                 |                                                     |  |
|                                                                                                    |                                                 |                                                     |  |
|                                                                                                    |                                                 |                                                     |  |
|                                                                                                    |                                                 |                                                     |  |
|                                                                                                    |                                                 |                                                     |  |
|                                                                                                    |                                                 |                                                     |  |
|                                                                                                    |                                                 |                                                     |  |
|                                                                                                    |                                                 |                                                     |  |

| Kohdat                               | Asetukset ja selitys                                                                                                    |
|--------------------------------------|----------------------------------------------------------------------------------------------------|
| Palvelinvarmenne tai Asiakasvarmenne | Valitse varmenteen muoto.                                                                                                    |
| Yksityinen avain                     | Jos saat PEM/DER-muotoisen varmenteen käyttämällä CSR-pyyntöä, joka on luotu tietokoneesta, määritä yksityinen avaintiedosto, joka vastaa varmennetta.                        |
| Salasana                             | Salaa yksityinen avain antamalla salasana.                                                                                                    |
| CA-varmenne 1                        | Jos varmenteen muoto on <b>Varmenne (PEM/DER)</b> , tuo varmenne varmenneviranomaiselta, joka myöntää palvelinvarmenteita. Määritä tiedosto tarvittaessa.                     |
| CA-varmenne 2                        | Jos varmenteen muoto on <b>Varmenne (PEM/DER)</b> , tuo varmenne<br>varmenneviranomaiselta, joka myöntää <b>CA-varmenne 1</b> -varmenteita. Määritä<br>tiedosto tarvittaessa. |

#### Liittyvät tiedot

➡ "CA:n allekirjoittaman varmenteen tuonti" sivulla 88

## CA:n allekirjoittaman varmenteen poisto

Voit poistaa tuodun varmenteen, jos varmenne on vanhentunut tai jos salattu yhteys ei ole enää tarpeen.

## Tärkeää:

Jos olet saanut varmenteen Web Config -hallintasivun CSR-pyynnöllä, et voi tuoda poistettua varmennetta uudelleen. Luo tässä tapauksessa uusi CSR-pyyntö ja hanki uusi varmenne.

- 1. Avaa Web Config, valitse Verkon suojaus -välilehti ja valitse sitten SSL/TLS > Varmenne.
- 2. Valitse Poista.
- 3. Vahvista varmenteen poisto näkyviin tulevassa viestissä.

## Itse allekirjoitetun varmenteen päivitys

Jos tulostin tukee HTTPS-palvelinominaisuutta, voit päivittää itse allekirjoitetun varmenteen.Kun Web Config - ohjelmistoon siirrytään käyttämällä itse allekirjoitettua varmennetta, esiin tulee varoitusviesti.

Käytä itse allekirjoitettua varmennetta väliaikaisesti, kunnes saat ja tuot CA:n allekirjoittaman varmenteen.

- 1. Avaa Web Config ja valitse Verkon suojaus-välilehdeltä > SSL/TLS > Varmenne.
- 2. Valitse **Päivitä**.
- 3. Syötä Yleinen nimi.

Syötä tulostimelle IP-osoite tai tunniste, kuten FQDN-nimi.Syötä 1-128 merkkiä.

#### Huomautus:

*Voit erottaa nimetyt nimet (CN) pilkuilla.* 

4. Määritä varmenteen voimassaoloaika.

| Status Print Scan/Copy     | Fax Network Network Security  | Product Security Device Management Epson Open Platform |  |
|----------------------------|-------------------------------|--------------------------------------------------------|--|
| Protocol<br>CA Certificate | SSL/TLS > Certificate         |                                                        |  |
| Root Certificate Update    | Key Length :                  | RSA 2048bit - SHA-256                                  |  |
| »Basic                     | Common Name :                 | EPSON ICCIDE DESCRIPTIONE AND LT & DR. TH              |  |
| »Certificate               | Organization :                | SEIKO EPSON CORP.                                      |  |
| »Certificate               | Valid Date (UTC) :            | 2017-04-10 05:42:51 UTC                                |  |
|                            | Certificate Validity (year) : | 10                                                     |  |
|                            |                               |                                                        |  |

#### 5. Valitse Seuraava.

Esiin tulee vahvistusviesti.

6. Valitse OK.

Tulostin on päivitetty.

*Huomautus: Tarkista varmenteen tiedot napsauttamalla Vahvista.* 

#### Liittyvät tiedot

➡ "Web Config -ohjelmiston käyttö" sivulla 36

## MääritäCA-varmenne

Voit tuoda, näyttää, poistaaCA-varmenne -sertifikaatin.

#### Liittyvät tiedot

- ➡ "Web Config -ohjelmiston käyttö" sivulla 36
- ➡ "CSR-asetuskohteet" sivulla 87
- ➡ "CA:n allekirjoittaman varmenteen tuonti" sivulla 88

Järjestelmänvalvojan opas

## CA-varmenteen tuonti

- 1. Avaa Web Config ja valitse Verkon suojaus -välilehdeltä CA-varmenne.
- 2. Valitse Tuo.
- 3. Määritä tuotava CA-varmenne.

| EPSON                                          | LR-10000F   |                   |                         |                         |                   |                     |  |
|------------------------------------------------|-------------|-------------------|-------------------------|-------------------------|-------------------|---------------------|--|
| Status Prir                                    | t Scan/Copy | Fax Network       | Network Security        | Product Security        | Device Management | Epson Open Platform |  |
| Protocol<br>CA Certificate<br>Root Cartificate | - Herdata   | CA Cer            | tificate                |                         |                   |                     |  |
| SSL/TLS                                        | opaan       | CA Certificate :  |                         | 9                       | M                 |                     |  |
| »Basic<br>»Certificate                         |             | Note: It is recom | mended to communicate v | via HTTPS for importing | a certificate.    |                     |  |
|                                                |             |                   |                         |                         |                   |                     |  |
|                                                |             |                   |                         |                         |                   |                     |  |
|                                                |             |                   |                         |                         |                   |                     |  |
|                                                |             |                   |                         |                         |                   |                     |  |
|                                                |             |                   |                         |                         |                   |                     |  |
|                                                |             |                   |                         |                         |                   |                     |  |
|                                                |             |                   |                         |                         |                   |                     |  |
|                                                |             |                   |                         |                         |                   |                     |  |
|                                                |             |                   |                         |                         |                   |                     |  |
|                                                |             |                   |                         |                         |                   |                     |  |
|                                                |             |                   |                         |                         |                   |                     |  |
|                                                |             |                   |                         |                         |                   |                     |  |
|                                                |             |                   |                         |                         |                   |                     |  |
|                                                |             |                   |                         |                         |                   |                     |  |
|                                                |             | ок                | Back                    |                         |                   |                     |  |
|                                                |             |                   |                         |                         |                   |                     |  |

4. Valitse OK.

Kun tuonti on valmis, sinut palautetaan CA-varmenne-näyttöön ja tuotu CA-varmenne näkyy näytössä.

## **CA-varmenteen poistaminen**

Voit poistaa tuodun CA-varmenne -sertifikaatin.

1. Avaa Web Config ja valitse Verkon suojaus -välilehdeltä CA-varmenne.

2. Napsauta Poista CA-varmenne poistettavan sertifikaatin vieressä.

| tatus Print Scan                                                 | Copy Fax | Network | Network Security                                                 | Product Security           | Device Management                                    | Epson Open Platform                                 |        |
|------------------------------------------------------------------|----------|---------|------------------------------------------------------------------|----------------------------|------------------------------------------------------|-----------------------------------------------------|--------|
| Protocol<br>CA Certificate<br>Root Certificate Update<br>SSL/TLS |          | CA Cert | ificate<br>work) to apply importing o<br>e applied to the commun | r deleting the certificate | to the communication immigs are changed or the devic | ediately.<br>e is restanted.                        |        |
| »Basic<br>»Certificate                                           | [        | 1       | loste:<br>fai<br>Version: 3 (fa2)<br>Jerial Rober:<br>Scorellate | to blo des das de las      | 1-4a-14-19-13-ad-1e-ea                               | 9<br>152 (bot (bd) 151 ( bb) with (bd) (bb) (bd) (b | Delete |
|                                                                  |          | 2       |                                                                  |                            |                                                      |                                                     | Import |
|                                                                  |          | 3       |                                                                  |                            |                                                      |                                                     | Import |
|                                                                  |          | 4       |                                                                  |                            |                                                      |                                                     | Import |
|                                                                  |          | 5       |                                                                  |                            |                                                      |                                                     | Import |
|                                                                  |          | 6       |                                                                  |                            |                                                      |                                                     | Import |
|                                                                  |          | 7       |                                                                  |                            |                                                      |                                                     | Import |
|                                                                  |          | 8       |                                                                  |                            |                                                      |                                                     | Import |
|                                                                  |          | 9       |                                                                  |                            |                                                      |                                                     | Import |
|                                                                  |          | 10      |                                                                  |                            |                                                      |                                                     | Import |
|                                                                  |          |         |                                                                  |                            |                                                      |                                                     |        |

3. Vahvista varmenteen poisto näkyviin tulevassa viestissä.

## Liittyvät tiedot

➡ "Web Config -ohjelmiston käyttö" sivulla 36

# Käyttö- ja hallinta-asetukset

Tässä luvussa kuvataan laitteiden päivittäiseen käyttöön ja hallintaan liittyvät asiat.

# Laitteen tietojen tarkistaminen

Voit tarkistaa käytössä olevan laitteen tiedot valitsemalla Web Config -toiminnossa Tila.

Tuotteen tila

Näet tällöin laitteen kieliasetuksen, tilan, pilvipalvelutiedon, laitenumeron, MAC-osoitteen ja muita tietoja.

Verkon tila

Voit myös esimerkiksi tarkistaa verkkoyhteyden tilan sekä IP-osoitteen ja DNS-palvelimen osoitteen.

🖵 Kunnossapito

Voit tarkistaa tulostuspäivämäärät, mustekasetin vaihtomäärän, tulostettujen sivujen määrän, tulostusmäärän kielikohtaisen jakautumisen, skannausmäärän ja muita tietoja.

Laitteiston tila

Voit tarkistaa skannaus- ja faksitoimintojen tilan.

Työhistoria

Voit tarkistaa tulostustöiden, vastaanottotöiden ja lähetystöiden lokitiedot.

Paneeli-tilannevedos

Voit myös tarkastella näyttökuvaa laitteen ohjauspaneelista.

### Liittyvät tiedot

➡ "Web Config -ohjelmiston käyttö" sivulla 36

# Laitteiden hallinta (Epson Device Admin)

Voit hallita ja käyttää useita laitteita Epson Device Admin -toiminnon avulla. Epson Device Admin mahdollistaa myös eri verkoissa olevien laitteiden hallinnan. Tärkeimmät hallintatoiminnot kuvataan seuraavassa:

Lisätietoja toiminnoista ja ohjelmiston käytöstä on ohjelmistojen käyttöoppaissa sekä Epson Device Admin - toiminnon ohjeessa.

Laitteiden etsintä

Voit etsiä verkossa olevat laitteet ja tallentaa tiedot luetteloksi. Jos Epson-laitteita, kuten tulostimia ja skannereita, on kytketty samaan verkon segmenttiin järjestelmänvalvojan tietokoneen kanssa, laitteet voidaan löytää verkosta vaikka niille ei olisi määritetty IP-osoitetta.

Voit myös etsiä laitteita, jotka on liitetty verkkoon kytkettyihin tietokoneisiin USB-kaapelilla. Tietokoneissa on tällöin oltava asennettuna Epson Device USB Agent -ohjelma.

Laiteasetusten määrittäminen

Voit luoda asetusmallin käytettävistä asetuksista, kuten verkkoliitännästä ja paperikoosta, ja jakaa asetukset muihin laitteisiin asetusmallin avulla. Voit myös määrittää IP-osoitteen laitteeseen, jolle ei ole määritetty IP-osoitetta.

□ Laitteiden valvonta

Voit hakea verkkoon kytkettyjen laitteiden tilatiedot ja muita tietoja haluttuina aikoina. Voit myös valvoa laitteita, jotka on kytketty verkkoon liitettyihin tietokoneisiin USB-kaapelilla, sekä valvoa muiden valmistajien laitteita, jotka on rekisteröity laiteluetteloon. USB-liitännän kautta kytkettyjen laitteiden valvonta edellyttää Epson Device USB Agent -ohjelmiston asentamista.

Hälytysten hallinta

Voit seurata laitteiden tilatietoihin ja tarvikemääriin liittyviä hälytyksiä. Järjestelmä lähettää järjestelmänvalvojalle automaattisesti sähköposti-ilmoituksia määrättyjen ehtojen täyttyessä.

Raporttien hallinta

Voit määrittää järjestelmän keräämiin laitetietoihin ja tarvikemäärin perustuvia raportteja. Voit tallentaa raportit ja lähettää ne sähköpostitse.

Liittyvät tiedot

➡ "Epson Device Admin" sivulla 116

# Laiteohjelmiston päivittäminen

## Tulostimen laiteohjelmiston päivitys ohjauspaneelista

Jos tulostin on kytketty internetiin, voit päivittää tulostimen laiteohjelmiston ohjauspaneelista. Voit määrittää tulostimen siten, että se tarkistaa päivitysten saatavuuden säännöllisesti ja ilmoittaa, jos niitä on käytettävissä.

## Tärkeää:

Älä sammuta tai irrota tulostinta, ennen kuin päivitys on valmis; muuten tulostimeen voi tulla häiriö.

- 1. Valitse aloitusnäytöltä Asetukset.
- 2. Valitse Yleiset asetukset > Järjestelmän hallinta > Laiteohjelmistopäivitys.

#### Huomautus:

Määritä tulostin tarkistamaan saatavana olevat päivitykset säännöllisesti valitsemalla Ilmoitus > Pääl..

- 3. Valitse Päivitys.
- 4. Valitse Aloita tarkistus.

Tulostin alkaa hakea saatavana olevia päivityksiä.

5. Jos nestekidenäytössä on viesti, joka ilmoittaa laiteohjelmistopäivityksen olevan saatavana, käynnistä päivitys näytön ohjeiden mukaisesti.

## **Tärkeää:**

□ Jos laiteohjelmiston päivitystä ei suoriteta loppuun tai se epäonnistuu, tulostin ei käynnisty normaalisti ja nestekidenäytössä on "Recovery Mode", kun tulostin kytketään päälle seuraavan kerran. Tässä tilanteessa laiteohjelmisto on päivitettävä uudelleen tietokoneen avulla. Yhdistä tulostin tietokoneeseen USBkaapelilla. Kun tulostimessa näkyy "Recovery Mode", et voi päivittää laiteohjelmistoa verkkoyhteyden välityksellä. Siirry tietokoneella paikalliselle Epson-sivustolle ja lataa viimeisin tulostimen laiteohjelmisto. Katso seuraavat vaiheet verkkosivustolta.

## Laiteohjelmiston päivittäminen Web Config -toiminnolla

Päivittää laiteohjelmiston Web Config -toiminnon avulla.Laitteen on oltava kytkettynä Internetiin.

- 1. Avaa Web Config ja valitse Laitehallinta-välilehdeltä Laitohjelmiston päivitys.
- 2. Valitse Käynnistä.

Laiteohjelmiston tarkistus alkaa, ja uuden laiteohjelmiston tiedot tulevat näkyviin, jos päivitys on saatavana.

3. Valitse Käynnistä ja noudata näytössä näkyviä ohjeita.

#### Huomautus:

Voit päivittää laiteohjelmiston myös Epson Device Admin -toiminnolla. Voit tarkistaa laiteohjelmiston tiedot laiteluettelosta. Toiminto on hyödyllinen erityisesti silloin, jos haluat päivittää useiden laiteiden laiteohjelmiston kerralla. Lisätietoja on Epson Device Admin -toiminnon oppaassa ja ohjetoiminnossa.

## Liittyvät tiedot

- ➡ "Web Config -ohjelmiston käyttö" sivulla 36
- ➡ "Epson Device Admin" sivulla 116

## Laiteohjelmiston päivittäminen Epson Firmware Updater -ohjelman avulla

Voit ladata laiteohjelmiston Epsonin verkkosivustosta tietokoneeseen, liittää laitteen tietokoneeseen USB-kaapelilla ja päivittää laiteohjelmiston tietokoneen kautta. Jos et voi päivittää laiteohjelmistoa verkon kautta, kokeile tätä keinoa.

- 1. Lataa laiteohjelmisto Epsonin verkkosivustosta.
- 2. Kytke laiteohjelmiston sisältävä tietokone ja laite toisiinsa USB-kaapelilla.
- 3. Kaksoisnapsauta lataamaasi .exe-tiedostoa.

Epson Firmware Updater käynnistyy.

4. Noudata näytössä näkyviä ohjeita.

# Asetusten varmuuskopiointi

Voit kopioida asetukset toisiin tulostimiin viemällä ne tiedostoon Web Config -toiminnon avulla.

## Asetusten vieminen

Vie kaikki tulostinasetukset.

1. Avaa Web Config ja valitse Laitehallinta-välilehdeltä Vie ja tuo asetusarvo > Vie.

2. Valitse vietävät asetukset.

Valitse asetukset, jotka haluat viedä.Jos valitset pääluokan, myös alaluokat valitaan.Kuitenkin alaluokkia, jotka aiheuttavat virheitä kopioitumalla samassa verkossa (kuten IP-osoitteen jne.), ei voi kopioida.

3. Syötä salasana salataksesi viedyn tiedoston.

Tarvitset salasanan tuodaksesi tiedoston. Jätä tämä tyhjäksi, jollet halua salata tiedostoa.

4. Valitse Vie.

## Tärkeää:

Jos haluat viedä tulostimen verkkoasetukset, kuten laitteen nimen ja IPv6-osoitteen, valitse **Ota käyttöön** valitaksesi laitteen yksilölliset asetukset. ja valitse lisää kohteita.Käytä ainoastaan valittuja arvoja vaihdettavassa tulostimessa.

### Liittyvät tiedot

➡ "Web Config -ohjelmiston käyttö" sivulla 36

## Asetusten tuominen

Tuo viety Web Config -tiedosto tulostimeen.

## Tärkeää:

Tuotaessa arvoja, jotka sisältävä yksilöiviä tietoja, kuten tulostimen nimi tai IP-osoite, varmista, ettei sama IP-osoitetta ole samassa verkossa.Jos IP-osoitteet menevät päällekkäin, tulostin ei heijasta arvoa.

- 1. Avaa Web Config ja valitse Laitehallinta-välilehdeltä Vie ja tuo asetusarvo > Tuo.
- 2. Valitse viety tiedosto ja syötä sitten salattu salasana.
- 3. Valitse Seuraava.
- 4. Valitse tuotavat asetukset ja napsauta sitten Seuraava.
- 5. Valitse OK.

Asetukset on otettu käyttöön tulostimessa.

### Liittyvät tiedot

➡ "Web Config -ohjelmiston käyttö" sivulla 36

# Ongelmien ratkaisu

# Vinkkejä ongelmanratkaisuun

Voit lukea lisätietoja seuraavista oppaista.

🖵 Käyttöopas

Sisältää ohjeita tulostimen käyttöön, huoltoon ja vianmääritykseen sekä mustekasettien vaihtamiseen.

Epson Connect -sivusto

https://www.epsonconnect.com/

Sisältää tietoja Epson Connect -toiminnoista ja ongelmien ratkaisusta.

# Palvelimen ja verkkoon liitetyn laitteen lokin tarkastaminen

Jos verkkoyhteydessä esiintyy ongelmia, syy voidaan joissakin tapauksissa selvittää tarkistamalla sähköpostipalvelimen tai LDAP-palvelimen loki. Voit myös tarkistaa laitteen tilan verkkoon kytketyn laitteen järjestelmälokista tai käyttämällä esimerkiksi reitittimen laitekomentoja.

## Verkkoasetusten alustaminen

## Langattoman verkkoyhteyden poistaminen käytöstä Web Config toiminnolla

Jotta Web Config -hallintasivua voidaan käyttää, tulostimilla ja laitteilla on oltava IP-osoite ja niiden on oltava samassa verkossa.

1. Tarkista tulostimen IP-osoite.

Voit tarkistaa osoitteen tulostimen ohjauspaneelin Verkon tila -näytöstä, yhteysraportista tai verkon tila -arkin [IP Address]-sarakkeesta.

2. Käynnistä Web Config syöttämällä tulostimen IP-osoite selaimeen.

```
\leftarrow \rightarrow \mathbf{C} http://XXX.XXX.XXX.XXX
```

- 3. Valitse Verkko-välilehdeltä Wi-Fi ja valitse sitten Ota Wi-Fi pois käytöstä.
- 4. Lue viesti ja valitse **OK**.

## Wi-Fi Direct (yksinkertainen AP) -yhteyden katkaiseminen Web Config -toiminnolla

Jotta Web Config -hallintasivua voidaan käyttää, tulostimilla ja laitteilla on oltava IP-osoite ja niiden on oltava samassa verkossa.

1. Tarkista tulostimen IP-osoite.

Voit tarkistaa osoitteen tulostimen ohjauspaneelin Verkon tila -näytöstä, yhteysraportista tai verkon tila -arkin [IP Address]-sarakkeesta.

2. Käynnistä Web Config syöttämällä tulostimen IP-osoite selaimeen.

 $\leftarrow \rightarrow \mathbf{C}$  http://XXX.XXX.XXX.XXX

- 3. Valitse Verkko-välilehdeltä Wi-Fi Direct.
- 4. Valitse Wi-Fi Direct -kohdassa Poista käytöstä.
- 5. Napsauta Seuraava
- 6. Tarkista viesti ja valitse sitten **OK**.

## Wi-Fi-tilan poistaminen käytöstä ohjauspaneelista

Kun Wi-Fi on poistettu käytöstä, Wi-Fi-yhteys on katkaistu.

- Valitse aloitusnäytöstä Imagen leiten keiten keiten
- Valitse Reititin. Näytössä näytetään verkon tila.
- 3. Valitse Muuta asetuksia.
- 4. Valitse Muut > Ota Wi-Fi pois k..
- 5. Lue viesti ja aloita määritys.
- Kun valmistumisviesti tulee näkyviin, sulje näyttö. Näyttö sulkeutuu automaattisesti määritetyn ajan kuluttua.
- 7. Sulje verkkoasetusnäyttö.

# Wi-Fi Direct (Yksinkertainen AP) -yhteyden katkaiseminen ohjauspaneelista

#### Huomautus:

1.

Kun Wi-Fi Direct (Simple AP) -yhteys poistetaan käytöstä, kaikkien tulostimeen Wi-Fi Direct (Simple AP) -yhteydellä liitettyjen tietokoneiden ja älylaitteiden yhteys katkeaa.Jos haluat katkaista tietyn laitteen yhteyden, katkaise se laitteesta tulostimen sijaan.

- Valitse aloitusnäytöstä 🕼 💽
- Valitse Wi-Fi Direct.
   Näytössä annetaan Wi-Fi Direct -tiedot.
- 3. Valitse Muuta asetuksia.
- 4. Valitse Poista Wi-Fi Direct käytöstä.
- 5. Lue viesti ja aloita määritys.
- Kun valmistumisviesti tulee näkyviin, sulje näyttö. Näyttö sulkeutuu automaattisesti määritetyn ajan kuluttua.
- 7. Sulje verkkoasetusnäyttö.

## Verkkoasetusten palauttaminen ohjauspaneelista

Voit palauttaa kaikki verkkoasetukset oletusasetuksiin.

- 1. Valitse aloitusnäytöstä Asetukset.
- 2. Valitse Yleiset asetukset >Järjestelmän hallinta >Palauta oletusasetukset > Verkkoasetukset.
- 3. Tarkista viesti ja valitse sitten Kyllä.
- Kun valmistumisviesti tulee näkyviin, sulje näyttö. Näyttö sulkeutuu määritetyn ajan kuluttua automaattisesti.

# Laitteiden ja tietokoneen välisen tiedonsiirron tarkastaminen

## Yhteyden tarkistaminen Ping-komennolla — Windows

Voit varmistaa Ping-komennon avulla, että tietokone on liitetty tulostimeen. Tarkista yhteys Ping-komennon avulla alla olevien ohjeiden mukaisesti.

1. Tarkista tulostimen IP-osoite yhteydelle, jonka haluat tarkistaa.

Voit tarkistaa tämän tulostimen ohjauspaneelin verkon tila -näytöltä, yhteysraportista tai verkon tila -arkin **IP Address**-sarakkeesta.

- 2. Näytä tietokoneen komentokehotenäyttö.
  - □ Windows 10/Windows Server 2016

Napsauta käynnistyspainiketta hiiren kakkospainikkeella tai pidä se painettuna ja valitse sitten **Komentokehote**.

- Windows 8.1/Windows 8/Windows Server 2012 R2/Windows Server 2012
   Näytä sovellusnäyttö ja valitse sitten Komentokehote.
- □ Windows 7/Windows Server 2008 R2/Windows Vista/Windows Server 2008 tai vanhempi Napsauta käynnistyspainiketta, valitse **Kaikki ohjelmat** tai **Ohjelmat** > **Apuohjelmat** > **Komentokehote**.
- 3. Syötä "ping xxx.xxx.xxx", ja paina sitten Enter-näppäintä.

Syötä tulostimen IP-osoite kohteelle xxx.xxx.xxx.

4. Tarkista tietoliikenneyhteyden tila.

Jos tulostin ja tietokone kommunikoivat, esiin tulee seuraava viesti.

| Command Prompt                                                                                                    |
|----------------------------------------------------------------------------------------------------|
| Microsoft Windows [Version 10.0.10586]<br>(c) 2015 Microsoft Corporation. All rights reserved.                                                                                                    |
| C:¥>ping XXX,XXX,XX,X                                                                                                    |
| Pinging XXX.XXX.XX.X with 32 bytes of data:<br>Reply from XXX.XXX.XX.X : bytes=32 time=87ms TTL=64<br>Reply from XXX.XXX.XX.X : bytes=32 time=86ms TTL=64<br>Reply from XXX.XXX.XX.X : bytes=32 time=311ms TTL=64<br>Reply from XXX.XXX.XX.X : bytes=32 time=117ms TTL=64 |
| Ping statistics forXXX.XXX.XX.X :<br>Packets: Sent = 4, Received = 4, Lost = 0 (0% loss),<br>Approximate round trip times in milli-seconds:<br>Minimum = 86ms, Maximum = 311ms, Average = 150ms                                                                           |
| C:¥>                                                                                                    |

Järjestelmänvalvojan opas

Jos tulostin ja tietokone eivät kommunikoi, esiin tulee seuraava viesti.

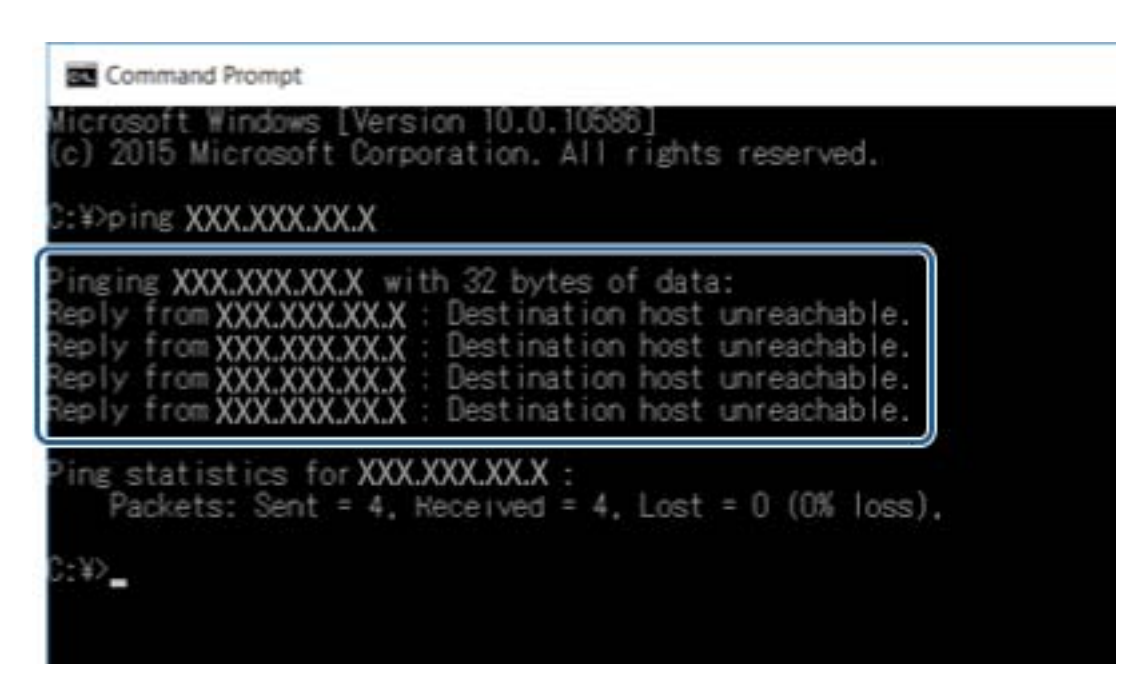

## Yhteyden tarkistus Ping-komennolla — Mac OS

Voit varmistaa Ping-komennon avulla, että tietokone on liitetty tulostimeen. Tarkista yhteys Ping-komennon avulla alla olevien ohjeiden mukaisesti.

1. Tarkista tulostimen IP-osoite yhteydelle, jonka haluat tarkistaa.

Voit tarkistaa tämän tulostimen ohjauspaneelin verkon tila -näytöltä, yhteysraportista tai verkon tila -arkin **IP Address**-sarakkeesta.

2. Suorita Network Utility.

Syötä "Network Utility" kohdassa Spotlight.

3. Osoita Ping-välilehteä, anna IP-osoite, jonka tarkastit vaiheessa 1 ja osoita sitten Ping.

| • • •                   | Ne             | twork Utility      |             |            |           |      |
|-------------------------|----------------|--------------------|-------------|------------|-----------|------|
| Info Netst              | at Ping Lookup | Traceroute         | Whois       | Finger     | Port Scan |      |
| Enter the network addre | xxx.xxx.xxx    | <b>3</b> x. 10.0.2 | .1 or www.e | xample.con | n)        |      |
| Send an unlimited nu    | imber of pings |                    |             |            | c         |      |
| Cond only 10            | pings          |                    |             |            |           | Ping |
|                         |                |                    |             |            |           |      |
|                         |                |                    |             |            |           |      |
|                         |                |                    |             |            |           |      |
|                         |                |                    |             |            |           |      |
|                         |                |                    |             |            |           |      |

4. Tarkista tietoliikenneyhteyden tila.

Jos tulostin ja tietokone kommunikoivat, esiin tulee seuraava viesti.

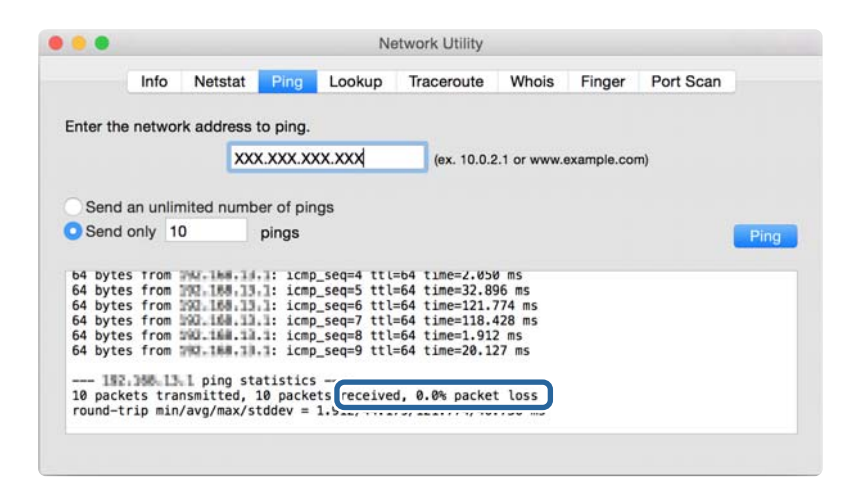

Jos tulostin ja tietokone eivät kommunikoi, esiin tulee seuraava viesti.

|           | Info             | Netstat    | Pina      | Lookup | Traceroute   | Whois | Finger          | Port Scan |    |
|-----------|------------------|------------|-----------|--------|--------------|-------|-----------------|-----------|----|
|           |                  |            |           |        |              |       | · ···ge·        |           |    |
| at as the |                  | de addraaa | to pipe   |        |              |       |                 |           |    |
| iter the  | a nerwor         | k address  | to ping.  |        |              |       |                 |           |    |
|           |                  | XX         | x xxx x   | xx xxx | (ex 10.0.2   |       | axample cor     | m)        |    |
|           |                  | 100        |           |        | (0.1. 10.0.1 |       | and an protocol |           |    |
|           |                  |            |           |        |              |       |                 |           |    |
| Send      | an unlin         | nited numb | er of pir | ngs    |              |       |                 |           |    |
| Sond      | only 10          | 0          | ninga     |        |              |       |                 |           |    |
| Jenu      | Unity It         |            | pings     |        |              |       |                 |           | PI |
|           |                  |            |           |        |              |       |                 |           |    |
| Request   | timeou           | t for lcmp | _seq 2    |        |              |       |                 |           |    |
| Request   | timeou           | t for icmp | _seq 3    |        |              |       |                 |           |    |
| Request   | timeou           | t for icmp | _seq 4    |        |              |       |                 |           |    |
| Request   | timeout          | t for icmp | _seq 5    |        |              |       |                 |           |    |
| Request   | timeou           | t for icmp | _seq 6    |        |              |       |                 |           |    |
| Request   | timeou           | t for icmp | _seq 7    |        |              |       |                 |           |    |
| Request   | timeout          | t for icmp | _seq 8    |        |              |       |                 |           |    |
|           |                  |            |           |        |              |       |                 |           |    |
|           | 10 Tel 10 Tel 10 | 11 ning c  | tatictio  |        |              |       |                 |           |    |

## Verkkoyhteysraportin tulostus

Voit tulostaa verkkoyhteysraportin tarkistaaksesi tulostimen ja tukiaseman välisen tilan.

- 1. Lisää paperia.
- 2. Valitse aloitusnäytöstä Asetukset.
- Valitse Yleiset asetukset > Verkkoasetukset > Verkkoyhteyden tarkistus. Yhteyden tarkistus alkaa.
- 4. Valitse Tulosta tarkistusraportti.
- 5. Tulosta verkkoyhteysraportti.

Jos on tapahtunut virhe, tarkista verkkoyhteysraportti ja noudata sitten tulostettuja ratkaisuja.

6. Sulje näyttö.

#### Liittyvät tiedot

➡ "Viestit ja ratkaisut verkkoyhteysraportissa" sivulla 104

## Viestit ja ratkaisut verkkoyhteysraportissa

Tarkista verkkoyhteysraportin viestit ja virhekoodit ja toimi sitten ratkaisujen mukaisesti.

| Check Network Connection                                                                                                    |                                                                                                    |   |
|----------------------------------------------------------------------------------------------------|----------------------------------------------------------------------------------------------------|---|
| Theck Result                                                                                                    | FAIL                                                                                                  |   |
| Error code                                                                                                    | (E-2)                                                                                                 |   |
| See the Network Status and check if the Network<br>the SSID you want to connect.<br>If the SSID is correct, make sure to enter the c<br>and try again.                           | Name (SSID) is<br>orrect password                                                                     | b |
| If your problems persist, see your documentation for help and networking                                                                                                    | tips.                                                                                                 |   |
| Checked Items                                                                                                    |                                                                                                    |   |
| Wireless Network Name (SSID) Check                                                                                                    | FAIL                                                                                                  |   |
| Communication Mode Check                                                                                                    | Unchecked                                                                                             |   |
| Security Mode Check                                                                                                    | Unchecked                                                                                             |   |
| AC Address Filtering Check                                                                                                    | Unchecked                                                                                             |   |
| Security Key/Password Check                                                                                                    | Unchecked                                                                                             |   |
| IP Address Check                                                                                                    | Unchecked                                                                                             |   |
| Detailed IP Setup Check                                                                                                    | Unchecked                                                                                             |   |
| Detailed IP Setup Check<br>Network Status                                                                                                    | Unchecked                                                                                             |   |
| Detailed IP Setup Check<br>Network Status<br>Printer Name                                                                                                    | Unchecked                                                                                             |   |
| Detailed IP Setup Check<br>Wetwork Status<br>Printer Name<br>Printer Model                                                                                                    | Unchecked<br>EPSON XXXXXX<br>XX-XXX Series                                                            |   |
| Detailed IP Setup Check<br>Wetwork Status<br>Printer Name<br>Printer Model<br>IP Address                                                                                         | Unchecked<br>EPSON XXXXXX<br>XX-XXX Series<br>169.254.137.8                                           |   |
| Retailed IP Setup Check<br>Retwork Status<br>Printer Name<br>Printer Model<br>IP Address<br>Subnet Mask                                                                          | Unchecked<br>EPSON XXXXXX<br>XX-XXX Series<br>169.254.137.8<br>255.255.0.0                            |   |
| Detailed IP Setup Check<br>Metwork Status<br>Printer Name<br>Drinter Model<br>IP Address<br>Submet Mask<br>Default Gateway                                                       | Unchecked<br>EPSON XXXXXX<br>XX-XXX Series<br>169.254.137.8<br>255.255.0.0                            |   |
| Detailed IP Setup Check<br>Network Status<br>Printer Name<br>Printer Model<br>IP Address<br>Subnet Mask<br>Default Gateway<br>Network Name (SSID)                                | Unchecked<br>EPSON XXXXXX<br>XX-XXX Series<br>169.254.137.8<br>255.255.0.0<br>EpsonNet                |   |
| Detailed IP Setup Check<br>Network Status<br>Printer Name<br>Printer Model<br>IP Address<br>Subnet Mask<br>Default Gateway<br>Network Name (SSID)<br>Security                    | Unchecked<br>EPSON XXXXXX<br>XX-XXX Series<br>169.254.137.8<br>255.255.0.0<br>EpsonNet<br>None        |   |
| Detailed IP Setup Check<br>Network Status<br>Printer Name<br>Printer Model<br>IP Address<br>Subnet Mask<br>Default Gateway<br>Network Name (SSID)<br>Security<br>Signal Strength | Unchecked<br>EPSON XXXXX<br>XX-XXX Series<br>169.254.137.8<br>255.255.0.0<br>EpsonNet<br>None<br>Poor |   |

a. Virhekoodi

b. Viestit verkkoympäristössä

## E-1

### Viesti:

Vahvista, että verkkokaapeli on kytketty ja verkkolaitteet, kuten keskitin, reititin tai tukiasema, on kytketty päälle.

#### **Ratkaisut:**

□ Varmista, että Ethernet-kaapeli on liitetty tulostimeesi ja keskittimeen tai muuhun verkkolaitteeseen tiukasti.

□ Varmista, että keskitin tai muu verkkolaite on kytketty päälle.

## E-2, E-3, E-7

#### Viesti:

Langattomien verkkojen nimiä (SSID) ei löydy. Vahvista, että reititin/tukiasema on kytketty päälle ja langaton verkko (SSID) on asetettu oikein. Pyydä apua verkonvalvojalta.

Langattomien verkkojen nimiä (SSID) ei löydy. Vahvista, että yhdistettävän tietokoneen langattoman verkon nimi (SSID) on asetettu oikein. Pyydä apua verkonvalvojalta.

Syötetty salausavain/salasana ei vastaa reitittimen/tukiaseman salausavainta tai salasanaa. Vahvista salausavain/ salasana. Pyydä apua verkonvalvojalta.

#### **Ratkaisut:**

- □ Varmista, että tukiasemasi on kytketty päälle.
- Vahvista, että tietokone tai muu laite on liitetty oikein tukiasemaan.
- Sammuta tukiasema.Odota noin 10 sekuntia ja käynnistä se.
- □ Siirrä tulostin lähemmäksi tukiasemaa ja poista kaikki esteet niiden väliltä.
- □ Jos olet syöttänyt SSID-tunnuksen manuaalisesti, tarkista onko se oikein. Tarkista SSID verkkoyhteysraportin osiosta Verkon tila.
- □ Jos olet muodostanut verkkoyhteyden painikeasennuksella, varmista, että tukiasema tukee kohdetta WPS.Painikeasennusta ei voida käyttää, jos tukiasema ei tue kohdetta WPS.
- □ Varmista, että SSID-tunnuksessa on käytetty vain ASCII-merkkejä (aakkosnumeerisia merkkejä ja symboleita). Tulostin ei voi näyttää SSID-tunnusta, joka sisältää muita kuin ASCII-merkkejä.
- Paina mieleesi SSID ja salasana ennen kuin luot yhteyden tukiasemaan.Jos käytät tukiasemaa sen oletusasetuksilla, käytä tukiaseman tarraan painettua SSID:tä ja salasanaa.Jos et tunne SSID-tunnustasi ja salasanaasi, pyydä ne henkilöltä, joka teki tukiaseman asetukset, tai katso tukiaseman toimitukseen kuuluvista asiakirjoista.
- □ Jos haluat luoda yhteyden SSID-tunnukseen, joka on luotu yhteyden jakavalla älylaitteella, katso SSID ja salasana älylaitteen mukana toimitetuista asiakirjoista.
- □ Jos Wi-Fi-yhteys katkeaa yllättäen, tarkista seuraavat asiat.Jos jokin seuraavista on sovellettavissa, nollaa verkkoasetukset lataamalla ja suorittamalla ohjelmisto seuraavalta verkkosivustolta.

#### http://epson.sn > Asetus

- U Verkkoon lisättiin toinen älylaite painikeasetuksella.
- □ Wi-Fi-verkko on määritetty muulla kuin painikeasetuksella.

## E-5

#### Viesti:

Salaustapa (esim. WEP, WPA) ei vastaa tulostimen nykyisiä asetuksia. Vahvista salaustapa. Pyydä apua verkonvalvojalta.

### **Ratkaisut:**

Varmista, että tukiaseman suojaustyypiksi on asetettu jokin seuraavista.Jollei ole, muuta tukiaseman suojaustyyppiä ja nollaa sitten tulostimen verkkoasetukset.

□ WEP-64-bittinen (40-bittinen)

#### Ongelmien ratkaisu

- □ WEP-128-bittinen (104-bittinen)
- □ WPA PSK (TKIP/AES)\*
- □ WPA2 PSK (TKIP/AES)\*
- □ WPA (TKIP/AES)
- □ WPA2 (TKIP/AES)
- \* WPA PSK:sta käytetään myös nimitystä WPA Personal.WPA2 PSK:sta käytetään myös nimitystä WPA2 Personal.

## E-6

## Viesti:

Tulostimesi MAC-osoite saatetaan suodattaa. Tarkista onko reitittimessä/tukiasemassa rajoituksia, kuten MAC-osoitteen suodatus. Katso reitittimen/tukiaseman käyttöohjetta tai pyydä apua verkonvalvojalta.

## **Ratkaisut:**

- □ Tarkista, onko MAC-osoitteen suodatus poistettu käytöstä.Jos se on käytössä, rekisteröi tulostimen MAC-osoite, jotta sitä ei suodateta.Katso lisätietoja tukiaseman toimitukseen kuuluvista asiakirjoista.Voit tarkistaa tulostimen MAC-osoitteen verkkoyhteysraportin osiosta **Verkon tila**.
- □ Jos tukiasemasi käyttää jaettua todennusta WEP-suojauksella, varmista, että todennusavain ja indeksi ovat oikeat.

## **E-8**

### Viesti:

Tulostimelle on määritetty virheellinen IP-osoite. Vahvista verkkolaitteen (keskittimen, reitittimen tai tukiaseman) IP-osoitteen asetus. Pyydä apua verkonvalvojalta.

## **Ratkaisut:**

- □ Ota DHCP käyttöön tukiasemassa, jos tulostimen Hae IP-osoite -asetukseksi on valittu Automaattinen.
- □ Jos tulostimen Hae IP-osoite -asetukseksi on valittu manuaalinen, manuaalisesti asettamasi IP-osoite on pois alueelta (esimerkiksi: 0.0.0.0) ja siksi virheellinen. Aseta oikea IP-osoite tulostimen ohjauspaneelissa tai käyttämällä toimintoa Web Config.

## E-9

### Viesti:

Vahvista tietokoneen tai muun laitteen yhteys ja verkkoasetukset. Yhteys EpsonNet Setup -toiminnon avulla on käytettävissä. Pyydä apua verkonvalvojalta.

### **Ratkaisut:**

Tarkista seuraava.

□ Laitteet on kytketty päälle.

□ Voit käyttää internetiä ja muita tietokoneita tai verkkolaitteita samassa verkossa laitteista, jotka haluat yhdistää tulostimeen.

Jos yhteyttä tulostimesi ja verkkolaitteidesi välille ei luoda näiden tarkistusten jälkeenkään, sammuta tukiasema.Odota noin 10 sekuntia ja käynnistä se.Nollaa sitten verkkoasetukset lataamalla ja suorittamalla asennusohjelma seuraavalta verkkosivustolta.

http://epson.sn > Asetus

## E-10

## Viesti:

Vahvista IP-osoitteen, aliverkon peitteen ja oletusyhdyskäytävän asetukset. Yhteys EpsonNet Setup -toiminnon avulla on käytettävissä. Pyydä apua verkonvalvojalta.

## **Ratkaisut:**

Tarkista seuraava.

- □ Muut verkossa olevat laitteet on kytketty päälle.
- □ Verkko-osoitteet (IP-osoite, aliverkon peite ja oletusyhdyskäytävä) ovat oikein, jos olet asettanut tulostimen Hae IP-osoite -valinnan manuaaliseen tilaan.

Nollaa verkko-osoitteet, jos ne ovat vääriä.Voit tarkistaa IP-osoitteen, aliverkon peitteen ja oletusyhdyskäytävän verkkoyhteysraportin kohdasta **Verkon tila**.

Jos DHCP on otettu käyttöön, muuta tulostimen Hae IP-osoite -asetukseksi **Automaattinen**. Jos haluat asettaa IP-osoitteen manuaalisesti, tarkista tulostimen IP-osoite verkkoyhteysraportin osiosta **Verkon tila** ja valitse verkon asetusnäytöstä Manuaalinen. Aseta aliverkon peitoksi [255.255.255.0].

Jos yhteyttä tulostimesi ja verkkolaitteidesi välille ei luoda vieläkään, sammuta tukiasema.Odota noin 10 sekuntia ja käynnistä se.

## E-11

### Viesti:

Asetus on kesken. Vahvista oletusyhdyskäytävän asetus. Yhteys EpsonNet Setup -toiminnon avulla on käytettävissä. Pyydä apua verkonvalvojalta.

## **Ratkaisut:**

Tarkista seuraava.

□ Oletusyhdyskäytävän osoite on oikein, jos olet asettanut tulostimen TCP/IP-määritysasetukseksi Manuaalinen.

Laite, joka on asetettu oletusyhdyskäytäväksi, on kytketty päälle.

Aseta oikea oletusyhdyskäytävän osoite.Voit tarkistaa oletusyhdyskäytävän osoitteen verkkoyhteysraportin kohdasta Verkon tila.

## E-12

#### Viesti:

Vahvista seuraava -Annettu salausavain/salasana on oikein -Salausavaimen/salasanan indeksi on asetettu ensimmäiselle numerolle -IP-osoitteen, aliverkon peitteen ja oletusyhdyskäytävän asetus on oikein Pyydä apua verkonvalvojalta.

### **Ratkaisut:**

Tarkista seuraava.

- □ Muut verkossa olevat laitteet on kytketty päälle.
- □ Verkko-osoitteet (IP-osoite, aliverkon peite ja oletusyhdyskäytävä) ovat oikein, jos olet syöttänyt ne manuaalisesti.
- D Muiden laitteiden verkko-osoitteet (aliverkon peite ja oletusyhdyskäytävä) ovat samat.
- IP-osoite ei ole ristiriidassa muiden laitteiden kanssa.

Jos yhteyttä tulostimesi ja verkkolaitteidesi välille ei luoda näiden tarkistusten jälkeenkään, kokeile seuraavaa.

- □ Sammuta tukiasema.Odota noin 10 sekuntia ja käynnistä se.
- □ Määritä verkkoasetukset uudelleen asennusohjelman avulla.Voit suorittaa ohjelman seuraavalta verkkosivustolta.

http://epson.sn > Asetus

□ Voit rekisteröidä useita salasanoja tukiasemalle, joka käyttää WEP-suojaustyyppiä. Jos useita salasanoja on rekisteröity, tarkista onko ensimmäinen rekisteröity salasana asetettu tulostimessa.

## E-13

#### Viesti:

Vahvista seuraava -Annettu salausavain/salasana on oikein -Salausavaimen/salasanan indeksi on asetettu ensimmäiselle numerolle -Tietokoneen tai muun laitteen kytkentä ja verkon asetus on oikein Pyydä apua verkonvalvojalta.

#### **Ratkaisut:**

Tarkista seuraava.

- □ Verkkolaitteet, kuten tukiasema, keskitin ja reititin on kytketty päälle.
- □ Verkkolaitteiden TCP/IP-asetusta ei ole asetettu manuaalisesti.(Jos tulostimen TCP/IP-asetus on asetettu automaattisesti, kun muiden verkkolaitteiden TCP/IP-asetus on suoritettu manuaalisesti, tulostimen verkko voi olla eri kuin muiden laitteiden.)

Jos se ei vieläkään toimi edellä mainittujen tarkistusten jälkeen, kokeile seuraavaa.

- Sammuta tukiasema.Odota noin 10 sekuntia ja käynnistä se.
- □ Aseta tulostimen kanssa samassa verkossa olevan tietokoneen verkkoasetukset asennusohjelman avulla.Voit suorittaa ohjelman seuraavalta verkkosivustolta.

#### http://epson.sn > Asetus

□ Voit rekisteröidä useita salasanoja tukiasemalle, joka käyttää WEP-suojaustyyppiä. Jos useita salasanoja on rekisteröity, tarkista onko ensimmäinen rekisteröity salasana asetettu tulostimessa.
## Viestit verkkoympäristössä

| Viesti                                                                                                    | Ratkaisu                                                                                                    |
|----------------------------------------------------------------------------------------------------|----------------------------------------------------------------------------------------------------|
| *Useita verkon nimiä (SSID), jotka vastaavat<br>syöttämääsi verkon nimeä (SSID) on<br>löydetty. Vahvista verkon nimi (SSID).                                                           | Sama SSID voidaan asettaa useille tukiasemille.Tarkista tukiasemien asetukset<br>tai muuta SSID-tunnusta.                                                                                                    |
| Wi-Fi-ympäristöä on parannettava. Kytke<br>langaton reititin pois päältä ja sitten<br>takaisin päälle. Jos yhteys ei parane, katso<br>ohjeet langattoman reitittimen<br>asiakirjoista. | Kun olet siirtänyt tulostimen lähemmäksi tukiasemaa ja poistanut kaikki<br>esteet niiden väliltä, sammuta tukiasema.Odota noin 10 sekuntia ja käynnistä<br>se.Jos yhteyttä ei voida vieläkään muodostaa, katso tukiaseman mukana<br>toimitetut asiakirjat. |
| *Laitteita ei voi liittää enempää. Irrota jokin<br>liitet. laitteista, jos haluat liittää uuden.                                                                                       | Voit yhdistää samanaikaisesti enintään neljään tietokoneeseen ja<br>älylaitteeseen Wi-Fi Direct (Simple AP) -yhteydellä.Lisätäksesi uuden<br>tietokoneen tai älylaitteen, poista ensin jokin liitetyistä laitteista.                                       |

## Verkon tila -arkin tulostus

Tulosta tarkastellaksesi verkon tietoja.

- 1. Lisää paperia.
- 2. Valitse aloitusnäytöstä Asetukset.
- 3. Valitse Yleiset asetukset > Verkkoasetukset > Verkon tila.
- 4. Valitse tila-arkki.
- 5. Lue viesti ja tulosta verkon tilasivu.
- 6. Sulje näyttö.

Näyttö sulkeutuu automaattisesti määritetyn ajan kuluttua.

## Verkko-ohjelmiston käyttöön liittyviä ongelmia

## Web Config -ohjelmiston käyttö ei onnistu

#### Onko tulostimen IP-osoite määritetty oikein?

Määritä IP-osoite EpsonNet Config -ohjelmiston tai tulostimen ohjauspaneelin avulla.Voit vahvistaa nykyiset asetustiedot verkon tila-arkin avulla tai tulostimen ohjauspaneelista.

#### Tukeeko selaimesi kohteen Salauksen vahvuus/SSL/TLS joukkosalausta?

Kohteen Salauksen vahvuus/SSL/TLS joukkosalaukset toimivat seuraavasti.Web Config -ohjelmistoa voidaan käyttää vain selaimessa, joka tukee seuraavia joukkosalauksia.Tarkista selaimesi salaustuki.

□ 80-bittinen: AES256/AES128/3DES

- □ 112-bittinen: AES256/AES128/3DES
- □ 128-bittinen: AES256/AES128
- □ 192-bittinen: AES256
- 256-bittinen: AES256

#### Viesti "Vanhentunut" tulee näkyviin, kun Web Config -toimintoa käytetään SSL-yhteydellä (https).

Jos varmenne on vanhentunut, hanki varmenne uudelleen. Jos viesti tulee esiin ennen varmenteen eräpäivää, varmista, että tulostimen päivämääräasetus on oikein.

#### Viesti "Suojausvarmenteen nimi ei täsmää…" tulee näkyviin, kun Web Config -toimintoa käytetään SSLyhteydellä (https).

Tulostimen IP-osoite, joka annetaan **Yleinen nimi** -kohteelle itse allekirjoitetun varmenteen tai CSR:n luontiin, ei täsmää selaimeen annetun osoitteen kanssa.Hanki tai tuo varmenne uudelleen tai muuta tulostimen nimeä.

#### Tulostinta käytetään välityspalvelimen kautta.

Jos käytät tulostinta välityspalvelimen kanssa, selaimen välityspalvelinasetukset on määritettävä.

□ Windows:

Valitse **Ohjauspaneeli** > **Verkko ja Internet** > **Internet-asetukset** > **Yhteydet** > **Lähiverkon asetukset** > **Välityspalvelin**, ja tee sitten määritys, että välityspalvelinta ei käytetä paikallisille osoitteille.

□ Mac OS:

Valitse **Järjestelmäasetukset** > **Verkko** > **Lisäasetukset** > **Välipalvelimet**, ja rekisteröi sitten paikallinen osoite kohteelle **Ohita näiden palvelimien ja toimialueiden välipalvelinasetukset**.

Esimerkki:

192.168.1.\*: paikallinen osoite 192.168.1.XXX, aliverkon peite 255.255.255.0

192.168.\*.\*: paikallinen osoite 192.168.XXX.XXX, aliverkon peite 255.255.0.0

#### Liittyvät tiedot

- ➡ "Web Config -ohjelmiston käyttö" sivulla 36
- ➡ "IP-osoitteen määrittäminen" sivulla 18
- "IP-osoitteen määrittäminen EpsonNet Config -sovelluksen avulla" sivulla 117

## Mallin nimeä ja/tai IP-osoitetta ei näy EpsonNet Config ohjelmistossa

#### Valitsitko Estä, Peruuta tai Sammuta, kun näkyvissä oli Windows-suojausnäyttö tai palomuurin näyttö?

Jos valitset **Torju**, **Peruuta** tai **Sammuta**, IP-osoite tai mallin nimi ei näy EpsonNet Config- tai EpsonNet Setup - ohjelmistossa.

Kun haluat korjata tämän, rekisteröi EpsonNet Config poikkeukseksi Windows-palomuurissa ja kaupallisessa suojausohjelmistossa. Jos käytät viruksentorjunta- tai suojausohjelmistoa, sulje se ja yritä sitten käyttää EpsonNet Config -ohjelmistoa.

#### Onko yhteysvirheen aikakatkaisu asetettu liian lyhyeksi?

Suorita EpsonNet Config ja valitse **Tools** > **Options** > **Timeout**, ja pidennä sitten aikaa **Communication Error** - asetukselle. Huomaa, että jos näin tehdään, EpsonNet Config voi toimia hitaammin.

#### Liittyvät tiedot

- "EpsonNet Config -ohjelmiston käynnistäminen Windows" sivulla 117
- ➡ "EpsonNet Config -ohjelmiston käynnistäminen Mac OS" sivulla 117

## Ongelmat pilvipalveluja käytettäessä

## Aiemmin käyttämieni pilvipalvelujen käyttäminen ei onnistu

#### Näkyykö tulostimen ohjauspaneelissa seuraava viesti?

Päivitä päävarmenne pilvipalveluiden käyttämiseksi.

Jos viesti näkyy ohjauspaneelissa, avaa Web Config, valitse **Verkon suojaus** > **Juurisertifikaatin päivitys** ja aloita päivitys valitsemalla **Käynnistä**.

#### Liittyvät tiedot

➡ "Web Config -ohjelmiston käyttö" sivulla 36

## Ongelmia verkon suojaustoimintojen käytössä

## Suojatun IPP-tulostusportin luonti ei onnistu

#### Onko määritetty oikea varmenne palvelinvarmenteeksi SSL/TLS-yhteydelle?

Jos määritetty varmenne ei ole oikein, portin luonti voi epäonnistua. Varmista, että käytössä on oikea varmenne.

#### Onko CA-varmenne tuotu tietokoneeseen, joka käyttää tulostinta?

Jos CA-varmennetta ei ole tuotu tietokoneeseen, portin luonti voi epäonnistua. Varmista, että CA-varmenne on tuotu.

#### Liittyvät tiedot

➡ "SSL/TLS-suojattu tiedonsiirto ja tulostimen käyttö" sivulla 85

## Ongelmia digitaalisen varmenteen käytössä

## CA:n allekirjoittaman varmenteen tuonti ei onnistu

#### Täsmäävätkö CA:n allekirjoittama varmenne ja CSR:n tiedot?

Jos CA:n allekirjoittamassa varmenteessa ja CSR-pyynnössä ei ole samoja tietoja, CSR-pyyntöä ei voi tuoda. Tarkista seuraava:

- Yritätkö tuoda varmennetta laitteeseen, jolla ei ole samoja tietoja?
   Tarkista CSR:n tiedot ja tuo sitten varmenne laitteeseen, jossa on samat tiedot.
- □ Korvasitko tulostimeen tallennetun CSR:n sen jälkeen, kun lähetit CSR:n varmenneviranomaisille? Hanki CA:n allekirjoittama varmenne jälleen CSR-pyynnöllä.

#### Onko CA:n allekirjoittaman varmenteen koko suurempi kuin 5 kt?

Et pysty tuomaan CA:n allekirjoittamaa varmennetta, joka on suurempi kuin 5 kt.

#### Onko varmenteen tuonnin salasana oikein?

Jos unohdat salasanan, et voi tuoda varmennetta.

#### Liittyvät tiedot

➡ "CA:n allekirjoittaman varmenteen tuonti" sivulla 88

## Itse allekirjoitetun varmenteen päivitys ei onnistu

#### Onko annettu Yleinen nimi?

Yleinen nimi on annettava.

#### Onko syötetty tukemattomia merkkejä kohdassa Yleinen nimi? Esimerkiksi japania ei tueta.

Syötä 1–128 merkkiä joko IPv4-, IPv6-, isäntänimi- tai FQDN-muodossa ASCII-merkkeinä (0x20-0x7E).

#### Onko Yleinen nimi -arvossa pilkkua tai välilyöntiä?

Jos siihen lisätään pilkku, **Yleinen nimi** jaetaan kyseisestä kohdasta. Jos lisätään vain välilyönti pilkkua ennen tai sen jälkeen, tapahtuu virhe.

#### Liittyvät tiedot

➡ "Itse allekirjoitetun varmenteen päivitys" sivulla 90

## CSR:n luonti ei onnistu

#### Onko annettu Yleinen nimi?

Yleinen nimi on annettava.

## Onko syötetty tukemattomia merkkejä kohtiin Yleinen nimi, Organisaatio, Organisaation yksikkö, Paikallisuus, Osavaltio/Provinssi? Esimerkiksi japania ei tueta.

Syötä merkit joko IPv4-, IPv6-, isäntänimi- tai FQDN-muodossa ASCII-merkkeinä (0x20-0x7E).

#### Onko Yleinen nimi -arvossa pilkkua tai välilyöntiä?

Jos siihen lisätään pilkku, **Yleinen nimi** jaetaan kyseisestä kohdasta. Jos lisätään vain välilyönti pilkkua ennen tai sen jälkeen, tapahtuu virhe.

#### Liittyvät tiedot

➡ "CA:n allekirjoittaman varmenteen hankinta" sivulla 85

## Esiin tulee varoitus, joka liittyy digitaaliseen varmenteeseen

| Viestit                            | Syy/Mitä tehdä                                                                                                 |
|------------------------------------|----------------------------------------------------------------------------------------------------|
| Syötä Palvelinvarmenne.            | Syy:                                                                                                    |
|                                    | Et ole valinnut tuotavaa tiedostoa.                                                                            |
|                                    | Mitä tehdä:                                                                                                    |
|                                    | Valitse tiedosto ja napsauta <b>Tuo</b> .                                                                      |
| CA -varmenne 1:tä ei ole syötetty. | Syy:                                                                                                    |
|                                    | CA-varmennetta 1 ei ole annettu ja vain CA-varmenne 2 on annettu.                                              |
|                                    | Mitä tehdä:                                                                                                    |
|                                    | Tuo CA-varmenne 1 ensin.                                                                                       |
| Virheellinen arvo alla.            | Syy:                                                                                                    |
|                                    | Tiedostopolussa ja/tai salasanassa on tukemattomia merkkejä.                                                   |
|                                    | Mitä tehdä:                                                                                                    |
|                                    | Varmista, että merkit annetaan oikein kohteelle.                                                               |
| Päivämäärä ja aika ei kelpaa.      | Syy:                                                                                                    |
|                                    | Tulostimelle ei ole asetettu päivämäärää ja kellonaikaa.                                                       |
|                                    | Mitä tehdä:                                                                                                    |
|                                    | Aseta päivämäärä ja aika Web Config- tai EpsonNet Config -sovelluksen tai<br>tulostimen ohjauspaneelin avulla. |
| Salasana ei kelpaa.                | Syy:                                                                                                    |
|                                    | CA-varmenteelle asetettu salasana ja annettu salasana eivät täsmää.                                            |
|                                    | Mitä tehdä:                                                                                                    |
|                                    | Anna oikea salasana.                                                                                           |

| Viestit                                                                  | Syy/Mitä tehdä                                                                                                    |  |  |
|--------------------------------------------------------------------------|----------------------------------------------------------------------------------------------------|--|--|
| Tiedosto ei kelpaa.                                                      | Syy:                                                                                                    |  |  |
|                                                                          | Et tuo varmennetiedostoa X509-muodossa.                                                                                                    |  |  |
|                                                                          | Mitä tehdä:                                                                                                    |  |  |
|                                                                          | Varmista, että valitset oikean varmenteen, jonka luotettu varmenneviranomainen on lähettänyt.                                                                              |  |  |
|                                                                          | Syy:                                                                                                    |  |  |
|                                                                          | Tuotu tiedosto on liian suuri. Tiedoston maksimikoko on 5 kt.                                                                                                    |  |  |
|                                                                          | Mitä tehdä:                                                                                                    |  |  |
|                                                                          | Jos valitset oikean tiedoston, varmenne saattaa olla vioittunut tai virheellinen.                                                                                          |  |  |
|                                                                          | Syy:                                                                                                    |  |  |
|                                                                          | Varmenteeseen sisältyvä ketju on väärä.                                                                                                    |  |  |
|                                                                          | Mitä tehdä:                                                                                                    |  |  |
|                                                                          | Katso lisätietoja varmenteesta varmenneviranomaisen verkkosivustosta.                                                                                                    |  |  |
| Palvelinvarmenteita, jotka sisältävät yli                                | Syy:                                                                                                    |  |  |
| kolme CA-varmennetta, ei voi käyttää.                                    | PKCS#12-muodossa oleva varmennetiedosto sisältää 3 CA-varmennetta.                                                                                                    |  |  |
|                                                                          | Mitä tehdä:                                                                                                    |  |  |
|                                                                          | Tuo jokainen varmenne aivan kuten muuntaisit sen PKCS#12-muodosta PEM-<br>muotoon, tai tuo PKCS#12-muotoinen varmennetiedosto, joka sisältää enintään 2<br>CA-varmennetta. |  |  |
| Varmenne on vanhentunut. Tarkista                                        | Syy:                                                                                                    |  |  |
| onko varmenne kelvollinen tai tarkista<br>tulostimen päivämäärä ia aika. | Varmenne on vanhentunut.                                                                                                    |  |  |
|                                                                          | Mitä tehdä:                                                                                                    |  |  |
|                                                                          | Jos varmenne on vanhentunut, hanki ja tuo uusi varmenne.                                                                                                    |  |  |
|                                                                          | Jos varmenne ei ole vanhentunut, varmista, että tulostimen päivämäärä ja<br>kellonaika on asetettu oikein.                                                                 |  |  |
| Yksityinen avain on pakollinen.                                          | Syy:                                                                                                    |  |  |
|                                                                          | Varmenteessa ei ole yksityistä avainparia.                                                                                                    |  |  |
|                                                                          | Mitä tehdä:                                                                                                    |  |  |
|                                                                          | Jos varmenne on PEM/DER-muodossa ja se saadaan CSR-pyynnöstä<br>tietokoneen avulla, määritä yksityisen avaimen tiedosto.                                                   |  |  |
|                                                                          | Jos varmenne on PKCS#12-muodossa ja se saadaan CSR-pyynnöstä<br>tietokoneen avulla, luo tiedosto, joka sisältää yksityisen avaimen.                                        |  |  |
|                                                                          | Syy:                                                                                                    |  |  |
|                                                                          | Olet tuonut uudelleen PEM/DER-varmenteen, joka on saatu CSR-pyynnöstä Web<br>Config -ohjelmiston avulla.                                                                   |  |  |
|                                                                          | Mitä tehdä:                                                                                                    |  |  |
|                                                                          | Jos varmenne on PEM/DER-muodossa ja se saadaan CSR-pyynnöstä Web Config -<br>ohjelmiston avulla, voit tuoda sen vain kerran.                                               |  |  |

| Viestit              | Syy/Mitä tehdä                                                                                                    |
|----------------------|----------------------------------------------------------------------------------------------------|
| Asennus epäonnistui. | Syy:                                                                                                    |
|                      | Määritystä ei voi suorittaa loppuun, koska yhteys tulostimen ja tietokoneen välillä<br>epäonnistui tai tiedostoa ei voi lukea joidenkin virheiden vuoksi. |
|                      | Mitä tehdä:                                                                                                    |
|                      | Sen jälkeen kun olet tarkistanut kyseisen tiedoston ja yhteyden, tuo tiedosto<br>uudelleen.                                                               |

#### Liittyvät tiedot

➡ "Tietoja digitaalisesta varmennuksesta" sivulla 85

## CA:n allekirjoittaman varmenteen poisto tahattomasti

#### Onko varmenteelle olemassa varmuuskopiota?

Jos varmuuskopio on olemassa, tuo varmenne uudelleen.

Jos saat CSR-pyyntöä käyttämällä varmenteen, joka on luotu Web Config -ohjelmistosta, et voi tuoda poistettua varmennetta uudelleen. Luo CSR ja hanki uusi varmenne.

#### Liittyvät tiedot

- ➡ "CA:n allekirjoittaman varmenteen poisto" sivulla 89
- ➡ "CA:n allekirjoittaman varmenteen tuonti" sivulla 88

## Liite

## Yleistietoja verkko-ohjelmistosta

Seuraavassa kuvataan laitteiden asetusten määrittämisessä ja hallinnassa käytettävä ohjelmisto.

## **Epson Device Admin**

Epson Device Admin on sovellus, jonka avulla voit asentaa laitteita verkkoon, määrittää laitteiden asetukset ja hallita niitä. Sovelluksen avulla voit kerätä laitteista tarkat tilatiedot ja tiedot tarvikemääristä, lähettää ilmoituksia laitteiden käyttäjille ja luoda raportteja laitteiden käytöstä. Voit luoda asetusmallipohjan ja jakaa asetukset useisiin laitteisiin sen avulla. Epson Device Admin on ladattavissa Epson-tukisivustolta. Katso lisätietoja Epson Device Admin -sovelluksen oppaasta tai ohjeesta.

### Epson Device Admin -sovelluksen käyttäminen (vain Windows)

Valitse All Programs > EPSON > Epson Device Admin > Epson Device Admin.

#### Huomautus:

Jos näyttöön tulee palomuurin hälytys, salli käyttö Epson Device Admin -sovellukselle.

## **EpsonNet Config**

EpsonNet Config -ohjelmiston avulla järjestelmänvalvoja voi määrittää tulostimen verkkoasetukset, kuten IPosoitteen ja yhteystavan. Lisäksi Windows tukee ohjelmiston eräasetustoimintoa. Katso lisätietoja EpsonNet Config -sovelluksen oppaasta tai ohjeesta.

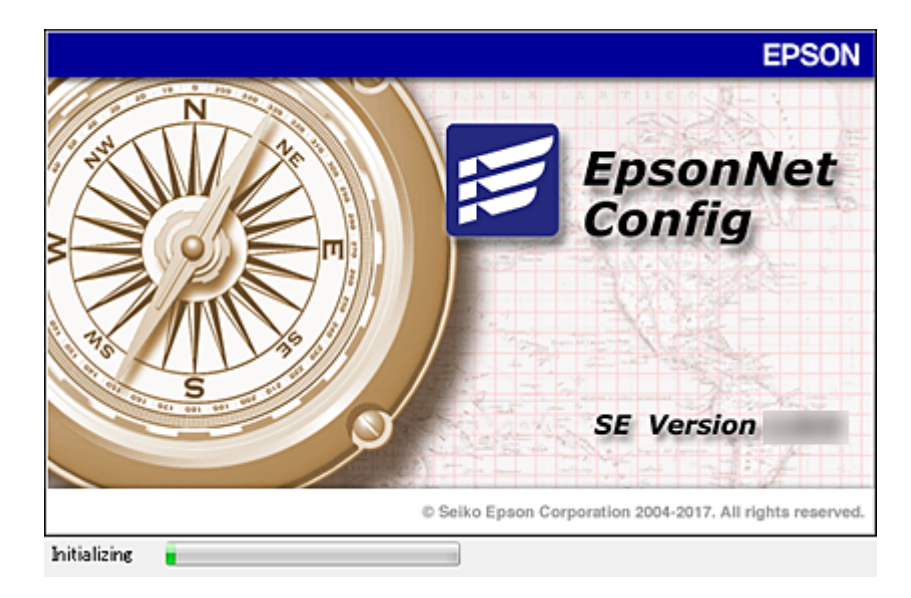

#### EpsonNet Config -ohjelmiston käynnistäminen — Windows

Valitse Kaikki ohjelmat > EpsonNet > EpsonNet Config SE > EpsonNet Config.

Huomautus:

Jos näyttöön tulee palomuurin hälytys, salli käyttö EpsonNet Config -sovellukselle.

## EpsonNet Config -ohjelmiston käynnistäminen — Mac OS

Valitse Siirry > Sovellukset > Epson Software > EpsonNet > EpsonNet Config SE > EpsonNet Config.

## **EpsonNet Print (vain Windows)**

EpsonNet Print on ohjelmisto, joka toteuttaa tulostustoimintoja TCP/IP-verkossa. Ohjelmiston ominaisuudet ja rajoitukset on lueteltu alla.

- □ Tulostimen tila näkyy taustatulostusnäytössä.
- □ Jos DHCP-palvelu muuttaa tulostimen IP-osoitteen, tulostin tunnistetaan edelleen.
- □ Voit käyttää tulostinta, joka sijaitsee eri verkkosegmentissä.
- Voit tulostaa käyttämällä tuettuja protokollia.
- □ IPv6-osoitteita ei tueta.

## EpsonNet SetupManager

EpsonNet SetupManager -ohjelmistolla voidaan luoda käteviä asennuspaketteja tulostinasennuksiin, kuten tulostinohjaimen asennukseen, EPSON Status Monitor -ohjelman asennukseen ja tulostinportin luontiin. Ohjelmiston avulla järjestelmänvalvoja voi luoda yksilöllisiä ohjelmapaketteja, jotka voidaan jakaa työryhmille.

Lisätietoa saat alueelliselta Epson-verkkosivustolta.

## IP-osoitteen määrittäminen EpsonNet Config sovelluksen avulla

Voit määrittää tulostimelle IP-osoitteen EpsonNet Config -sovelluksella. EpsonNet Config mahdollistaa IPosoitteen määrittämisen tulostimelle, jolle ei ole vielä määritetty osoitetta. Laite kytketään tällöin verkkoon Ethernet-kaapelilla. Jos laite asennetaan langattomaan verkkoon, kytke se ensin Ethernet-kaapelilla ja vaihda yhteys sen jälkeen langattomaan verkkoon.

## IP-osoitteen määrittäminen eräasetusten avulla

#### Eräasetustiedoston luominen

Voit luoda IP-osoitteiden määrittämistä varten SYLK-tiedoston käyttämällä avaimina laitteiden MAC-osoitteita ja mallinimiä.

Jos tulostin liitetään langattomaan verkkoon, määritä IP-osoite annettujen ohjeiden mukaisesti ja vaihda yhteystyypiksi sitten langaton verkko (Wi-Fi).

- 1. Avaa taulukkolaskentasovellus, kuten Microsoft Excel, tai tekstieditori.
- 2. Kirjoita ensimmäiselle riville asetusten nimiksi "Info\_MACAddress", "Info\_ModelName" ja "TCPIP\_IPAddress".

Kirjoita asetusarvot seuraaville riveille. Pieni ja iso kirjainkoko sekä merkin yksi- tai kaksibittisyys ovat merkitseviä; asetusta ei tunnisteta, jos yksikin merkki poikkeaa oikeasta muodosta.

Kirjoita asetuksen nimi tarkalleen seuraavalla tavalla. Muussa tapauksessa EpsonNet Config ei tunnista asetuksia.

| Info_MACAddress | Info_ModelName | TCPIP_IPAddress |
|-----------------|----------------|-----------------|
|                 |                |                 |
|                 |                |                 |

3. Kirjoita kullekin verkkoliitännälle laiteosoite (MAC-osoite), mallinimi ja IP-osoite.

| Info_MACAddress | Info_ModelName | TCPIP_IPAddress |
|-----------------|----------------|-----------------|
| 0000XXXX0001    | ALC-XXXXX      | 192.168.100.102 |
| 0000XXXX0002    | ALC-XXXXX      | 192.168.100.103 |
| 0000XXXX0003    | ALC-XXXXX      | 192.168.100.104 |

4. Kirjoita tiedostolle nimi ja tallenna se SYLK-tiedostona (\*.slk).

## Eräasetusten määrittäminen kokoonpanotiedoston avulla

Voit määrittää IP-osoitteet kokoonpanotiedostoon (SYLK-tiedosto) yksi osoite kerrallaan. Luo kokoonpanotiedosto ennen osoitteiden määrittämistä.

Jos tulostin liitetään langattomaan verkkoon, määritä IP-osoite annettujen ohjeiden mukaisesti ja vaihda yhteystyypiksi sitten langaton verkko (Wi-Fi).

- 1. Kytke kaikki laitteet verkkoon Ethernet-kaapelilla.
- 2. Käynnistä tulostin.
- 3. Käynnistä EpsonNet Config.

Luettelo verkkoon kytketyistä tulostimista tulee näkyviin. Laitteiden tuleminen näkyviin voi kestää jonkin aikaa.

- 4. Valitse **Tools** > **Batch Settings**.
- 5. Valitse Open.
- 6. Valitse tiedostonvalintanäytössä halutut asetukset sisältävä SYLK-tiedosto (\*.slk) ja valitse sitten **Open**.

7. Valitse laitteet, joille haluat määrittää asetukset erätyönä (**Status**-sarakkeessa arvo **Unassigned**, **Process Status**-sarakkeen arvo **Assign Successful**).

Liite

Jos haluat valita useita laitteita, paina Ctrl- tai Shift-näppäintä tai vedä hiirellä.

| 🖬 (No Title) - Batch (                                          | Settings                                                                        |                     |                                                            |                                         |             | - 🗆 X                                                           |
|-----------------------------------------------------------------|---------------------------------------------------------------------------------|---------------------|------------------------------------------------------------|-----------------------------------------|-------------|-----------------------------------------------------------------|
| File(E) Display(V) 1                                            | verwrite and Save                                                               | Display Devices     | Display Sett                                               | ing Information                         | Refrest     | Transmit                                                        |
| Status<br>Acquire Current<br>Acquire Current<br>Acquire Current | Process Status<br>Assign Successful<br>Invalid Check Resu-<br>Assign Successful | Transmission Result | IP Address<br>192.168.14.2<br>192.168.14.6<br>192.168.14.9 | Info_Modell<br>Ser<br>Series<br>XX-XXXX | Name<br>ies | Info_MACAddress<br>44D244EE6198<br>64EB8C7872F3<br>44D244EE80D4 |
|                                                                 |                                                                                 |                     |                                                            |                                         |             |                                                                 |
|                                                                 |                                                                                 |                     |                                                            |                                         |             |                                                                 |
|                                                                 |                                                                                 |                     |                                                            |                                         |             |                                                                 |
|                                                                 |                                                                                 |                     |                                                            |                                         |             |                                                                 |
|                                                                 |                                                                                 |                     |                                                            |                                         |             |                                                                 |
| 1                                                               |                                                                                 |                     |                                                            |                                         |             | _                                                               |
| ess the [F5] key to ref                                         | resh.                                                                           |                     | 1 s                                                        | elected Al                              | 15 items    | Ready                                                           |

- 8. Valitse Transmit.
- 9. Kun salasananäyttö tulee näkyviin, kirjoita salasana ja valitse OK.

Lähetä asetukset.

#### **Tärkeää**:

Tietojen lähettäminen verkkoliitännän kautta on meneillään, kunnes edistymismittari ilmoittaa toiminnon olevan valmis. Älä sammuta laitetta tai langattoman verkon sovitinta äläkä lähetä dataa laitteeseen tietojen lähetyksen ollessa meneillään.

10. Valitse Transmitting Settings -näytössä OK.

| ransmitting |          |    |      |
|-------------|----------|----|------|
| Device:     | RECORDED | 54 |      |
| Status:     |          |    |      |
|             |          |    |      |
|             |          |    | 11/1 |
|             |          |    |      |
|             |          |    | (1)1 |

11. Tarkista valitun laitteen tila.

Jos laitteen kohdalla näkyy Ӿ tai 🗢, tarkista asetustiedoston sisältö ja varmista, että laite on käynnistynyt uudelleen normaalisti.

| Kuvake | Status            | Process Status   | Selitys                                                                                                    |
|--------|-------------------|------------------|----------------------------------------------------------------------------------------------------|
| 0      | Setup<br>Complete | Setup Successful | Asennus valmistui normaalisti.                                                                                                    |
| ٢      | Setup<br>Complete | Rebooting        | Kun tiedot on lähetetty, asetukset on otettava käyttöön<br>käynnistämällä kukin laite uudelleen. Yhteyden<br>muodostuminen tarkistetaan laitteen<br>uudelleenkäynnistämisen jälkeen. |
| 0      | Setup<br>Complete | Reboot Failed    | Laiteen toiminnan tarkistaminen asetusten lähettämisen<br>jälkeen ei onnistu. Tarkista, että laite on kytketty päälle ja että<br>se on käynnistynyt uudelleen normaalisti.           |
| ٢      | Setup<br>Complete | Searching        | Asetustiedostossa määritetyn laitteen haku.*                                                                                                    |
| 0      | Setup<br>Complete | Search Failed    | Aiemmin määritettyjen laitteiden tarkistaminen ei onnistu.<br>Tarkista, että laite on kytketty päälle ja että se on käynnistynyt<br>uudelleen normaalisti. <sup>*</sup>              |

\* Vain jos asetustiedot ovat näkyvissä.

#### Liittyvät tiedot

- ▶ "EpsonNet Config -ohjelmiston käynnistäminen Windows" sivulla 117
- ➡ "EpsonNet Config -ohjelmiston käynnistäminen Mac OS" sivulla 117

## IP-osoitteen määrittäminen kullekin verkon laitteelle

Määritä IP-osoite tulostimelle EpsonNet Config -sovelluksella.

- 1. Käynnistä tulostin.
- 2. Kytke tulostin verkkoon Ethernet-kaapelilla.
- 3. Käynnistä EpsonNet Config.

Luettelo verkkoon kytketyistä tulostimista tulee näkyviin. Laitteiden tuleminen näkyviin voi kestää jonkin aikaa.

4. Kaksoisnapsauta tulostinta, jolle haluat määrittää IP-osoitteen.

#### Huomautus:

Jos verkkoon on kytketty useita saman laitetyypin tulostimia, voit erottaa tulostimet toisistaan laiteosoitteen (MAC-osoite) perusteella.

5. Valitse **Network** > **TCP/IP** > **Basic**.

6. Kirjoita osoitteet IP Address, Subnet Mask- ja Default Gateway -kohtiin.

| Network     Information     Basic     Administration Info                       | Method for Specifying IP Address O Automatic Set using BOOTP Set using Automatic Private IP Address | re (APSPA) | Manua | כ             |                |            |                |               |
|---------------------------------------------------------------------------------|----------------------------------------------------------------------------------------------------|------------|-------|---------------|----------------|------------|----------------|---------------|
| TCP/IP     Boston     DNS     Bonjour     WSD     LLTD     MS Network     Bosic | IP Address Setting<br>IP Address<br>Subnet Mask<br>Default Gateway                                  | 255<br>19  |       | 9<br>255<br>8 | 14<br>24<br>24 | 255<br>178 | 10<br>10<br>10 | 300<br>0<br>1 |
|                                                                                 |                                                                                                    |            | mini  |               | Car            | xel        |                | Help          |

#### Huomautus:

Jos tulostin liitetään suojattuun verkkoon, kirjoita staattinen IP-osoite.

7. Valitse Transmit.

Tietojen siirron vahvistusnäyttö tulee näkyviin.

8. Valitse OK.

Vahvistus tiedonsiirron onnistumisesta tulee näkyviin.

#### Huomautus:

Tiedot siirretään laitteeseen ja asetusten määrittämisen onnistumisen vahvistava viesti tulee näkyviin. Älä sammuta laitetta äläkä lähetä palveluun dataa.

9. Valitse OK.

#### Liittyvät tiedot

- "EpsonNet Config -ohjelmiston käynnistäminen Windows" sivulla 117
- ➡ "EpsonNet Config -ohjelmiston käynnistäminen Mac OS" sivulla 117

# Langattoman verkon asetusten määrittäminen ohjauspaneelista (WPS)

Voit muodostaa langattoman verkkoyhteyden WPS-toiminnon avulla tulostimen ohjauspaneelista.

#### Liittyvät tiedot

➡ "Wi-Fi-asetusten määrittäminen painikeasetuksella (WPS)" sivulla 122

Liite

➡ "Wi-Fi-asetusten määrittäminen PIN-koodin avulla (WPS)" sivulla 123

## Wi-Fi-asetusten määrittäminen painikeasetuksella (WPS)

Voit määrittää Wi-Fi-verkon automaattisesti painamalla tukiaseman painiketta.Jos seuraavat ehdot täyttyvät, voit tehdä asetukset tällä menetelmällä.

- Tukiasema on yhteensopiva WPS (Wi-Fi Protected Setup) -toiminnon kanssa.
- □ Nykyinen Wi-Fi-yhteys muodostettiin painamalla tukiaseman painiketta.

#### Huomautus:

Jos et löydä painiketta tai teet asetuksia ohjelmiston avulla, katso lisätietoja tukiaseman toimitukseen kuuluvista asiakirjoista.

- 1. Valitse aloitusnäytöstä 🍺 🕼.
- 2. Valitse Reititin.
- 3. Valitse Käynnistä asetus.

Jos verkkoyhteys on jo määritetty, yhteyden tiedot tulevat näkyviin.Voit muuttaa asetuksia valitsemalla **Vaihda** Wi-Fi-yhteyteen. tai Muuta asetuksia.

- 4. Valitse **Painikeasetus (WPS)**.
- 5. Pidä tukiaseman [WPS]-painiketta painettuna, kunnes suojausvalo vilkkuu.

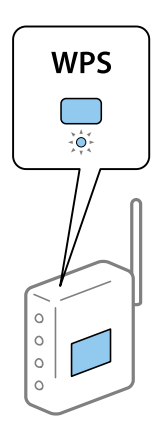

Jos et tiedä, missä [WPS]-painike sijaitsee, tai jos tukiasemassa ei ole painikkeita, katso lisätietoja tukiaseman toimitukseen kuuluvista asiakirjoista.

#### 6. Valitse Käynnistä asetus.

7. Sulje näyttö.

Näyttö sulkeutuu määritetyn ajan kuluttua automaattisesti.

#### Huomautus:

Jos yhteys epäonnistuu, käynnistä tukiasema uudelleen, siirrä se lähemmäksi tulostinta ja yritä uudelleen.Jos se ei edelleenkään toimi, tulosta verkkoyhteysraportti ja tarkista ratkaisu.

8. Sulje verkkoasetusnäyttö.

Liite

## Wi-Fi-asetusten määrittäminen PIN-koodin avulla (WPS)

Voit muodostaa yhteyden tukiasemaan automaattisesti PIN-koodin avulla.Voit käyttää tätä tapaa määritykseen, jos tukiasema tukee WPS (Wi-Fi Protected Setup) -menetelmää.Syötä PIN-koodi tukiasemaan tietokoneen avulla.

- 1. Valitse aloitusnäytöstä 🗊 🕼.
- 2. Valitse **Reititin**.
- 3. Valitse Käynnistä asetus.

Jos verkkoyhteys on jo määritetty, yhteyden tiedot tulevat näkyviin.Voit muuttaa asetuksia valitsemalla **Vaihda Wi-Fi-yhteyteen.** tai **Muuta asetuksia**.

- 4. Valitse Muut > PIN-koodias. (WPS)
- 5. Syötä tulostimen ohjauspaneelissa näkyvä PIN-koodi (kahdeksanmerkkinen luku) tietokoneen avulla tukiasemaan kahden minuutin sisällä.

#### *Huomautus: Katso lisätietoja PIN-koodin syöttämisestä tukiaseman toimitukseen kuuluvista asiakirjoista.*

- 6. Valitse Käynnistä asetus.
- 7. Sulje näyttö.

Näyttö sulkeutuu määritetyn ajan kuluttua automaattisesti, jos et valitse Sulje.

#### Huomautus:

Jos yhteys epäonnistuu, käynnistä tukiasema uudelleen, siirrä se lähemmäksi tulostinta ja yritä uudelleen.Jos se ei edelleenkään toimi, tulosta yhteysraportti ja tarkista ratkaisu.

8. Sulje verkkoasetusnäyttö.

## Yhteysmenetelmän vaihtaminen

Yhteysmenetelmän vaihtaminen. Tämä asetus määritetään käytettävän verkkoliitännän mukaan.

Jos IP-osoitteen asetus on manuaalinen, varmista verkonvalvojalta, voiko laite käyttää samaa IP-osoitetta uudessa verkossa.

#### Huomautus:

Ethernet-liitäntä ei ole käytössä, jos langaton verkkoyhteys (Wi-Fi) on käytössä.

#### Liittyvät tiedot

- ▶ "Vaihtaminen lähiverkkoyhteydestä (Ethernet) langattomaan verkkoyhteyteen (Wi-Fi)" sivulla 124
- ▶ "Langattoman verkkoyhteyden (Wi-Fi) vaihtaminen lähiverkkoyhteydeen (Ethernet)" sivulla 125

# Vaihtaminen lähiverkkoyhteydestä (Ethernet) langattomaan verkkoyhteyteen (Wi-Fi)

#### Langattoman verkkoyhteyden ottaminen käyttöön ohjauspaneelista

Voit vaihtaa lähiverkkoyhteyden (Ethernet) langattomaan verkkoyhteyteen (Wi-Fi) tulostimen ohjauspaneelista. Yhteystyyppiä vaihdettaessa on määritettävä langattoman verkkoyhteyden yhteysasetukset. Katso langattoman verkon yhteysasetusten tulostimen ohjauspaneelista määrittämistä koskeva aihe tässä käyttöoppaassa.

#### Liittyvät tiedot

➡ "Langattoman verkon asetusten määrittäminen manuaalisesti ohjauspaneelista" sivulla 23

#### Langattoman verkkoyhteyden (Wi-Fi) ottaminen käyttöön Web Config hallintatoiminnolla

Voit vaihtaa lähiverkkoyhteyden (Ethernet) langattomaan verkkoyhteyteen (Wi-Fi) Web Config -toiminnolla.

1. Avaa Web Config ja valitse Verkko-välilehdeltä Wi-Fi.

Jos järjestelmänvalvojan salasana on asetettu, kirjaudu järjestelmänvalvojana antamalla käyttäjätunnus ja salasana.

- 2. Valitse Asetus.
- 3. Valitse tukiaseman SSID-tunnus ja kirjoita salasana.

Jos SSID-tunnus, johon haluat muodostaa yhteyden, ei ole valittavana, valitse **Syötä SSID** ja kirjoita SSID-tunnus.

- 4. Valitse Seuraava.
- 5. Kuittaa näkyviin tuleva viesti valitsemalla OK.
- 6. Irrota Ethernet-kaapeli tulostimesta.

#### Huomautus:

Voit vaihtaa yhteystavan myös EpsonNet Config- ja Epson Device Admin -toiminnoilla.Lisätietoja on sovellusten käyttöoppaissa.

#### Liittyvät tiedot

- ➡ "Web Config -ohjelmiston käyttö" sivulla 36
- ➡ "EpsonNet Config" sivulla 116
- ➡ "Epson Device Admin" sivulla 116

## Langattoman verkkoyhteyden (Wi-Fi) vaihtaminen lähiverkkoyhteydeen (Ethernet)

#### Verkkoyhteyden vaihtaminen Ethernet-yhteydeksi ohjauspaneelista

Vaihda verkkoyhteys Ethernetista Wi-Fi-yhteydeksi ohjauspaneelista seuraavia ohjeita noudattamalla.

- 1. Valitse aloitusnäytöstä Asetukset.
- 2. Valitse Yleiset asetukset > Verkkoasetukset > Langallinen LAN -asetus.
- 3. Valitse Käynnistä asetus.
- 4. Lue viesti ja sulje näyttö.

Näyttö sulkeutuu määritetyn ajan kuluttua automaattisesti.

5. Liitä tulostin reitittimeen Ethernet-kaapelilla.

#### Lähiverkkoyhteyden ottaminen käyttöön Web Config -hallintatoiminnolla

Voit vaihtaa langattoman verkkoyhteyden (Wi-Fi) lähiverkkoyhteyteen (Ethernet) Web Config -toiminnolla.

1. Avaa Web Config ja valitse Verkko-välilehdeltä Wi-Fi.

Jos järjestelmänvalvojan salasana on asetettu, kirjaudu järjestelmänvalvojana antamalla käyttäjätunnus ja salasana.

- 2. Valitse Ota Wi-Fi pois käytöstä.
- 3. Lue viesti ja valitse OK.
- 4. Kytke tulostin keskittimeen (L2-kytkin) Ethernet-kaapelilla.

#### Huomautus:

Voit myös muuttaa yhteystapaa käyttämällä EpsonNet Config- tai Epson Device Admin -sovellusta.Lisätietoja on sovellusten käyttöoppaissa.

#### Liittyvät tiedot

- ➡ "Web Config -ohjelmiston käyttö" sivulla 36
- ➡ "EpsonNet Config" sivulla 116
- ➡ "Epson Device Admin" sivulla 116

## Tulostimen käyttämät porttinumerot

Tulostin käyttää seuraavia portteja. Liikenne seuraaviin portteihin on suositeltavaa sallia (verkonvalvojan harkinnan ja käyttötarpeen mukaan).

| Lähettäjä<br>(työasema) | Käyttötarkoitus                                                                             | Kohde<br>(palvelin)         | Protokolla             | Porttinumero |
|-------------------------|---------------------------------------------------------------------------------------------|-----------------------------|------------------------|--------------|
| Tulostin                | Tiedostojen lähetys (kansioon                                                               | FTP-palvelin                | FTP (TCP)              | 20           |
|                         | skannausta käytettäessä)                                                                    |                             |                        | 21           |
|                         |                                                                                             | Tiedostopalvelin            | SMB (TCP)              | 445          |
|                         |                                                                                             |                             | NetBIOS (UDP)          | 137          |
|                         |                                                                                             |                             |                        | 138          |
|                         |                                                                                             |                             | NetBIOS (TCP)          | 139          |
|                         | Sähköpostin lähetys (sähköpostiin                                                           | SMTP-palvelin               | SMTP (TCP)             | 25           |
|                         | skannausta käytettäessä)                                                                    |                             | SMTP SSL/TLS<br>(TCP)  | 465          |
|                         |                                                                                             |                             | SMTP STARTTLS<br>(TCP) | 587          |
|                         | POP ennen SMTP-yhteyttä<br>(sähköpostiin skannausta käytettäessä)                           | POP-palvelin                | POP3 (TCP)             | 110          |
|                         | Epson Connect -palvelun käyttö                                                              | Epson Connect -<br>palvelin | HTTPS                  | 443          |
|                         |                                                                                             |                             | ХМРР                   | 5222         |
|                         | Google Cloud Print -palvelusta                                                              | Google Cloud                | HTTPS                  | 443          |
|                         | tulostaminen                                                                                | Print -palvelin             | ХМРР                   | 5222         |
|                         | Käyttäjätietojen hakeminen                                                                  | LDAP-palvelin               | LDAP (TCP)             | 389          |
|                         | (yhteystietojen hakeminen<br>tulostimeen)                                                   |                             | LDAP SSL/TLS<br>(TCP)  | 636          |
|                         |                                                                                             |                             | LDAP STARTTLS<br>(TCP) | 389          |
|                         | Käyttäjän todennus sähköpostia<br>lähetettäessä                                             | KDC-palvelin                | Kerberos               | 88           |
|                         | Käyttäjän todennus käyttäjätietoja<br>haettaessa (tulostimen yhteystietoja<br>käytettäessä) |                             |                        |              |
|                         | WSD-hallinta                                                                                | Työasema                    | WSD (TCP)              | 5357         |

| Lähettäjä<br>(työasema) | Käyttötarkoitus                                                                                                    | Kohde<br>(palvelin) | Protokolla                 | Porttinumero |
|-------------------------|----------------------------------------------------------------------------------------------------|---------------------|----------------------------|--------------|
| Työasema                | Tulostimen haku sovelluksesta, kuten<br>EpsonNet Config, tulostinohjaimesta ja<br>skanneriohjaimesta.                  | Tulostin            | ENPC (UDP)                 | 3289         |
|                         | MIB-tietojen haku ja määritys<br>sovelluksesta, kuten EpsonNet Config,<br>tulostinohjaimesta ja<br>skanneriohjaimesta. | Tulostin            | SNMP (UDP)                 | 161          |
|                         | LPR-tietojen edelleenlähetys                                                                                           | Tulostin            | LPR (TCP)                  | 515          |
|                         | RAW-tietojen edelleenlähetys                                                                                           | Tulostin            | RAW (portti<br>9100) (TCP) | 9100         |
|                         | AirPrint-tietojen (IPP/IPPS-tulostus)<br>edelleenlähetys                                                               | Tulostin            | IPP/IPPS (TCP)             | 631          |
|                         | WSD-tulostinhaku                                                                                                    | Tulostin            | WS-Discovery<br>(UDP)      | 3702         |